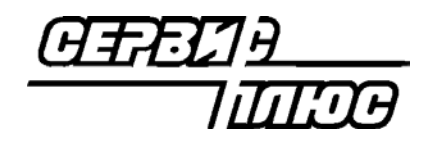

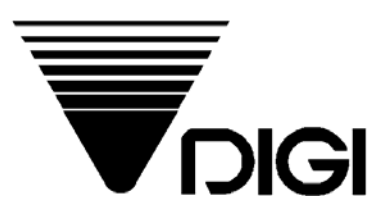

# Весы DIGI SM-500

# <u>Руководство</u> по программированию весов с клавиатуры

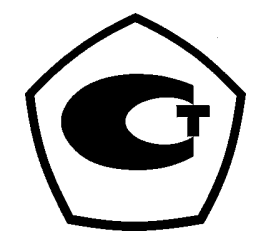

<sup>2004</sup> Сервис Плюс

# ОГЛАВЛЕНИЕ.

| ГЛАВА 1. Общие сведения о программировании весов                                                                                                    | 4                           |
|----------------------------------------------------------------------------------------------------|-----------------------------|
| 1.1. Клавиатура весов в режиме ПРОГРАММИРОВАНИЯ<br>1.2. Структура программируемых данных                                                                                                   | 4<br>6                      |
| ГЛАВА 2. Программирование отделов.                                                                                                    | 8                           |
| 2.1. Программирование файла Отдела<br>2.2. Печать файла отдела<br>2.3. Удаление Отдела                                                                                                    | 8<br>9<br>9                 |
| ГЛАВА 3. Программирование основной группы.                                                                                                    | 10                          |
| 3.1. Программирование основной группы<br>3.2. Печать файла Основной группы<br>3.3. Удаление файла основной группы                                                                          | 10<br>11<br>11              |
| ГЛАВА 4. Программирование PLU.                                                                                                    | 12                          |
| 4.1. Файл PLU<br>4.2. Сообщения на дисплее<br>Дисплей                                                                                                    | <b>12</b><br><b>14</b>      |
| 4.3. Уровень скидки и функция печати сниженной цены<br>4.4. Программирование файла PLU для весового товара<br>4.5. Программирование файла PLU (штучный товар)                              | 17<br>19<br>25              |
| 4.6. Функция копирования PLU<br>4.7. Распечатка файла PLU                                                                                                    | 34<br>35                    |
| 4.8. Удаление данных PLU                                                                                                    | 35                          |
| 4.9. Программа пропуска некоторых данных В Ц файдов                                                                                                    | 36                          |
| ГЛАВА 5 Назначение функциональных клавищ                                                                                                    |                             |
| 51 Быстрый вызов PI II                                                                                                    | 38                          |
| <b>5.2. Назначение функциональных клавиш.</b><br>5.2-1. Список функций.                                                                                                    | <b>39</b>                   |
| 5.2-2. Программирование функциональных клавиш.                                                                                                    | 41                          |
| тлава о. программирование файлов дополнительной информации                                                                                                    | 42                          |
| <ul> <li>6.1. Название магазина.</li> <li>6.1-1. Программирование названия магазина.</li> <li>6.1-2. Печать названия магазина</li></ul>                                                    | <b>42</b><br>               |
| 6.2. Программирование специального сообщения.<br>6.2-1. Программирование файла специального сообщения.<br>6.2-2. Печать специального сообщения.<br>6.2-3. Удаление специального сообщения. | <b>43</b><br>44<br>45<br>45 |
| 6.3-1. Программирование файла ингредиентов.                                                                                                    | <b>46</b>                   |

| 6.3-2. Печать ингредиентов                                                                                                    | 47<br>47                                                                                                    |
|----------------------------------------------------------------------------------------------------|----------------------------------------------------------------------------------------------------|
| 64 Текстовые сообщения                                                                                                    | ، <del>ب</del><br><b>48</b>                                                                                                    |
| 6.4-1. Программирование текстового файла.                                                                                                    |                                                                                                    |
| 6.4-2. Распечатка текстовых сообщений.                                                                                                    |                                                                                                    |
| 6.4-3. Удаление текстового файла                                                                                                    | 49                                                                                                    |
| 6.5. Рекламное сообщение                                                                                                    | 50                                                                                                    |
| 6.5-1. Программирование рекламного сообщения                                                                                                    | 50                                                                                                    |
| 6.5-2. Распечатка рекламного сообщения.                                                                                                    | 51                                                                                                    |
| 6.5-3. Удаление рекламного сообщения                                                                                                    |                                                                                                    |
| 6.6. Файл продавца.                                                                                                    | 51                                                                                                    |
| 6.6-1. Программирование файла продавца.                                                                                                    | 51<br>52                                                                                                    |
|                                                                                                    |                                                                                                    |
| 6.7. Фаил графического логотипа                                                                                                    |                                                                                                    |
| 6.7-1. Оощие сведения и подготовительные операции.                                                                                                    |                                                                                                    |
| 6 7-3. Клавищи в режиме программирования поготипа.                                                                                                    |                                                                                                    |
| 6.7-4. Последовательность программирования.                                                                                                    |                                                                                                    |
| 6.7-5. Процедура программирования файла эмблемы                                                                                                    | 54                                                                                                    |
| 6.7-6.Удаление логотипа                                                                                                    | 55                                                                                                    |
| 6.8. Место производства                                                                                                    | 56                                                                                                    |
| 6.8-1. Программирование места производства                                                                                                    | 56                                                                                                    |
| 6.8-2. Печать данных места производства.                                                                                                    |                                                                                                    |
| 6.8-3. Удаление файла изготовителя                                                                                                    | 57                                                                                                    |
| ГЛАВА 7. Установка системных часов.                                                                                                    | 57                                                                                                    |
|                                                                                                    |                                                                                                    |
| ГЛАВА 8. Программирование свободного формата                                                                                                    | 58                                                                                                    |
|                                                                                                    |                                                                                                    |
| 0.4. Charles the second DICI                                                                                                    | 50                                                                                                    |
| 8.1. Свободные форматы весов DIGI                                                                                                    |                                                                                                    |
| 8.1. Свободные форматы весов DIGI<br>8.2. Программирование размера и ориентации области печати                                                                                                    | 58<br>59                                                                                                    |
| <ul> <li>8.1. Свободные форматы весов DIGI.</li> <li>8.2. Программирование размера и ориентации области печати.</li> <li>8.2-1. Размер и угол поворота области печати.</li> <li>8.2.2. Программирование размора и угод доровота области доцати.</li> </ul>                                                                                                    | <b>58</b><br><b>59</b><br>                                                                                                    |
| <ul> <li>8.1. Свободные форматы весов DIGI.</li> <li>8.2. Программирование размера и ориентации области печати.</li> <li>8.2-1. Размер и угол поворота области печати.</li> <li>8.2-2. Программирование размера и угла поворота области печати.</li> </ul>                                                                                                    | <b>58</b><br><b>59</b><br>59<br>59                                                                                                    |
| <ul> <li>8.1. Свободные форматы весов DIGI.</li> <li>8.2. Программирование размера и ориентации области печати.</li> <li>8.2-1. Размер и угол поворота области печати.</li> <li>8.2-2. Программирование размера и угла поворота области печати.</li> <li>8.3. Характеристики товара.</li> </ul>                                                                                                    | <b>58</b><br><b>59</b><br><b>5</b> 9<br><b>61</b>                                                                                                    |
| <ul> <li>8.1. Свободные форматы весов DIGI.</li> <li>8.2. Программирование размера и ориентации области печати.</li> <li>8.2-1. Размер и угол поворота области печати.</li> <li>8.2-2. Программирование размера и угла поворота области печати.</li> <li>8.3. Характеристики товара.</li> <li>8.3-1. Характеристики товара для единичной этикетки.</li> <li>8.3-2. Характеристики товара для единичной этикетки.</li> </ul>                                                                                                    | <b>58</b><br><b>59</b><br><b>5</b> 9<br><b>61</b><br>61                                                                                                    |
| <ul> <li>8.1. Свободные форматы весов DIGI.</li> <li>8.2. Программирование размера и ориентации области печати.</li> <li>8.2-1. Размер и угол поворота области печати.</li> <li>8.2-2. Программирование размера и угла поворота области печати.</li> <li>8.3. Характеристики товара.</li> <li>8.3-1. Характеристики товара для единичной этикетки.</li> <li>8.3-2. Характеристики товара для итоговой этикетки.</li> </ul>                                                                                                    | <b>58</b><br>59<br>59<br><b>61</b><br>61<br>62                                                                                                    |
| <ul> <li>8.1. Свободные форматы весов DIGI.</li> <li>8.2. Программирование размера и ориентации области печати.</li> <li>8.2-1. Размер и угол поворота области печати.</li> <li>8.2-2. Программирование размера и угла поворота области печати.</li> <li>8.3. Характеристики товара.</li> <li>8.3-1. Характеристики товара для единичной этикетки.</li> <li>8.3-2. Характеристики товара для итоговой этикетки.</li> <li>8.4. Область печати и позиция печати.</li> </ul>                                                                                                    | <b>58</b><br>59<br>59<br><b>61</b><br>61<br>62<br><b>63</b>                                                                                                    |
| <ul> <li>8.1. Свободные форматы весов DIGI.</li> <li>8.2. Программирование размера и ориентации области печати.</li> <li>8.2-1. Размер и угол поворота области печати.</li> <li>8.2-2. Программирование размера и угла поворота области печати.</li> <li>8.3. Характеристики товара.</li> <li>8.3-1. Характеристики товара для единичной этикетки.</li> <li>8.3-2. Характеристики товара для итоговой этикетки.</li> <li>8.4.1. Область печати и позиция печати.</li> <li>8.4-2. Координаты печати доля характеристики товара.</li> </ul>                                                                                                    | <b>58</b><br>59<br>59<br><b>61</b><br>61<br>62<br><b>63</b><br>63                                                                                                    |
| <ul> <li>8.1. Свободные форматы весов DIGI.</li> <li>8.2. Программирование размера и ориентации области печати.</li> <li>8.2-1. Размер и угол поворота области печати.</li> <li>8.2-2. Программирование размера и угла поворота области печати.</li> <li>8.3. Характеристики товара.</li> <li>8.3-1. Характеристики товара для единичной этикетки.</li> <li>8.3-2. Характеристики товара для итоговой этикетки.</li> <li>8.4. Область печати и позиция печати.</li> <li>8.4-1. Область печати этикетки.</li> <li>8.4-2. Координаты печати поля характеристики товара.</li> <li>8.4-3. Область печати характеристики товара.</li> </ul>                                                                                                    | <b>58</b><br>59<br>59<br><b>61</b><br>61<br>62<br><b>63</b><br>63<br>64<br>64                                                                                                    |
| <ul> <li>8.1. Свободные форматы весов DIGI.</li> <li>8.2. Программирование размера и ориентации области печати.</li> <li>8.2-1. Размер и угол поворота области печати.</li> <li>8.2-2. Программирование размера и угла поворота области печати.</li> <li>8.3. Характеристики товара.</li> <li>8.3-1. Характеристики товара для единичной этикетки.</li> <li>8.3-2. Характеристики товара для итоговой этикетки.</li> <li>8.4-1. Область печати и позиция печати.</li> <li>8.4-2. Координаты печати поля характеристики товара.</li> <li>8.4-3. Область печати характеристики товара.</li> <li>8.4-4. Угол распечатки характеристики товара.</li> </ul>                                                                                                    | <b>58</b><br>59<br>59<br>61<br>61<br>62<br>63<br>63<br>64<br>64<br>64                                                                                                    |
| <ul> <li>8.1. Свободные форматы весов DIGI.</li> <li>8.2. Программирование размера и ориентации области печати.</li> <li>8.2-1. Размер и угол поворота области печати.</li> <li>8.2-2. Программирование размера и угла поворота области печати.</li> <li>8.3. Характеристики товара.</li> <li>8.3-1. Характеристики товара для единичной этикетки.</li> <li>8.3-2. Характеристики товара для итоговой этикетки.</li> <li>8.4-1. Область печати и позиция печати.</li> <li>8.4-1. Область печати этикетки.</li> <li>8.4-2. Координаты печати поля характеристики товара.</li> <li>8.4-3. Область печати характеристики товара.</li> <li>8.4-4. Угол распечатки характеристики товара.</li> <li>8.4-5. Статусы печати.</li> </ul>                                                                                                    | <b>58</b><br>59<br>59<br><b>61</b><br>61<br>62<br><b>63</b><br>63<br>63<br>64<br>64<br>65<br>65                                                                                                    |
| <ul> <li>8.1. Свободные форматы весов DIGI.</li> <li>8.2. Программирование размера и ориентации области печати.</li> <li>8.2-1. Размер и угол поворота области печати.</li> <li>8.2-2. Программирование размера и угла поворота области печати.</li> <li>8.3. Характеристики товара.</li> <li>8.3-1. Характеристики товара для единичной этикетки.</li> <li>8.3-2. Характеристики товара для итоговой этикетки.</li> <li>8.4.1. Область печати и позиция печати.</li> <li>8.4-1. Область печати этикетки.</li> <li>8.4-2. Координаты печати поля характеристики товара.</li> <li>8.4-3. Область печати характеристики товара.</li> <li>8.4-4. Угол распечатки характеристики товара.</li> <li>8.4-5. Статусы печати.</li> <li>8.4-6. Размеры и типы шрифтов для распечатки этикеток.</li> </ul>                                                                                                    | <b>58</b><br>59<br>59<br><b>61</b><br>61<br>62<br><b>63</b><br>63<br>63<br>64<br>64<br>65<br>65<br>65<br>66                                                                                                    |
| <ul> <li>8.1. Свободные форматы весов DIGI.</li> <li>8.2. Программирование размера и ориентации области печати.</li> <li>8.2-1. Размер и угол поворота области печати.</li> <li>8.2-2. Программирование размера и угла поворота области печати.</li> <li>8.3. Характеристики товара.</li> <li>8.3-1. Характеристики товара для единичной этикетки.</li> <li>8.3-2. Характеристики товара для итоговой этикетки.</li> <li>8.4. Область печати и позиция печати.</li> <li>8.4-1. Область печати опозиция печати.</li> <li>8.4-2. Координаты печати поля характеристики товара.</li> <li>8.4-3. Область печати характеристики товара.</li> <li>8.4-4. Угол распечатки характеристики товара.</li> <li>8.4-5. Статусы печати.</li> <li>8.4-6. Размеры и типы шрифтов для распечатки этикеток.</li> <li>8.4-7. Программирование распечатывающихся характеристик товара.</li> </ul>                                                                                                    | <b>58</b><br>59<br>59<br>61<br>61<br>62<br>63<br>63<br>63<br>64<br>64<br>65<br>65<br>66<br>66<br>66                                                                                                    |
| <ul> <li>8.1. Свободные форматы весов DIGI.</li> <li>8.2. Программирование размера и ориентации области печати.</li> <li>8.2-1. Размер и угол поворота области печати.</li> <li>8.2-2. Программирование размера и угла поворота области печати.</li> <li>8.3. Характеристики товара.</li> <li>8.3-1. Характеристики товара для единичной этикетки.</li> <li>8.3-2. Характеристики товара для единичной этикетки.</li> <li>8.3-2. Характеристики товара для итоговой этикетки.</li> <li>8.4-1. Область печати и позиция печати.</li> <li>8.4-2. Координаты печати поля характеристики товара.</li> <li>8.4-3. Область печати характеристики товара.</li> <li>8.4-4. Угол распечатки характеристики товара.</li> <li>8.4-5. Статусы печати.</li> <li>8.4-6. Размеры и типы шрифтов для распечатки этикеток.</li> <li>8.4-7. Программирование распечатывающихся характеристик товара.</li> <li>8.4-8. Программирование полей свободного формата основного типа 1.</li> </ul>                                                                                                    | <b>58</b><br>59<br>59<br>61<br>61<br>62<br>63<br>63<br>63<br>64<br>64<br>65<br>65<br>65<br>66<br>66<br>66                                                                                                    |
| <ul> <li>8.1. Свободные форматы весов DIGI.</li> <li>8.2. Программирование размера и ориентации области печати.</li> <li>8.2-1. Размер и угол поворота области печати.</li> <li>8.2-2. Программирование размера и угла поворота области печати.</li> <li>8.3. Характеристики товара.</li> <li>8.3-1. Характеристики товара для единичной этикетки.</li> <li>8.3-2. Характеристики товара для единичной этикетки.</li> <li>8.3-2. Характеристики товара для единичной этикетки.</li> <li>8.4-1. Область печати и позиция печати.</li> <li>8.4-2. Координаты печати поля характеристики товара.</li> <li>8.4-3. Область печати характеристики товара.</li> <li>8.4-4. Угол распечатки характеристики товара.</li> <li>8.4-5. Статусы печати.</li> <li>8.4-6. Размеры и типы шрифтов для распечатки этикеток.</li> <li>8.4-7. Программирование распечатывающихся характеристик товара.</li> <li>8.4-8. Программирование полей свободного формата основного типа 1.</li> <li>8.4-9. Программирование полей свободного формата основного типа 2.</li> </ul>                                                                                                    | <b>58</b><br>59<br>59<br>61<br>61<br>62<br>63<br>63<br>63<br>64<br>64<br>65<br>65<br>65<br>65<br>66<br>66<br>66<br>66<br>66<br>66<br>66<br>67                                                                                                    |
| <ul> <li>8.1. Свободные форматы весов DIGI.</li> <li>8.2. Программирование размера и ориентации области печати.</li> <li>8.2-1. Размер и угол поворота области печати.</li> <li>8.2-2. Программирование размера и угла поворота области печати.</li> <li>8.3. Характеристики товара.</li> <li>8.3-1. Характеристики товара для единичной этикетки.</li> <li>8.3-2. Характеристики товара для итоговой этикетки.</li> <li>8.4.1. Область печати и позиция печати.</li> <li>8.4-1. Область печати опля характеристики товара.</li> <li>8.4-3. Область печати характеристики товара.</li> <li>8.4-4. Угол распечатки характеристики товара.</li> <li>8.4-5. Статусы печати.</li> <li>8.4-6. Размеры и типы шрифтов для распечатки этикеток.</li> <li>8.4-7. Программирование распечатывающихся характеристик товара.</li> <li>8.4-8. Программирование полей свободного формата основного типа 1.</li> <li>8.4-9. Программирование полей свободного формата основного типа 3.</li> <li>8.4-11. Программирование полей свободного формата основного типа 4.</li> </ul>                                                                                                    | <b>58</b><br>59<br>59<br>61<br>61<br>62<br>63<br>63<br>63<br>64<br>64<br>65<br>65<br>65<br>66<br>66<br>66<br>66<br>66<br>66<br>66<br>66<br>66<br>66                                                                                                    |
| <ul> <li>8.1. Свободные форматы весов DIGI.</li> <li>8.2. Программирование размера и ориентации области печати.</li> <li>8.2-1. Размер и угол поворота области печати.</li> <li>8.2-2. Программирование размера и угла поворота области печати.</li> <li>8.3. Характеристики товара.</li> <li>8.3-1. Характеристики товара для единичной этикетки.</li> <li>8.3-2. Характеристики товара для единичной этикетки.</li> <li>8.4.1. Область печати и позиция печати.</li> <li>8.4-1. Область печати этикетки.</li> <li>8.4-2. Координаты печати поля характеристики товара.</li> <li>8.4-3. Область печати и драктеристики товара.</li> <li>8.4-4. Угол распечатки характеристики товара.</li> <li>8.4-5. Статусы печати.</li> <li>8.4-6. Размеры и типы шрифтов для распечатки этикеток.</li> <li>8.4-7. Программирование распечатывающихся характеристик товара.</li> <li>8.4-8. Программирование полей свободного формата основного типа 1.</li> <li>8.4-9. Программирование полей свободного формата основного типа 3.</li> <li>8.4-11. Программирование полей свободного формата основного типа 4.</li> <li>8.5. Тастораа печать.</li> </ul>                                                                                                    | <b>58</b><br>59<br>59<br>61<br>61<br>62<br>63<br>63<br>63<br>64<br>64<br>64<br>65<br>65<br>66<br>66<br>66<br>66<br>67<br>68<br>69<br>70                                                                                                    |
| <ul> <li>8.1. Свободные форматы весов DIGI.</li> <li>8.2. Программирование размера и ориентации области печати.</li> <li>8.2-1. Размер и угол поворота области печати.</li> <li>8.2-2. Программирование размера и угла поворота области печати.</li> <li>8.3. Характеристики товара.</li> <li>8.3-1. Характеристики товара для единичной этикетки.</li> <li>8.3-2. Характеристики товара для итоговой этикетки.</li> <li>8.4. Область печати и позиция печати.</li> <li>8.4-1. Область печати этикетки.</li> <li>8.4-2. Координаты печати поля характеристики товара.</li> <li>8.4-3. Область печати характеристики товара.</li> <li>8.4-4. Угол распечатки характеристики товара.</li> <li>8.4-5. Статусы печати.</li> <li>8.4-6. Размеры и типы шрифтов для распечатки этикеток.</li> <li>8.4-7. Программирование распечатывающихся характеристик товара.</li> <li>8.4-8. Программирование полей свободного формата основного типа 1.</li> <li>8.4-9. Программирование полей свободного формата основного типа 3.</li> <li>8.4-10. Программирование полей свободного формата основного типа 4.</li> <li>8.5. Тестовая печать.</li> </ul>                                                                                                    | <b>58</b><br>59<br>59<br>61<br>61<br>62<br>63<br>63<br>63<br>64<br>64<br>65<br>65<br>65<br>66<br>66<br>66<br>67<br>68<br>69<br>70                                                                                                    |
| <ul> <li>8.1. Свободные форматы весов DIGI.</li> <li>8.2. Программирование размера и ориентации области печати.</li> <li>8.2-1. Размер и угол поворота области печати.</li> <li>8.2-2. Программирование размера и угла поворота области печати.</li> <li>8.3. Характеристики товара.</li> <li>8.3.1. Характеристики товара для единичной этикетки.</li> <li>8.3-2. Характеристики товара для единичной этикетки.</li> <li>8.4. Область печати и позиция печати.</li> <li>8.4-1. Область печати и позиция печати.</li> <li>8.4-2. Координаты печати поля характеристики товара.</li> <li>8.4-3. Область печати и позиция печати.</li> <li>8.4-4. Угол распечатки характеристики товара.</li> <li>8.4-5. Статусы печати.</li> <li>8.4-6. Размеры и типы шрифтов для распечатки этикеток.</li> <li>8.4-7. Программирование полей свободного формата основного типа 1.</li> <li>8.4-9. Программирование полей свободного формата основного типа 3.</li> <li>8.4-10. Программирование полей свободного формата основного типа 3.</li> <li>8.4-11. Программирование полей свободного формата основного типа 4.</li> <li>8.5. Тестовая печать.</li> </ul>                                                                                                    | <b>58</b><br>59<br>59<br>61<br>61<br>62<br>63<br>63<br>63<br>64<br>64<br>65<br>65<br>66<br>66<br>66<br>66<br>66<br>67<br>68<br>69<br>70                                                                                                    |
| <ul> <li>8.1. Свободные форматы весов DIGI.</li> <li>8.2. Программирование размера и ориентации области печати.</li> <li>8.2-1. Размер и угол поворота области печати.</li> <li>8.2-2. Программирование размера и угла поворота области печати.</li> <li>8.3. Характеристики товара.</li> <li>8.3-1. Характеристики товара для единичной этикетки.</li> <li>8.3-2. Характеристики товара для единичной этикетки.</li> <li>8.4. Область печати и позиция печати.</li> <li>8.4-1. Область печати и позиция печати.</li> <li>8.4-2. Координаты печати поля характеристики товара.</li> <li>8.4-3. Область печати характеристики товара.</li> <li>8.4-4. Угол распечатки характеристики товара.</li> <li>8.4-5. Статусы печати.</li> <li>8.4-6. Размеры и типы шрифтов для распечатки этикеток.</li> <li>8.4-7. Программирование полей свободного формата основного типа 1.</li> <li>8.4-9. Программирование полей свободного формата основного типа 3.</li> <li>8.4-10. Программирование полей свободного формата основного типа 3.</li> <li>8.4-11. Программирование полей свободного формата основного типа 3.</li> <li>8.4-11. Программирование полей свободного формата основного типа 4.</li> <li>8.5. Тестовая печать.</li> <li>8.6. Удаление свободного формата.</li> <li>8.7. Образец процедуры программирования.</li> </ul>                                            | <b>58</b><br><b>59</b><br><b>59</b><br><b>61</b><br>61<br>62<br><b>63</b><br>63<br>63<br>64<br>64<br>64<br>65<br>66<br>66<br>66<br>66<br>66<br>70<br><b>70</b><br><b>71</b>                                                                                                    |
| <ul> <li>8.1. Свободные форматы весов DIGI.</li> <li>8.2. Программирование размера и ориентации области печати.</li> <li>8.2-1. Размер и угол поворота области печати.</li> <li>8.2-2. Программирование размера и угла поворота области печати.</li> <li>8.3. Характеристики товара.</li> <li>8.3-1. Характеристики товара для единичной этикетки.</li> <li>8.3-2. Характеристики товара для итоговой этикетки.</li> <li>8.4. Область печати и позиция печати.</li> <li>8.4-1. Область печати и позиция печати.</li> <li>8.4-2. Координаты печати и позиция печати.</li> <li>8.4-3. Область печати и позиция печати.</li> <li>8.4-4. Угол распечатки характеристики товара.</li> <li>8.4-5. Статусы печати.</li> <li>8.4-6. Размеры и типы шрифтов для распечатки этикеток.</li> <li>8.4-7. Программирование полей свободного формата основного типа 1.</li> <li>8.4-9. Программирование полей свободного формата основного типа 2.</li> <li>8.4-10. Программирование полей свободного формата основного типа 3.</li> <li>8.4-11. Программирование полей свободного формата основного типа 4.</li> <li>8.5. Тестовая печать.</li> <li>8.6. Удаление свободного формата.</li> <li>8.7. Образец процедуры программирования.</li> </ul>                                                                                                    | <b>58</b><br><b>59</b><br><b>59</b><br><b>61</b><br><b>61</b><br><b>62</b><br><b>63</b><br><b>63</b><br><b>63</b><br><b>64</b><br><b>64</b><br><b>64</b><br><b>65</b><br><b>66</b><br><b>66</b><br><b>66</b><br><b>66</b><br><b>66</b><br><b>66</b><br><b>66</b><br><b>67</b><br><b>68</b><br><b>69</b><br><b>70</b><br><b>71</b><br><b>75</b> |
| <ul> <li>8.1. Свободные форматы весов DIGI.</li> <li>8.2. Программирование размера и ориентации области печати.</li> <li>8.2-1. Размер и угол поворота области печати.</li> <li>8.2-2. Программирование размера и угла поворота области печати.</li> <li>8.3. Характеристики товара.</li> <li>8.3-1. Характеристики товара для единичной этикетки.</li> <li>8.3-2. Характеристики товара для единичной этикетки.</li> <li>8.4.1. Область печати и позиция печати.</li> <li>8.4.1. Область печати и позиция печати.</li> <li>8.4-1. Область печати этикетки.</li> <li>8.4-2. Координаты печати поля характеристики товара.</li> <li>8.4-3. Область печати характеристики товара.</li> <li>8.4-4. Угол распечатки характеристики товара.</li> <li>8.4-5. Статусы печати.</li> <li>8.4-6. Размеры и типы шрифтов для распечатки этикеток.</li> <li>8.4-7. Программирование полей свободного формата основного типа 1.</li> <li>8.4-9. Программирование полей свободного формата основного типа 3.</li> <li>8.4-10. Программирование полей свободного формата основного типа 3.</li> <li>8.4-11. Программирование полей свободного формата основного типа 3.</li> <li>8.4-11. Программирование полей свободного формата основного типа 4.</li> <li>8.5. Тестовая печать.</li> <li>8.6. Удаление свободного формата.</li> <li>8.7. Образец процедуры программирования.</li> </ul> | <b>58</b><br><b>59</b><br><b>59</b><br><b>61</b><br>61<br>62<br><b>63</b><br>63<br>63<br>64<br>64<br>64<br>65<br>66<br>66<br>66<br>66<br>66<br>70<br><b>70</b><br><b>71</b><br><b>75</b><br><b></b>                                                                                                    |
| <ul> <li>8.1. Свободные форматы весов DIGI.</li> <li>8.2. Программирование размера и ориентации области печати.</li> <li>8.2-1. Размер и угол поворота области печати.</li> <li>8.2-2. Программирование размера и угла поворота области печати.</li> <li>8.3. Характеристики товара.</li> <li>8.3-1. Характеристики товара для единичной этикетки.</li> <li>8.3-2. Характеристики товара для единичной этикетки.</li> <li>8.4. Область печати и позиция печати.</li> <li>8.4.1. Область печати этикетки.</li> <li>8.4.2. Координаты печати поля характеристики товара.</li> <li>8.4.3. Область печати уполя характеристики товара.</li> <li>8.4.4. Угол распечатки характеристики товара.</li> <li>8.4.5. Статусы печати.</li> <li>8.4.6. Размеры и типы шрифтов для распечатки этикеток.</li> <li>8.4.7. Программирование полей свободного формата основного типа 1.</li> <li>8.4.9. Программирование полей свободного формата основного типа 2.</li> <li>8.4.10. Программирование полей свободного формата основного типа 3.</li> <li>8.4.11. Программирование полей свободного формата основного типа 4.</li> <li>8.5. Тестовая печать.</li> <li>8.6. Удаление свободного формата.</li> <li>8.7. Образец процедуры программирования.</li> <li>Глава 9. Режим Отчетов.</li> </ul>                                                                                          | <b>58</b><br><b>59</b><br><b>59</b><br><b>61</b><br><b>62</b><br><b>63</b><br><b>63</b><br><b>63</b><br><b>64</b><br><b>64</b><br><b>64</b><br><b>65</b><br><b>65</b><br><b>66</b><br><b>66</b><br><b>66</b><br><b>66</b><br><b>66</b><br><b>67</b><br><b>68</b><br><b>69</b><br><b>70</b><br><b>71</b><br><b>75</b><br><b>75</b>              |
| <ul> <li>8.1. Свободные форматы весов DIGI.</li> <li>8.2. Программирование размера и ориентации области печати.</li> <li>8.2-1. Размер и угол поворота области печати.</li> <li>8.2-2. Программирование размера и угла поворота области печати.</li> <li>8.3. Характеристики товара</li></ul>                                                                                                    | <b>58</b><br>59<br>59<br>61<br>61<br>62<br>63<br>63<br>64<br>64<br>64<br>65<br>65<br>66<br>66<br>66<br>66<br>66<br>66<br>70<br>70<br>71<br>71<br>71<br>75<br>75<br>75<br>75                                                                                                    |

| 9.4. Процедура распечатки отчета        | 78 |
|-----------------------------------------|----|
| 9.5. Отчет основной группы.             | 79 |
| 9.6. Отчет PLU.                         | 81 |
| 9.7. Отчет отдела                       | 82 |
| 9.8. Отчет магазина.                    | 83 |
| 9.9. Суммарный отчет магазина           | 84 |
| 9.10. Отчет по магазину за 24 часа      | 85 |
| 9.11. Аналитический отчет АВС           | 86 |
| 9.12. Отчет продавца                    | 87 |
| 9.12. Отчет продавца.                   |    |
| 9.13. Ежедневный отчет расфасовки       |    |
| ГЛАВА 10. Очистка данных в памяти весов |    |
| 10.1. Очистка данных дневных продаж     | 90 |
| 10.2. Удаление файлов данных.           | 91 |
|                                         |    |

# ГЛАВА 1. Общие сведения о программировании весов.

Режим программирования служит для ввода с клавиатуры весов информации о товарах, группах товаров, магазине, отделах. В этом режиме вводятся текстовые, рекламные и специальные сообщения, данные об ингредиентах. Обычно вся эта информация программируется один раз перед началом эксплуатации весов, после чего хранится в памяти весов даже при выключенном питании. Режим программирования применяется также для коррекции информации, загруженной в весы по сети Ethernet или через последовательный порт.

## 1.1. Клавиатура весов в режиме ПРОГРАММИРОВАНИЯ.

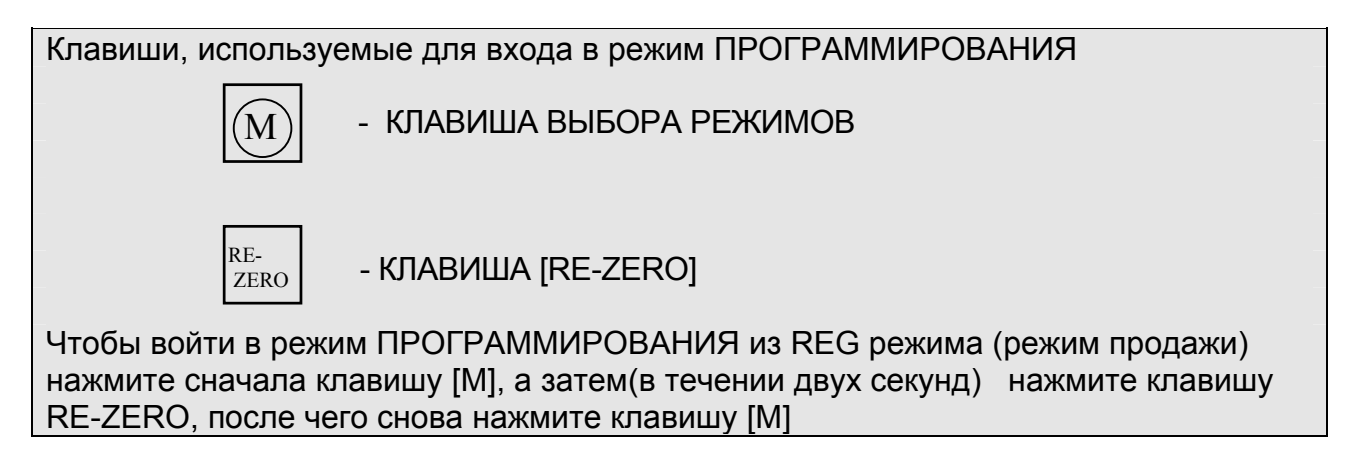

#### КЛАВИША РАСПЕЧАТКИ ИТОГА

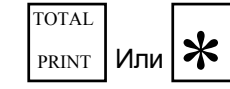

Изменение данных / переход к следующему пункту

КЛАВИША PLU

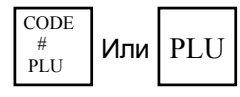

Запись изменений в память весов

#### КЛАВИША УМНОЖЕНИЯ

Х

Выбор программирования файлов данных и функций

### КЛАВИША ИЗМЕНЕНИЯ

CHANGE

Выход из режима ПРОГРАММИРОВАНИЯ

#### КЛАВИША ОЧИСТКИ

С

Для возвращения пробела и очистки числовых данных Для подтверждения согласия в режиме ПРОГРАММИРОВАНИЯ

### КЛАВИША ТАРА

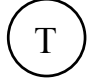

Для подтверждения несогласия в режиме ПРОГРАММИРОВАНИЯ Для распечатывания отчета данных ПРОГРАММИРОВАНИЯ

#### СВОБОДНАЯ КЛАВИША

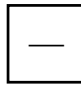

Для удаления файла. А также служит для возврата к предыдущей установке

в PLU и свободному запрограммированному формату.

#### ЦИФРОВЫЕ КЛАВИШИ

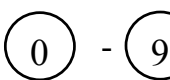

Ввод цифровых данных

### ФУНКЦИОНАЛЬНЫЕ КЛАВИШИ В РЕЖИМЕ ПРОГРАММИРОВАНИЯ

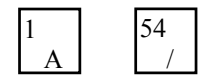

Служат для ввода описания товара, коммерческих сообщений, имени магазина и т.д. в режиме S (режим программирования)

#### Для ввода символов или текстовых данных используются следующие клавиши:

| 7<br><< 8<br>>> | Для выбора параметра данных для штрихового кода и распечатки<br>формата этикетки:<br>Перемещение курсора влево или вправо. |
|-----------------|----------------------------------------------------------------------------------------------------|
| CHAR<br>SIZE    | Изменение размера символа.                                                                                                 |
| LETTER<br>SIZE  | Переключение букв на заглавные / строчные.                                                                                 |
| INS             | Для переключения режима ВСТАВКА или НАЛОЖЕНИЯ                                                                              |
| DEL             | Удаление ненужных данных.                                                                                                  |

# 1.2. Структура программируемых данных

На представленной ниже схеме приведена структура данных весов. В соответствии с данной структурой, должны быть запрограммированы данные магазина, отделов, основных групп товаров, файлы описаний товаров (PLU).

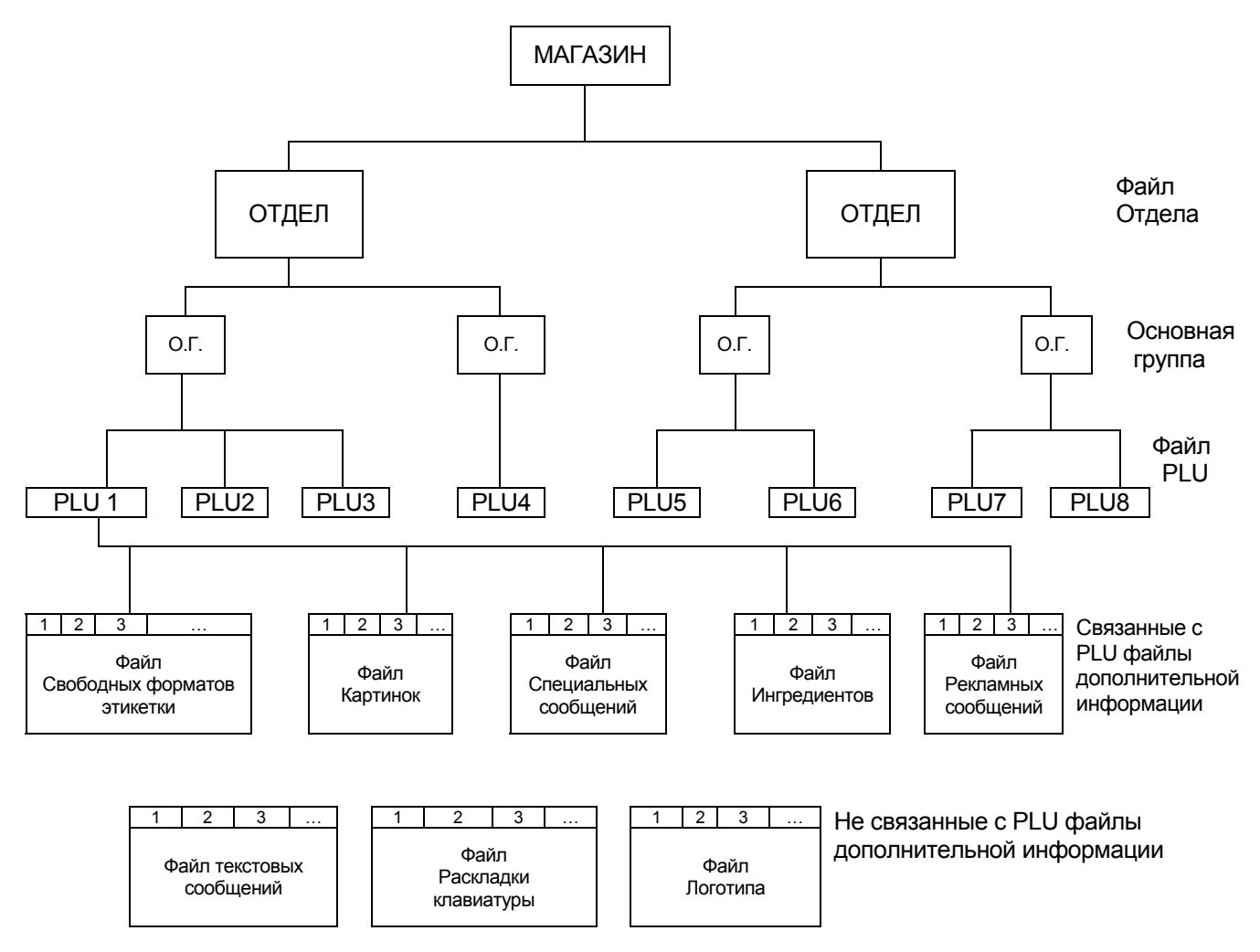

### ФАЙЛ ОТДЕЛА

В файл Отдела - это самая большая категория (например, отделы МЯСО, РЫБА, ОВОЩИ и т.д.). Программировать несколько файлов отдела нужно только тогда, когда есть необходимость просмотреть в режиме Отчета итоги по операциям индивидуально для каждого отдела. Если такой необходимости нет, программируется только один файл отдела.

#### ФАЙЛ ОСНОВНОЙ ГРУППЫ

Файл Основной группы - это средняя категория (ГОВЯДИНА, СВИНИНА, ЦЫПЛЕНОК) и т.д. С каждой основной группой связан свой налоговый номер, необходимый для работы весов в режиме кассового аппарата. Поскольку работа весов в качестве кассового аппарата не предусмотрена российским законодательством, налоговая функция не актуальна. Таким образом, подразделять товары на основные группы нет смысла – достаточно запрограммировать один файл основной группы, в котором будут находиться все запрограммированные файлы PLU.

#### ФАЙЛ PLU

Файл PLU (Price Look Up) - это файл данных конкретного товара. В этом файле содержится информация о названии товара, цене товара, данные штрихкода, срока годности, ссылки на ингредиенты, формат печати этикетки и т. п. Количество программируемых файлов PLU определяется ассортиментом маркируемых товаров.

#### ФАЙЛЫ ДОПОЛНИТЕЛЬНОЙ ИНФОРМАЦИИ

В этих файлах находится выводимая на печать текстовая и графическая информация, информация раскладки клавиатуры и формата этикетки. К ним относятся файлы специальных, текстовых, рекламных сообщений, ингредиентов, графического логотипа. Файл PLU ссылается на соответствующие записи этих файлов, которые должны быть использованы совместно С данным товаром (например, на представленной выше схеме. PLU №1 использует второе сообщение файла ингредиентов, третье спецсообщение, третий формат этикетки и т.д.). Расположение и объем информации, распечатывающейся на этикетке для конкретного PLU, определяется соответствующей записью файла свободного формата этикетки.

Для того, чтобы какое-либо информационное поле (цифровые данные, сообщение или графический объект), распечатывались на этикетке, необходимо, чтобы были выполнены следующие условия:

- Сообщение запрограммировано в соответствующем файле;
- Если речь идет о сообщениях или графических объектах, в файле PLU должна быть ссылка на соответствующую запись;
- В файле формата этикетки присутствует поле печати данного сообщения.

### ФАЙЛ РАСКЛАДКИ КЛАВИАТУРЫ

В этом файле содержится информация о назначении функциональных клавиш весов. Клавиши могут быть запрограммированы для прямого вызова товаров, выполнения функций и регистрации продавца.

# ГЛАВА 2. Программирование отделов.

Отдел - это составляющая, занимающая в иерархии товаров ступень, следующую за Магазином. В отдел входят все Основные группы с входящими в них PLU. Иерархическая организация товаров в весах DIGI предназначена для случая работы весов в кассовом режиме. В России применение весов DIGI в качестве кассы неприемлемо, в связи с особенностями существующего налогового законодательства, поэтому, обычно программируется один отдел, состоящий из одной основной группы, в которую входят все запрограммированные товары.

Внимание! Обязательно запрограммируйте хотя бы один отдел.

# 2.1. Программирование файла Отдела.

Для каждого отдела программируется только один параметр – название отдела.

| ДЕЙСТВИЯ                                                                             | КЛАВИШИ                                                                                                    |             | ДИ    | Примечания.   |           |                                                              |
|--------------------------------------------------------------------------------------|----------------------------------------------------------------------------------------------------|-------------|-------|---------------|-----------|--------------------------------------------------------------|
|                                                                                      |                                                                                                    | Вес<br>тары | Масса | Цена<br>за кг | Стоимость |                                                              |
| Исходное состояние.                                                                  |                                                                                                    | 0.000       | 0.000 | 0.00          | 0.00      |                                                              |
| <ol> <li>Войдите в режим<br/>программирования</li> </ol>                             | M RE-ZERO M                                                                                                    | P1.0        | PLU   | 0             | no SEt    | Загорится S<br>индикатор                                     |
| <ol> <li>Выберите<br/>программирование<br/>отдела.</li> </ol>                        | 2 X<br>или<br>X <sup>1 раз</sup>                                                                                                    | P2.0        | dEPt  | 0             | no SEt    | В окне<br>индикатора<br>«Масса»<br>появится<br>DEPT. (отдел) |
| <ol> <li>Выберите номер<br/>отдела. Например<br/>,отдел № 1.</li> </ol>              | 1                                                                                                    | P2.0        | dEPt  | 1             | no SEt    |                                                              |
| 4. Установите<br>данные 1-го<br>отдела.                                              | *                                                                                                    | P2.1        | dEPt  |               | nAmE1     | См.<br>Примечание 1                                          |
| <ol> <li>Введите имя<br/>отдела.Например,<br/>"MEAT" для 1-го<br/>отдела.</li> </ol> | $ \begin{array}{c} 15 \\ M \\ \hline 1 \\ A \\ \hline \end{array} $ $ \begin{array}{c} 5 \\ E \\ \hline 23 \\ T \\ \hline \end{array} $ | P2.1        | dEPt  | mEAt          | nAmE5     |                                                              |
| <ol> <li>Сохраните данные<br/>установки.</li> </ol>                                  | CODE<br>#<br>PLU                                                                                                    | P2.0        | dEPt  | 0             | no SEt    |                                                              |

| Для входа в режим программирования необходимо:   |            |  |  |  |  |  |
|--------------------------------------------------|------------|--|--|--|--|--|
| Нажать клавишу двух секунд после нажатия клавиши | М, а затем |  |  |  |  |  |
| еще два раза нажать клавишу М                    |            |  |  |  |  |  |

<u>Примечание 1:</u> В поле дисплея «Стоимость» цифра справа от NAME показывает позицию курсора.

Примечание 2: Отделы с 1-го по 97-й предназначены для программирования PLU.

<u>Примечание 3</u>: Программируемые имена отделов не напечатаются на этикетке / чеке, кроме случая распечатки отчета.

<u>Примечание 4</u>: Максимальная длина названия отдела - 17 символов. В файл Отдела может программироваться до 40 отделов.

# 2.2. Печать файла отдела.

Эта операция используется для проверки программируемого файла данных Отдела. Предварительно повторите процедуру 1 из пункта. Программирование файла отдела

| ДЕЙСТВИЯ                 | КЛАВИШИ             | ДИСПЛЕЙ |       |            | Примечания. |  |
|--------------------------|---------------------|---------|-------|------------|-------------|--|
|                          |                     | Bec     | Масса | Цена за кг | Стоимость   |  |
|                          |                     | тары    |       | -          | <b>a</b> =( |  |
| 1. Выберите              |                     | P2.0    | dEPt  | 0          | no SEt      |  |
| Программирование отдела. | (2) X               |         |       |            |             |  |
| 2. Распечатайте отчет    | - (                 | P2.0    | dEPt  | 0          | no SEt      |  |
| ланных Отлепа            | (1) $(T)$           |         |       | -          |             |  |
|                          | $\bigcirc \bigcirc$ |         |       |            |             |  |
| вв. папример Отдел т     |                     |         |       |            |             |  |

<u>Примечание 1:</u> Распечатку производить только на чековой бумаге, а не на этикетке

*Примечание 2:* Чтобы распечатать все данные Отделов нажмите клавишу 🕐 и 🗇

## 2.3. Удаление Отдела.

Внимание! Удаляемый файл должен быть предварительно запрограммирован, как это показано в пункте 1 из раздела 3.3а.

| ДЕЙСТВИЯ                                                      | КЛАВИШИ | ДИСПЛЕЙ     |       |               |           | Примечания.                          |
|---------------------------------------------------------------|---------|-------------|-------|---------------|-----------|--------------------------------------|
|                                                               |         | Вес<br>тары | Масса | Цена за<br>кг | Стоимость |                                      |
| <ol> <li>Выберите<br/>программирование<br/>отдела</li> </ol>  | 2 X     | P2.0        | dEPt  | 0             | no SEt    |                                      |
| <ol> <li>Для удаления Отдела1<br/>«МЕАТ» нажмите 1</li> </ol> | 1       | P2.0        | dEPt  | 1             | no SEt    |                                      |
| <ol> <li>Удалите данные с 1-го<br/>Отдела</li> </ol>          | –       | P2.0        | у -С  | n - t         | DeLEtE    |                                      |
| 4. Подтвердите удаление<br>Отдела 1 «МЕАТ»                    | C       | P2.0        | dEPt  | 0             | no SEt    | Для отказа от<br>удаления<br>нажмите |

<u>Примечание</u>: Когда существует файл Основной группы, входящей в данный Отдел, то файл Отдела не может быть удален. Кроме того, не могут быть удалены номера Отдела 97, 98, 99.

# ГЛАВА 3. Программирование основной группы.

Основная группа в иерархии товаров является составляющей Отдела . Файлы товаров PLU входят в Основную группу.

# 3.1. Программирование основной группы.

Запрограммируйте файл основной группы. Для этого воспользуйтесь следующей процедурой:

| ДЕЙСТВИЯ                                                   | КЛАВИШИ     |         | дис   | Примечания. |             |                     |
|------------------------------------------------------------|-------------|---------|-------|-------------|-------------|---------------------|
|                                                            |             | Bec     | Macca | Цена за     | Стоимость   |                     |
|                                                            |             | тары    |       | КГ          |             |                     |
| Исходное состояние.                                        |             | 0.000   | 0.000 | 0.00        | 0.00        |                     |
| 1. Войдите в режим                                         | M RE-ZERO M | P1.0    | PLU   | 0           | no SEt      | Загорится           |
| программирования.                                          |             | <b></b> |       |             | 0.51        | индикатор S.        |
| 2. Войдите в режим                                         | (3) X       | P3.0    | mG    | 0           | no SEt      |                     |
| Основной группы                                            | ипи         |         |       |             |             |                     |
|                                                            | Х дважды    |         |       |             |             |                     |
|                                                            |             | D2 0    | mC    | 111         | no SEt      |                     |
| <ol> <li>Введите номер</li> <li>Основной группы</li> </ol> | (1)(1)(1)   | F 3.0   | me    |             |             |                     |
| Например, № 111                                            | *           | P3.1    | mG    | 97          | dP no       |                     |
| 3. Введите номер                                           |             | P3.1    | mG    | 1           | dP no       |                     |
| Отдела.                                                    |             |         |       |             |             |                     |
| введите по. т                                              |             | D3 3    | mG    | 0           | tAx no      |                     |
|                                                            | *           | F J.2   | mo    | 0           |             |                     |
| 5. Введите налоговый №                                     |             | P3.2    | mG    | 1           | tAx no      |                     |
| только в кассовом режиме,                                  | (1)         |         |       |             |             |                     |
| можно ввести произвольное<br>чиспо например No 1).         |             |         |       |             |             |                     |
| Для программирования                                       |             | P3.3    | mG    |             | nAmE01      |                     |
| налогового тарифа                                          | *           |         |       |             |             |                     |
| обратитесь к пункту                                        |             |         |       |             |             |                     |
| «Функция налога».                                          |             | D2 2    |       | 6000        | n A m E 0 E | <u></u>             |
|                                                            | 2 5         | P3.3    | mG    | DEEF        | NAMEUS      | СМ.<br>Примечание 1 |
| Основной гоуппы                                            |             |         |       |             |             |                     |
| (например, группы                                          | 5 6<br>E F  |         |       |             |             |                     |
| NO. 111)                                                   |             |         |       |             |             |                     |
| 7. Сохраните данные                                        | CODE<br>#   | P3.0    | mG    | 0           | no SEt      |                     |
| Основной группы.                                           | PLU         |         |       |             |             |                     |

<u>Примечание 1:</u> В поле дисплея «Стоимость» цифра справа от NAME показывает позицию курсора.

<u>Примечание 2</u>: Основные группы с 1-й по 977-ю предназначены для программирования PLU.

<u>Примечание 3:</u> Программируемые имена Основных групп не напечатаются на этикетке или на чеке, кроме случая распечатки отчета.

<u>Примечание 4</u>: Максимальная длина названия основной группы - 17 символов. Всего можно запрограммировать до 250 основных групп.

<u>Примечание 5</u>: Каждая Основная группа должна быть связана с одним из Отделов.

# 3.2. Печать файла Основной группы.

Эта операция используется для проверки данных, введенных в файл Основной группы.

Предварительно повторите процедуру 1 из пункта «Программирование файла Основной группы».

| ДЕЙСТВИЯ              | КЛАВИШИ   | ДИСПЛЕЙ |       |         | Примечание |  |
|-----------------------|-----------|---------|-------|---------|------------|--|
|                       |           | Bec     | Масса | Цена за | Стоимость  |  |
|                       |           | тары    |       | КГ      |            |  |
| 1. Выберите           | (2) V     | P3.0    | mG    | 0       | no SEt     |  |
| программирование Ог.  |           |         |       |         |            |  |
| 2. Распечатайте отчет |           | P3.0    | mG    | 0       | no SEt     |  |
| данных Ог             | (1)(1)(T) |         |       |         |            |  |
| Вв. Например Ог 111   |           |         |       |         |            |  |

<u>Примечание 1:</u> Распечатку производите на чековой бумаге, а не на этикетке.

*Примечание 2:* Чтобы распечатать все данные Ог., нажмите клавиши () и (Т)

# 3.3. Удаление файла основной группы.

Внимание ! Удаляемый файл должен быть предварительно запрограммирован.

| ДЕЙСТВИЯ                                                              | КЛАВИШИ |             | ДИСПЛЕЙ |               |               | Примечани<br>е.                           |
|-----------------------------------------------------------------------|---------|-------------|---------|---------------|---------------|-------------------------------------------|
|                                                                       |         | Вес<br>тары | Macca   | Цена за<br>кг | Стоимост<br>ь |                                           |
| <ol> <li>Выберите<br/>программирование<br/>Основной группы</li> </ol> | 3 X     | P3.0        | mG      | 0             | no SEt        |                                           |
| 2. Для удаления Ог 111<br>«MEAT» нажмите 111                          |         | P3.0        | mG      | 111           | no SEt        |                                           |
| <ol> <li>Удалите данные с 111-й<br/>Основной группы</li> </ol>        | _       | P3.0        | y -C    | n - t         | DeLEtE        |                                           |
| 3. Подтвердите удаление<br>Осн. гр. 111 «МЕАТ»                        | C       | P3.0        | mG      | 0             | no SEt        | Для отказа<br>от<br>удаления<br>нажмите Т |

<u>Примечание:</u> Когда существуют PLU, входящие в данную Основную группу, эта Основная группа не может быть удалена. Кроме того, не могут быть удалены основные группы с номерами 977, 988, 999.

# ГЛАВА 4. Программирование PLU.

# 4.1. Файл PLU.

Программирование файла данных PLU для весового и штучного товаров может включать следующие шаги (некоторые из них могут быть пропущены согласно установкам, сделанным в «Программе пропуска некоторых данных».

#### Весовой товар

| Код   | Файл PLU для весового товара          | ПРИМЕЧАНИЯ                              |
|-------|---------------------------------------|-----------------------------------------|
|       | (название шага)                       |                                         |
| P1.0  | Номер PLU                             |                                         |
| P1.1  | Цена за кг (6 цифр)                   |                                         |
| P1.2  | Формат этикетки для 1-й этикетки      | *Смотри список форматов                 |
|       |                                       | этикеток                                |
| P1.3  | Формат этикетки для 2-й этикетки      | Свободный формат                        |
| P1.4  | Название товара                       |                                         |
| P1.5  | Тип штрихового кода (см. стр. 46)     | * Цифр. данные флага могут              |
| P1.6  | Данные флага                          | быть выбраны в выборе                   |
|       |                                       | типа штрих. кода в пункте               |
| P1.8  | Номер кода товара                     | 1.5                                     |
| P1.10 | Номер Основной группы                 |                                         |
| P1.11 | Выберите, печатать ли дату продажи    | *Если выбранный формат                  |
| P1.12 | Дата продажи (дни после даты          | этикетки не поддерживает                |
|       | упаковки)                             | печать определенного поля,              |
| P1.13 | Выберите, печатать ли время продажи   | при программировании PLU                |
| P1.14 | Ввод с клавиатуры текущего времени    | соответствующий пункт                   |
|       | или даты                              | автоматически пропускается.             |
| P1.15 | Время продажи (если оно выбрано)      |                                         |
| P1.16 | Выберите, печатать ли дату            |                                         |
|       | использования                         |                                         |
| P1.17 | Дата использования. (дни после даты   |                                         |
|       | упаковки)                             | _                                       |
| P1.18 | Выберите, печатать ли дату упаковки   | _                                       |
| P1.19 | Дата упаковки (дни после даты текущей |                                         |
|       | уп.)                                  | _                                       |
| P1.20 | Выберите, печатать ли время упаковки  | _                                       |
| P1.21 | Выберите печатать данные введенные    |                                         |
|       | с клавиатуры или текущее время        | -                                       |
| P1.22 | Время упаковки (ввод с клавиатуры)    | _                                       |
| P1.23 | Себестоимость                         |                                         |
| P1.24 | Применение тары в PLU                 | * Зависит от установок в<br>режиме SPEC |
| P1.27 | Тип скидок при оптовой продаже        | * Если не выбран тип скидок             |
| P1.28 | 1-ый адресат скидок при оптовой       | при оптовой продаже, то                 |
|       | продаже                               | пункты Р1.28-Р1.36                      |
| P1.29 | Тип скидок 1-го адресата              | пропустите                              |
| P1.30 | 2-ой адресат скидок при оптовой       |                                         |
|       | продаже                               |                                         |

| P1.31 | Тип скидок 2-го адресата               |                             |
|-------|----------------------------------------|-----------------------------|
| P1.32 | Печать типа цены скидок (снизить цену) |                             |
| P1.33 | План скидок при оптовой продаже (дата  |                             |
|       | начала)                                |                             |
| P1.34 | План скидок при оптовой продаже (время |                             |
|       | начала)                                |                             |
| P1.35 | План скидок при оптовой продаже(дата   |                             |
|       | конца)                                 |                             |
| P1.36 | План скидок при оптовой продаже (время |                             |
|       | конца)                                 |                             |
| P1.37 | Номер специального сообщения           | *Выбор номер. для сообщения |
| P1.38 | Номер ингредиента                      | *Выбор номер для            |
|       |                                        | ингредиента                 |
| P1.39 | Специальное сообщение                  | *Программирование           |
|       |                                        | специального сообщения      |
| P1.40 | Ингредиент                             | *Программирование           |
|       |                                        | ингредиентов                |
| P1.41 | Размещение продукции                   | *Программирование           |
|       |                                        | размещения продукции.       |

## Штучный товар

| Номер   | <u>Файл PLU для штучного товара</u>    | <u>ПРИМЕЧАНИЯ</u>          |
|---------|----------------------------------------|----------------------------|
| дисплея | (название шага)                        |                            |
| P1.0    | Номер PLU                              |                            |
| P1.1    | Цена за кг (6 цифр)                    |                            |
| P1.2    | Формат этикетки для 1-й этикетки       | *Смотри список форматов    |
|         |                                        | этик.                      |
| P1.3    | Формат этикетки для 2-й этикетки       | *Свободный формат N.1-8    |
| P1.4    | Название товара                        |                            |
| P1.5    | Тип штрихового кода                    | *Цифр. данные флага могут  |
|         |                                        | быть заданы в выборе типа  |
| P1.6    | Данные флага                           | штрих. кода в пункте 1.5   |
| P1.8    | Номер кода товара                      |                            |
| P1.10   | Номер Основной группы                  | * Если выбранный формат    |
| P1.11   | Выберите, печатать ли дату продажи     | этикетки не поддерживает   |
| P1.12   | Дата продажи (дни после даты упаковки) | печать определенного поля, |
| P1.13   | Выберите, печатать ли время продажи    | при программировании PLU   |
| P1.14   | Ввод с клавиатуры текущего времени или | соответствующий пункт      |
|         | даты                                   | автоматически              |
| P1.15   | Время продажи ( если оно выбрано)      | пропускается               |
| P1.16   | Выберите, печатать ли дату             |                            |
|         | использования                          |                            |
| P1.17   | Дата использования (дни после даты     |                            |
|         | упаковки)                              |                            |
| P1.18   | Выберите, печатать ли дату упаковки    |                            |
| P1.19   | Дата упаковки (дни после даты текущей  |                            |
|         | уп.)                                   |                            |
| P1.20   | Выберите, печатать ли время упаковки   |                            |

| D1 21    |                                         |                             |
|----------|-----------------------------------------|-----------------------------|
| ΓΙ.ΖΙ    |                                         |                             |
|          | введенные склавиатуры, или текущее      |                             |
| <b>.</b> | время                                   |                             |
| P1.22    | Время упаковки (ввод с клавиатуры)      |                             |
| P1.23    | Себестоимость                           |                             |
| P1.25    | Единица измерения                       |                             |
| P1.26    | Количество                              |                             |
| P1.27    | Тип скидок при оптовой продаже          | * Если не выбран тип скидок |
| P1.28    | 1-ый адресат скидок при оптовой         | то пункты Р1.28-Р1.36       |
|          | продаже                                 | будут автоматически         |
| P1.29    | Тип скидок 1-го адресата                | пропущены                   |
| P1.30    | 2-ой адресат скидок при оптовой продаже |                             |
| P1.31    | Тип скидок 2-го адресата                |                             |
| P1.32    | Печать типа цены скидок (снизить цену)  |                             |
| P1.33    | План скидок (дата начала распродажи)    |                             |
| P1.34    | План скидок (время начала распродажи)   |                             |
| P1.35    | План скидок (дата конца распродажи)     |                             |
| P1.36    | План скидок (время конца распродажи)    |                             |
| P1.37    | Номер специального сообщения            | Выбор номер для сообщения   |
| P1.38    | Номер ингредиента                       | Выбор номер для             |
|          |                                         | ингредиента                 |
| P1.39    | Специальное сообщение                   | Программирование            |
|          |                                         | специального сообщения      |
| P1.40    | Ингредиент                              | Программирование            |
|          |                                         | ингредиента.                |
| P1.41    | Место размещения продукции              | Программирование места      |
|          |                                         | размещения продукции        |

# 4.2. Сообщения на дисплее.

При программировании PLU дисплей в поле «стоимость» показывает для каждого параметра следующие сообщения:

| Диспле<br>й | ЭЛЕМЕНТ<br>ДАННЫХ              | ПРИМЕЧАНИЯ                                                                                                    |  |  |
|-------------|--------------------------------|----------------------------------------------------------------------------------------------------|--|--|
| no Set      | номер PLU.                     | Указывает номер программируемого PLU.<br>Программируемые данные могут быть вызваны с номера<br>PLU в REG режиме. Максимум 6 цифр.              |  |  |
| Pr-kG       | цена за кг                     | Цена за кг (для весового товара). Максимум 6 цифр.                                                                                             |  |  |
| Pr-PCS      | цена за<br>штуку.              | Цена за штуку (цена за единицу штучного товара).<br>Максимум 6 цифр.                                                                           |  |  |
| LAb Fr1     | Формат<br>для 1-й<br>этикетки. | Формат 1-ой этикетки используется для печати 1-й<br>этикетки. Выберите формат из 23 типов (15<br>стандартных форматов и 8 свободных форматов). |  |  |
| LAb Fr2     | Формат<br>для 2-й              | Формат 2-ой этикетки используется для печати 2-й                                                                                               |  |  |

|                      | этикетки.                                      | этикетки ингредиентов. Выберите формат этикетки из<br>8 свободных форматов печати. Если 2-я этикетка не<br>нужна, выберите «не используется».                                                                        |  |  |
|----------------------|------------------------------------------------|----------------------------------------------------------------------------------------------------|--|--|
| 01Com0<br>1          | Название<br>товара.                            | В случае необходимости печатать название товара.                                                                                                    |  |  |
| FFCCxS               | Формат<br>штрихового<br>кода.                  | FFCCCCCxxxS - это формат штрихового кода. Он<br>предназначен для отображения код товара, его<br>стоимости и т.д. Заданные по умолчанию данные могут<br>быть изменены в спецификациях пользователя.                   |  |  |
| FLAG                 | Данные<br>флага.                               | Данные флага печатаются в разрядах F или FF<br>штрихового кода, формат которых установлен в выбор<br>формата штрихового кода. Данные могут быть изменен<br>в спецификациях пользователя.                             |  |  |
| it CodE              | Отдельный<br>код.                              | Отдельный код печатается в разрядах ССС штрихового<br>кода, который устанавливается при выборе формата<br>штрихового кода. Данные могут быть изменены в<br>установке спецификациях пользователя.                     |  |  |
| mG<br>CodE           | Код<br>Основной<br>группы.                     | PLU должны быть связаны с Основной группой для печати<br>отчета и функции налога. Несуществующий код Основной<br>Группы не может быть назначен.                                                                      |  |  |
| S dt 1<br>Y-1 n-0    | Печать даты<br>продажи.                        | I Дата продажи – истекающая дата для продажи. Выбор:<br>печатать дату продажи на этикетке или нет.                                                                                                    |  |  |
| SELL dt              | Дата<br>продажи.                               | Введите дни после даты упаковки. Максимум 3 цифры.                                                                                                    |  |  |
| Stiky<br>1Y-<br>1n-0 | Печатать<br>время<br>продажи.                  | Время продажи – истекающее время продажи. Выберите,<br>печатать ли время продажи на этикетке.                                                                                                    |  |  |
| Stiky1Y<br>-1n-0     | Время<br>продажи,<br>введенное с<br>клавиатуры | Выберите, печатать ли текущее время продажи, или время, введенное с клавиатуры.                                                                                                    |  |  |
| SELL<br>tm           | Время<br>продажи.                              | Введите данные времени продажи с клавиатуры.                                                                                                    |  |  |
| U dt 1Y-<br>1 n-0    | Печать<br>срока ис-<br>пользования             | Срок использования - истекающая дата для использования<br>товара. Выберите, печатать ли эту дату на этикетке.                                                                                                    |  |  |
| USEd<br>dt           | Срок ис-<br>пользования                        | Введите количество дней после даты упаковки. Макс. 3<br>цифры.                                                                                                    |  |  |
| P dt1Y-<br>1n-0      | Печать даты<br>упаковки.                       | Выберите, печатать ли дату упаковки.                                                                                                    |  |  |
| PACk dt              | Дата<br>упаковки.                              | Если необходимо печатать на этикетке более позднюю<br>дату упаковки, чем действительная дата упаковки,<br>введите дни после действительной упаковки с цифровой<br>клавиатуры. Максимально 3 цифры. См. Примечание 1. |  |  |
| P ti 1Y-<br>1 n-0    | Печать<br>времени<br>упаковки.                 | Выберите, печатать ли время упаковки.                                                                                                    |  |  |
| Ptiky1Y<br>-1n-0     | Ввод време-<br>ни упак. с                      | Выберите вводить данные с клавиатуры или печатать<br>действительное время в упаковки.                                                                                                    |  |  |

|              | клавиатуры                                                                                                    | действительное время в упаковки.                                                                                                    |  |
|--------------|----------------------------------------------------------------------------------------------------|----------------------------------------------------------------------------------------------------|--|
| PACk<br>tm   | Время<br>упаковки                                                                                                    | Время упаковки (ввод с клавиатуры).                                                                                                    |  |
| CoSt         | Себестои-<br>мость                                                                                                    | Себестоимость используется, чтобы вычислить прибыль. Максимум 5 цифр. Цена за ед. товара > себестоимости.                                                                                                    |  |
| TArE         | ГАГЕ Заданный Заданный вес тары используется для программиро<br>значения при взвешивании упаковок в рабочем режи.<br>Примечание 2. |                                                                                                    |  |
| Unit         | Единица<br>измерения                                                                                                    |                                                                                                    |  |
| qtY          | Количество                                                                                                    | Количество используется, чтобы вычислить стоимость.                                                                                                    |  |
| no<br>disCnt | Тип скидок                                                                                                    | Скидка продажи нужна для снижения цены в REG режиме.<br>Выберите тип скидок из: свободная цена / постоянная<br>цена за единицу / процент скидок цены за единицу /<br>постоянная общая стоимость / процент от общей<br>стоимости / без скидок |  |
| 1St Lmt      | <b>1St Lmt</b> 1-ое 1-ый предел используется, чтобы установить оп<br>ограничение объем для 1-го ограничителя.                      |                                                                                                    |  |
| 1St Amt      | 1-ое<br>количеств                                                                                                    | 1-ое количество используется, чтобы установить<br>значение скидки, когда объем равен или больше 1-го<br>ограничения.                                                                                                    |  |
| 2nd Lmt      | 2-ое<br>ограничение                                                                                                    | 2-ое ограничение используется, чтобы установить<br>оптовый объем для 2-го количества скидок.                                                                                                    |  |
| 2nd<br>Amt   | 2-ое<br>количество                                                                                                    | 2-ое количество используется, чтобы установить<br>значение скидки, когда объем равен или больше 2-го<br>ограничения.                                                                                                    |  |

<u>Примечание 1:</u> Установите SPEC654 в 1, чтобы активизировать эту функцию. <u>Примечание 2:</u> Установите SPEC647 в 0, чтобы использовать заданную функцию тары. Если тара не устанавливается на дисплее при программировании PLU, проверьте, установлен ли параметр 0 в SPEC647.

| mArk | Печать                                                  | ъ Выберите тип печати сниженной цены: без снижения цен |  |  |  |
|------|---------------------------------------------------------|--------------------------------------------------------|--|--|--|
|      | сниженной                                               | ′сниженная цена за единицу / сниженная стоимость /     |  |  |  |
|      | цены                                                    | сниженная цена за единицу и сниженная стоимость.       |  |  |  |
| St   | Начальная                                               | Начальная дата используется, чтобы установить          |  |  |  |
| dAtE | дата                                                    | начальную дату продажи со скидкой.                     |  |  |  |
| St   | Начальное                                               | Начальное время используется для установки начального  |  |  |  |
| TiME | время                                                   | времени продажи со скидкой.                            |  |  |  |
| eD   | Конечная                                                | Конечная дата используется для установки конечной      |  |  |  |
| DATE | ТЕ дата даты продажи со скидкой.                        |                                                        |  |  |  |
| Ed   | Конечное                                                | Конечное время используется для установки конечного    |  |  |  |
| TiME | время                                                   | времени продажи со скидкой.                            |  |  |  |
| SmG  | mG Номер Специальное сообщение - это небольшой текст на |                                                        |  |  |  |
| nUm  | специально                                              | этикетке. Если выбранный формат печати содержит        |  |  |  |
|      | ГО                                                      | поле для спец. сообщения, то Вы можете назначить       |  |  |  |

|            | сообщения                                     | номер спец. сообщения из файла специального<br>сообщения.                                                                                                    |
|------------|-----------------------------------------------|----------------------------------------------------------------------------------------------------|
| InG<br>nUm | Номера<br>ингредиент<br>ов                    | Ингредиенты - это вещества, входящие в состав<br>продукта. Если выбранный формат печати этикетки<br>содержит поле для печати ингредиента, то Вы можете<br>назначить номер ингредиента из Файла ингредиентов. |
| SmG        | Специально<br>е<br>сообщение                  | Если выбранный формат печати этикетки содержит<br>поле для печати спец. сообщения, то Вы можете<br>вводить индивидуальные данные для каждого PLU.                                                            |
| inG        | Сообщение<br>ингредиент<br>ов                 | Если выбранный формат печати этикетки содержит<br>поле для печати ингредиентов, то Вы можете вводить<br>индивидуальные данные для каждого PLU.                                                               |
| PLC<br>nUm | Номер<br>места<br>размещени<br>я<br>продукции | Если выбранный формат печати этикетки содержит<br>поле для печати, то Вы можете назначить номер из<br>файла место размещения продукции.                                                                      |

<u>Примечание:</u> Перед началом программирования PLU следует установить формат по умолчанию для единичной и итоговой этикеток с помощью SPEC24 и SPEC25, и если установлен один из свободных форматов, запрограммировать его.

## 4.3. Уровень скидки и функция печати сниженной цены.

Функция уровня скидок используется для того, чтобы установить специальную цену в течение сезонной распродажи. Администратор магазина может запрограммировать цену скидки в течение сезонной распродажи. Цену можно вернуть назад после окончания сезонной распродажи, чтобы избежать коммерческой потери.

#### <u>Тип уровня скидок</u>

Администратор магазина может выбрать скидку из 5 типов скидок. Формулы 5 типов скидок показаны в следующей таблице:

| ТИП СКИДОК ФОРМУЛА                       |                                                    | Пример: исходная цена = 10000<br>руб., вес товара = 500 грамм |                                                                   |  |
|------------------------------------------|----------------------------------------------------|---------------------------------------------------------------|-------------------------------------------------------------------|--|
| Свободная цена                           | Стоимость = 0                                      |                                                               | 10000 руб. х 500 гр. ≠ 0 р.                                       |  |
| Постоянная цена за кг<br>(снижение цены) | Цена скидки х Вес                                  | Скидка = 9000<br>p.                                           | 9000 руб. х 500 гр. = 4500<br>р.                                  |  |
| Цена за кг %                             | ( Цена за кг - Цена<br>за кг х Скидки % ) х<br>Вес | Скидка = 10<br>%                                              | ( 10000 р 10000 р. х 10%)<br>х 500 грамм = 4500 р.                |  |
| Постоянная<br>стоимость                  | Стоимость - Скидка                                 | Скидка = 2000<br>p.                                           | ( 10000 р. х 500 г. ) - 2000<br>p. = 3000 р.                      |  |
| Стоимость %                              | Стоимость -<br>Стоимость х Скидки<br>%             | Скидка = 10<br>%                                              | (10000 р. х 500 г.) - (<br>10000 р. х 500 г. х 10 %) =<br>4500 р. |  |

Примечание: В случае штучного товара, вместо веса, подставляют количество.

### Ограничение объема.

Для объема скидок могут программироваться 2 ограничения. Когда вес (количество) больше или равен уровню ограничения, то цена в режиме регистрации будет снижена автоматически согласно выбранному типу скидки.

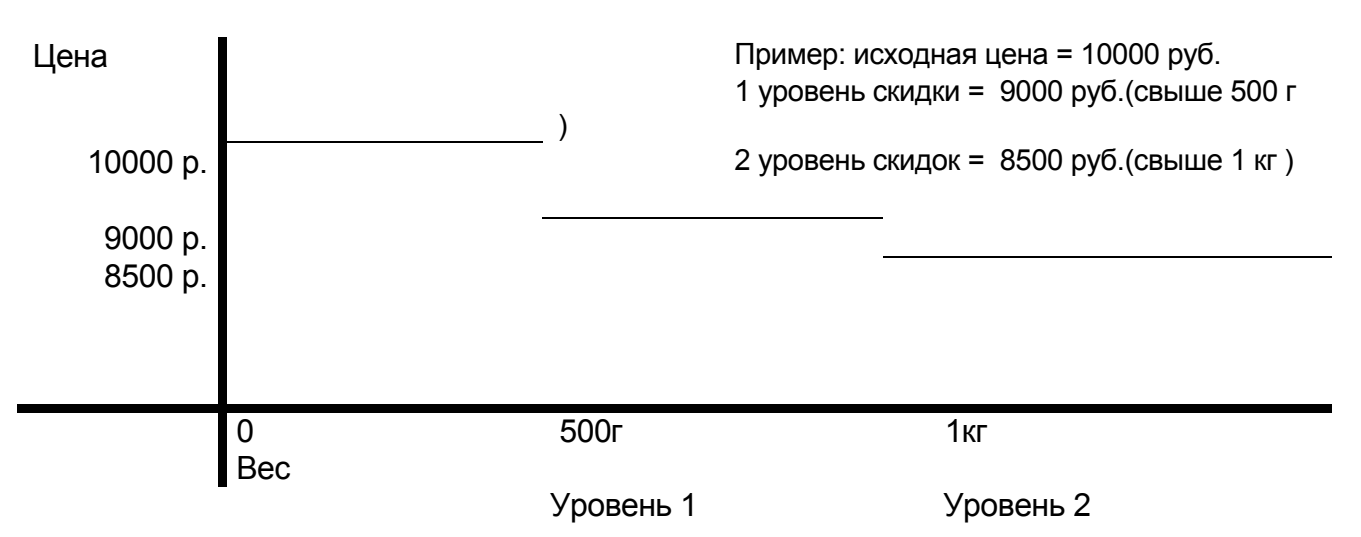

Срок продажи со скидкой.

В SM-80 можно программировать период скидок при продаже, устанавливая начальную дату, начальное время, конечную дату и конечное время.

|       | Период продажи со ски           | лдкой                   |
|-------|---------------------------------|-------------------------|
|       | Начальная дата, начальное время | Конечная дата, конечное |
| время |                                 |                         |

Функция печати сниженной цены (как печатать цену со скидки).

Функция печати сниженной цены используется для того, чтобы печатать цену скидки и первоначальную цену перечеркнутыми двойными линиями. Функция печати сниженной цены может быть выбрана из следующих 4 типов: без сниженной цены / сниженная цена за единицу товара / сниженная стоимость / цена за единицу товара и сниженная стоимость.

Пример: исходная цена за кг = 10000 руб., сниженная цена за кг = 8000 руб., вес = 10 кг

| Тип функции печати продаж           | Описание ценовых данных продаж, которые будут на этикетке |                                       |  |  |
|-------------------------------------|-----------------------------------------------------------|---------------------------------------|--|--|
|                                     | Цена за кг Стоимость                                      |                                       |  |  |
| Без сниженной цены                  | 10000 руб.                                                | 100000 руб.                           |  |  |
| Сниженная цена за кг                | <del>⁻1000</del> 0 руб.<br>8000 руб.                      | 80000 руб.                            |  |  |
| Сниженная стоимость                 | 8000 руб.                                                 | <del>−1000</del> 0 руб.<br>8000 руб.  |  |  |
| Сниженная цена за кг и<br>сниженная | <del>-100</del> 00 руб.<br>8000 руб.                      | <del>10000</del> 0 руб.<br>80000 руб. |  |  |

СТОИМОСТЬ

## 4.4. Программирование файла PLU для весового товара.

Программирование данных файла PLU весового товара включает следующие шаги (некоторые из них могут быть пропущены согласно установкам, сделанным в *Программе пропуска некоторых данных* (см. пункт 3.6)). Если выбранный 1-ый или 2-ой формат этикетки не имеет области печати для какого-либо параметра PLU, то этот параметр будет автоматически пропущен.

|    | ДЕЙСТВИЯ                                                          | КЛАВИШИ                                                 |             | ДИСПЛЕЙ    |            |           | Примечания.                                                                                                   |
|----|-------------------------------------------------------------------|---------------------------------------------------------|-------------|------------|------------|-----------|----------------------------------------------------------------------------------------------------|
|    |                                                                   |                                                         | Вес<br>тары | Масса      | Цена за кг | Стоимость |                                                                                                    |
|    | Исходное состояние.                                               |                                                         | 0.000       | 0.000      | 0.00       | 0.00      |                                                                                                    |
| 1. | Войдите в режим программирования.                                 | M RE-ZERO M                                             | P1.0        | PLU        | 0          | no Set    | Загорится<br>индикатор S                                                                                      |
| 2. | Введите номер PLU.<br>Например, № 10                              |                                                         | P1.0        | PLU        | 10         | no Set    |                                                                                                    |
|    |                                                                   | *                                                       | P1.1        | PLU        | 0.00       | Pr-kg     |                                                                                                    |
| 3. | Введите цену за кг.<br>Например 1.23 руб                          | 1 2 3                                                   | P1.1        | PLU        | 1.23       | Pr-kg     |                                                                                                    |
|    |                                                                   | *                                                       | P1.2        | PLU        | dEFt 0     | Lab Fr1   |                                                                                                    |
| 4. | Выберите формат<br>этикетки для 1-ой<br>этикетки.<br>Например, F5 | <sup>7</sup> Или   Выбор Формата.                       | P1.2        | PLU        | F5 5       | Lab Fr1   | <ul> <li>Номер<br/>формата<br/>этикетки<br/>высветится на<br/>дисплее в окне<br/>цена за кг.</li> </ul>       |
|    |                                                                   | *                                                       | P1.3        | PLU        | n USEd     | Lab Fr2   | См.<br>Примечание 1.                                                                                          |
| 5. | Выберите формат<br>этикетки для 2-ой<br>этикетки.<br>Например, F1 | <sup>7</sup> Или     8       Выбор     >>       формата | P1.3        | PLU        | F1 1       | Lab Fr2   | <ul> <li>Для второй<br/>этикетки может<br/>быть<br/>установлен<br/>только<br/>свободный<br/>формат</li> </ul> |
|    |                                                                   | *                                                       | P1.4        | CO1.0<br>1 |            | m3 b 26   |                                                                                                    |

| 6. Введите имя товара.<br>Например, МЯСО | М Я<br>С О | P1.4 | COX.Y      | SirLoIn | m3 b Z  | <ul> <li>Индикатор Х<br/>указывает<br/>номер строки</li> <li>Число строк<br/>зависит от<br/>размера<br/>символов</li> <li>Индикатор Ү<br/>указывает<br/>позицию<br/>курсора</li> <li>Z указывает<br/>оставшееся<br/>число символов</li> </ul> |
|------------------------------------------|------------|------|------------|---------|---------|----------------------------------------------------------------------------------------------------|
| См. Примечание 2.                        | *          | P1.4 | CO2.0<br>1 |         | m3 b 26 | <ul> <li>Если горит<br/>индикатор Р, то<br/>используются<br/>заглавные<br/>буквы.</li> </ul>                                                                                                    |

<u>Примечание 1:</u> Формат этикетки может быть установлен путем ввода номера формата с цифровой клавиатуры (см. список форматов этикеток).

<u>Примечание 2:</u> В шаге 6 введите вторую строку названия товара «SIRLOIN» тем же способом, что и в первую строку. Если название состоит из одной строки, то нажмите клавишу [PRINT] (без ввода данных) и перейдите к следующему шагу.

| ДЕЙСТВИЯ                                                        | КЛАВИШИ                                            |             | ДИ    | 1СПЛЕЙ        |               | Примечания.                                                                                                    |  |
|-----------------------------------------------------------------|----------------------------------------------------|-------------|-------|---------------|---------------|----------------------------------------------------------------------------------------------------|--|
|                                                                 |                                                    | Вес<br>тары | Масса | Цена за<br>кг | Стоимос<br>ть |                                                                                                    |  |
| <ol> <li>Установите тип<br/>штрихового кода.</li> </ol>         | *                                                  | P1.5        | PLU   | dFLt          | bArCodE       |                                                                                                    |  |
| 8. Введите тип штрихового<br>кода.<br>Например,<br>FFCCCCxxxxxS | <sup>7</sup> ≪ или ≫ ≫ Выбор типа штрихового кода. | P1.5        | PLU   | FFCCCC        | xxxxxS        | • Формат штрих<br>кода может<br>быть<br>установлен<br>номером<br>формата вв., с<br>клавиатуры.<br>Смотри формат<br>штрихового кода |  |
|                                                                 | *                                                  | P1.6        | PLU   | dFLt          | FLAG          |                                                                                                    |  |
| 9. Введите данные флага.<br>Например, 20                        | $\overline{2}$ $\overline{0}$                      | P1.6        | PLU   | 20            | FLAG          | <ul> <li>Данные флага<br/>состоят из<br/>одной или двух<br/>цифр, которые<br/>зависят от типа</li> </ul>                           |  |
|                                                                 | *                                                  | P1.8        | PLU   | 000000        | it CodE       | штрихового<br>кода.                                                                                                    |  |

| 10. Введите номер кода для<br>печати данных<br>штрихового кода.<br>Например, номер 1061                   |                     | P1.8  | PLU | 001061    | it CodE | <ul> <li>Позиция цифр<br/>кода зависит от<br/>типа<br/>штрихового<br/>кода.</li> </ul> |
|----------------------------------------------------------------------------------------------------|---------------------|-------|-----|-----------|---------|----------------------------------------------------------------------------------------|
|                                                                                                    | *                   | P1.10 | PLU | 997       | mGCodE  |                                                                                        |
| 11. Введите номер<br>Основной группы.<br>Например, номер.111<br>для BEEF                                  |                     | P1.10 | PLU | 111       | mGCodE  |                                                                                        |
|                                                                                                    | *                   | P1.11 | PLU | S dt 1    | Y-1 n-0 |                                                                                        |
| 12. Выберите, печатать ли<br>дату продажи.                                                                | 1<br>Для<br>Печати  | P1.11 | PLU | S dt 1    | Y-1 n-0 | 1 → печатать<br>0 → не печатать                                                        |
|                                                                                                    | *                   | P1.12 | PLU | 0         | SELL dt |                                                                                        |
| <ol> <li>Введите дату продажи<br/>Например, 3 дня после<br/>даты упаковки.</li> </ol>                     | 3                   | P1.12 | PLU | 3         | SELL dt | <ul> <li>Если в Р1.11<br/>установлено не<br/>печатать, то<br/>эту процедуру</li> </ul> |
|                                                                                                    | *                   | P1.13 | PLU | S ti<br>1 | Y-1 n-0 | пропустите                                                                             |
| 14. Выберите, печатать ли время продажи.                                                                  | 1 Для<br>печати     | P1.13 | PLU | S ti<br>1 | Y-1 n-0 | 1 → печатать<br>0 → не печатать                                                        |
|                                                                                                    | *                   | P1.14 | PLU | Stiky 0   | Y-1 n-0 |                                                                                        |
| <ol> <li>Выберите печатать<br/>действительное время или<br/>время, введенное с<br/>клавиатуры.</li> </ol> | 1)<br>с клавиатуры  | P1.14 | PLU | Stiky 0   | Y-1 n-0 | 1 → с<br>клавиатуры<br>0 →<br>действительное<br>время                                  |
| Например, 1<br>(с клавиатуры)                                                                             | *                   | P1.15 | PLU | 0000      | SELLTm  |                                                                                        |
| 16. Введите время продажи например, 18:15                                                                 | 1815                | P1.15 | PLU | 1815      | SELLTm  | <ul> <li>Эта процедура пропускается.</li> </ul>                                        |
|                                                                                                    | *                   | P1.16 | PLU | U dt 0    | Y-1 n-0 | если в Р1.14<br>выбрано время                                                          |
| 17. Выберите, печатать ли<br>дату использования.                                                          | 1)<br>для<br>печати | P1.16 | PLU | U dt 1    | Y-1 n-0 | деиствительное.<br>1 → печатать<br>0 → не печатать                                     |
|                                                                                                    | *                   | P1.17 | PLU | 0         | USEddt  |                                                                                        |
| <ol> <li>18. Введите дату<br/>использования.</li> </ol>                                                   |                     | P1.17 | PLU | 10        | USEddt  | <ul> <li>Эта процедура<br/>будет</li> </ul>                                            |
| Например, 10 дней после<br>даты упаковки.                                                                 | *                   | P1.18 | PLU | Pdt 0     | Y-1 n-0 | пропущена,<br>если печать не<br>выбрана в<br>Р1.16                                     |

|                                                                                                    | $\cap$                     |       |     |         |         |                                                                                                    |
|----------------------------------------------------------------------------------------------------|----------------------------|-------|-----|---------|---------|----------------------------------------------------------------------------------------------------|
| 19. Выберите, печатать ли<br>дату упаковки.                                                                        | (1)<br>для<br>печати       | P1.18 | PLU | Pdt 1   | Y-1 n-0 | <ul> <li>1 → печатать</li> <li>0 → не печатать</li> </ul>                                             |
|                                                                                                    | *                          | P1.19 | PLU | 0       | PACk dt |                                                                                                    |
| <ol> <li>Введите дни после даты<br/>действительной упаковки<br/>(если необходимо).<br/>Например, 2 дня.</li> </ol> | 2                          | P1.19 | PLU | 2       | PACk dt | <ul> <li>Эта процедура<br/>будет<br/>пропущена,<br/>если печать не<br/>выбрана в<br/>Р1.18</li> </ul> |
| См. Примечание 1.                                                                                                  | *                          | P1.20 | PLU | Pti 0   | Y-1 n-0 |                                                                                                    |
| 21. Выберите, печатать ли время упаковки.                                                                          | 1)<br>печати               | P1.20 | PLU | Pti 1   | Y-1 n-0 | <ul> <li>1 → печатать</li> <li>0 → не печатать</li> </ul>                                             |
|                                                                                                    | *                          | P1.21 | PLU | Ptiky 0 | Y-1 n-0 |                                                                                                    |
| 22. Выберите, печатать<br>время введенное с<br>клавиатуры или<br>действительное время<br>упаковки.                 | 1 <b>ж</b><br>с клавиатуры | P1.21 | PLU | Ptiky 1 | Y-1 n-0 | 1 → с<br>клавиатуры<br>0 →<br>действительное<br>время                                                 |
|                                                                                                    |                            | P1.22 | PLU | 0000    | PACk tm |                                                                                                    |
| <ol> <li>23. Введите время упаковки<br/>(с клавиатуры).</li> </ol>                                                 | 1030                       | P1.22 | PLU | 1030    | PACk tm | <ul> <li>Эта процедура<br/>пропускается,</li> </ul>                                                   |
|                                                                                                    | *                          | P1.23 | PLU | 0.00    | CoSt    | если в Р1.21<br>выбрано<br>действительное<br>время.                                                   |
| 24. Введите себестоимость.<br>1.00.                                                                                |                            | P1.23 | PLU | 1.00    | CoSt    | Себестоимость<br>должна быть<br>равна или<br>меньше, чем<br>цена                                      |
|                                                                                                    | *                          | P1.24 | PLU | 0.000   | tArE    |                                                                                                    |
| 25. Введите массу тары.<br>10                                                                                      |                            | P1.24 | PLU | 0.010   | tArE    |                                                                                                    |
| См. Примечание 2.                                                                                                  | *                          | P1.27 | PLU | no      | diSCnt  |                                                                                                    |

<u>Примечание 1</u>: Установите в SPEC654 в 1, чтобы активизировать эту функцию.

<u>Примечание 2</u>: Установите в SPEC647 в 0, чтобы использовать заданную функцию тары.

Если режим задания массы тары пропускается при программировании PLU, проверьте, установлен ли соответствующий параметр в 0 в «Программе пропуска некоторых данных».

| ДЕЙСТВИЯ                                                                            | КЛАВИШИ                                           | КЛАВИШИ ДИСПЛЕЙ |       |               |           |                                                                                                    |  |
|-------------------------------------------------------------------------------------|---------------------------------------------------|-----------------|-------|---------------|-----------|----------------------------------------------------------------------------------------------------|--|
|                                                                                     |                                                   | Вес<br>тары     | Масса | Цена за<br>кг | Стоимость |                                                                                                    |  |
| 26. Введите тип скидки<br>Например, выбираем<br>скидку с цены за кг<br>(Unit Price) | 7 или >>><br>Выбор типа<br>скидки                 | P1.27           | PLU   | UPriCE        | Const     | <u>ТИП</u><br><u>СКИДКИ</u> .<br>• Без скидки<br>• Свободная                                        |  |
| См. Примечание 1.                                                                   | *                                                 | P1.28           | PLU   | 0.000         | 1St Lmt   | цена<br>• Цена за кг<br>• Цена за кг %<br>• Стоимость<br>• Стоимость<br>%                           |  |
| 27. Введите 1-ое<br>ограничение для веса.<br>Например, 500 грамм                    | 5 0 0                                             | P1.28           | PLU   | 0.500         | 1St Lmt   |                                                                                                    |  |
|                                                                                     | *                                                 | P1.29           | PLU   | 0.00          | 1St Amt   |                                                                                                    |  |
| <ol> <li>28. Введите сумму скидки<br/>для 1-го ограничения.</li> </ol>              | 1 2 0                                             | P1.29           | PLU   | 1.20          | 1St Amt   |                                                                                                    |  |
| Например, 1.20                                                                      | *                                                 | P1.30           | PLU   | 99.999        | 2nd Lmt   |                                                                                                    |  |
| 29. Введите 2-ое<br>ограничение для веса.                                           | 1000                                              | P1.30           | PLU   | 1.000         | 2nd Lmt   |                                                                                                    |  |
| Например, 1кг                                                                       | *                                                 | P1.31           | PLU   | 0.00          | 2nd Amt   |                                                                                                    |  |
| 30. Введите сумму скидки<br>для 2-го ограничения.                                   | 115                                               | P1.31           | PLU   | 1.15          | 2nd Amt   |                                                                                                    |  |
| Например, 1.15                                                                      | *                                                 | P1.32           | PLU   | 0             | mArk0-3   |                                                                                                    |  |
| 31. Введите тип сниженной<br>цены.                                                  | 1 Для<br>сниженной<br>цены за кг                  | P1.32           | PLU   | 1             | mArk0-3   | <u>ТИП</u><br><u>СНИЖЕНОЙ</u><br><u>ЦЕНЫ</u><br>0-Без                                               |  |
|                                                                                     | *                                                 | P1.33           | PLU   | 000000        | St dAtE   | сниженной<br>цены.<br>1- Сниженная<br>цена за кг.<br>2- Стоимость со<br>скидкой.<br>3- 1 и 2 вместе |  |
| 32. Введите дату начала<br>плановой скидки.<br>30/10/96                             | $ \begin{array}{c} 3 \\ 0 \\ 9 \\ 6 \end{array} $ | P1.33           | PLU   | 301096        | St dAtE   |                                                                                                    |  |
|                                                                                     | *                                                 | P1.34           | PLU   | 0000          | St Time   |                                                                                                    |  |

| <ol> <li>З3. Введите начальное<br/>время плановой скидки.<br/>Например, 11:00</li> </ol> | 1 1 0 0 | P1.34 | PLU | 1100   | St Time |  |
|------------------------------------------------------------------------------------------|---------|-------|-----|--------|---------|--|
|                                                                                          | *       | P1.35 | PLU | 000000 | Ed dAtE |  |

<u>Примечание:</u> Если выбранный формат печати не содержит поля для печати цены скидки, то процедуры с Р1.27 по Р1.36 будут пропущены.

| 34. Введите конечную дату                                                                                                    | 0 6 1 1         | P1.35          | PLU                      | 061196  | Ed dAtE            |                                                                                                    |
|----------------------------------------------------------------------------------------------------|-----------------|----------------|--------------------------|---------|--------------------|----------------------------------------------------------------------------------------------------|
| Плановой скидки.<br>Например, 06/11/96                                                                                                    | 96              |                |                          |         |                    |                                                                                                    |
|                                                                                                    | *               | P1.36          | PLU                      | 0000    | Ed Time            |                                                                                                    |
| <ol> <li>Введите конечное<br/>время плановой скидки.<br/>Например, 12:00</li> </ol>                                                        | (1)(2)(0)(0)    | P1.36          | PLU                      | 1200    | Ed Time            |                                                                                                    |
|                                                                                                    | *               | P1.37          | PLU                      | 0       | SmGnUm             | См. Примеча-<br>ние 1 (на<br>следующей<br>странице)                                                                          |
| 36. Введите номер спец.<br>сообщения<br>Например, 12                                                                                       | 12              | P1.37          | PLU                      | 12      | SmGnUm             |                                                                                                    |
|                                                                                                    |                 |                |                          |         |                    |                                                                                                    |
| 37. Введите номер<br>ингредиента<br>Например, 41                                                                                           | 41              | P1.38          | PLU                      | 41      | inGnum             | См.<br>Примечание 2<br>(на<br>следующей<br>странице)                                                                         |
| 38. Вход в<br>первоначальную<br>установку спец.<br>сообщений                                                                               | *               | P1.39          | MO1.01                   |         | S3 A 52            |                                                                                                    |
| 39. В случае<br>необходимости<br>печатать первоначаль-<br>ное сообщение,<br>введите<br>первоначальные<br>данные специального<br>сообщения. | Р А<br>С П<br>* | P1.39<br>P1.39 | MO1.1<br>5<br>MO2.0<br>1 | SPecIAL | S3 A 37<br>S3 A 52 | <ul> <li>Введите<br/>первоначаль<br/>ные данные<br/>сообщения<br/>так же, как<br/>вводили<br/>название<br/>товара</li> </ul> |
| Например,<br>Распродажа!                                                                                                    |                 |                |                          |         |                    |                                                                                                    |
| <ol> <li>Вход в установку<br/>отдельного<br/>ингредиента.</li> </ol>                                                                       | *               | P1.40          | GO1.0<br>1               |         | S3 A 52            |                                                                                                    |

| 41. Для печати<br>ингредиентов, введите<br>данные ингредиентов.<br>Например, сахар | C A<br>X A<br>P  | P1.40 | GO1.05 | SuGaR | S3 A 47    | • Введите<br>ингредиенты<br>так же, как<br>название<br>товара. |
|------------------------------------------------------------------------------------|------------------|-------|--------|-------|------------|----------------------------------------------------------------|
|                                                                                    | *                | P1.40 | GO2.01 |       | S3 A 52    |                                                                |
| 42. Вход в установку<br>номера PLU для ингред.                                     | *                | P1.41 | PLU    | 0     | PLCnU<br>m |                                                                |
| 43. Введите номер PLU,<br>где будет размещен<br>ингредиент.<br>Вв. 10              |                  | P1.41 | PLU    | 10    | PLCnU<br>m | См.<br>Примечание<br>3 (на<br>следующей<br>странице)           |
| 44. Сохраните данные<br>PLU.                                                       | CODE<br>#<br>PLU | P1.0  | PLU    | 0     | no SEt     |                                                                |

<u>Примечание 1</u>: Для занесения номера специального сообщения в файл PLU, данные сообщения должны программироваться заранее в специальном файле сообщений.

<u>Примечание 2</u>: Для занесения номера ингредиента в файл PLU, данные ингредиента должны программироваться заранее в файле сообщения ингредиента.

<u>Примечание 3:</u> Для установки номера размещения продукции в файл PLU, место размещения данных товара должно программироваться заранее в файле продукции. Для проведения этой процедуры обратитесь к пункту «Размещение продукции».

## 4.5. Программирование файла PLU (штучный товар).

Программирование данных PLU штучного товара включает следующие шаги (некоторые из них могут быть пропущены согласно установкам, сделанным в *Программе пропуска некоторых данных*). Если выбранный 1-ый или 2-ой формат этикетки не имеет области печати для какого-либо параметра PLU, то этот параметр будет автоматически пропущен.

|    | ДЕЙСТВИЯ                                            | КЛАВИШИ     |             | ДІ    |            | Примечания. |                          |
|----|-----------------------------------------------------|-------------|-------------|-------|------------|-------------|--------------------------|
|    |                                                     |             | Вес<br>тары | Масса | Цена за кг | Стоимост    |                          |
|    | Исходное состояние.                                 |             | 0.000       | 0.000 | 0.00       | 0.00        |                          |
| 1. | Войдите в режим программирования.                   | M RE-ZERO M | P1.0        | PLU   | 0          | no SEt      | Загорится<br>индикатор S |
| 2. | Введите номер PLU<br>Например, № 11                 | 1 1         | P1.0        | PLU   | 11         | no SEt      |                          |
|    |                                                     | *           | P1.1        | PLU   | 0.00       | Pr-kg       |                          |
| 3. | Выберите цену за<br>штучный товар.                  | 7 Кли 8 >>  | P1.1        | PLU   | 0.00       | Pr-PCS      |                          |
| 4. | Введите цену за<br>штучный товар.<br>Например, 1.50 | 150         | P1.1        | PLU   | 1.50       | Pr-PCS      |                          |

|                                                                       | *                                                                                                    | P1.2 | PLU    | dEFt 0 | LAb Fr1 |                                                                                                    |
|-----------------------------------------------------------------------|----------------------------------------------------------------------------------------------------|------|--------|--------|---------|----------------------------------------------------------------------------------------------------|
| 5. Выберите формат<br>этикетки для 1-ой<br>этикетки.<br>Например, Т5  | <sup>7</sup> или <sup>8</sup> >>Выборформата.                                                                                                    | P1.2 | PLU    | t5 5   | LAb Fr1 | <ul> <li>Номер<br/>формата<br/>этикетки<br/>высветится<br/>на дисплее в<br/>окне цена за<br/>кг.</li> </ul>                                                                                                    |
|                                                                       | *                                                                                                    | P1.3 | PLU    | n USEd | LAb Fro | См.<br>Примечание 1                                                                                                    |
| 6. Выберите формат<br>этикетки для 2-ой<br>этикетки.<br>Например, F1. | 7или >>><br>Выбор<br>формата.                                                                                                    | P1.3 | PLU    | F1 1   | Lab Fr2 | <ul> <li>Единствен-<br/>ный свобод-<br/>ный формат<br/>может быть<br/>установлен<br/>для 2 эт-ки.</li> </ul>                                                                                                    |
|                                                                       | *                                                                                                    | P1.4 | CO1.01 |        | m3 b 26 |                                                                                                    |
| 7. Введите имя товара.<br>Например, APPLE                             | $\begin{bmatrix} 1 \\ A \end{bmatrix} \begin{bmatrix} 19 \\ P \end{bmatrix}$ $\begin{bmatrix} 14 \\ L \end{bmatrix}$ $\begin{bmatrix} 5 \\ E \end{bmatrix}$ | P1.4 | COX.Y  | APPLe  | m3 b Z  | <ul> <li>Инд-тор Х<br/>указывает<br/>номер<br/>строки</li> <li>Число строк</li> <li>зависит от<br/>размера<br/>символов</li> <li>Инд-тор Ү<br/>указывает<br/>позицию<br/>курсора</li> <li>Z указывает<br/>оставшееся<br/>число символо</li> </ul> |
| См. Примечание 2.                                                     | *                                                                                                    | P1.4 | CO2.01 |        | m3 b 26 | <ul> <li>Если горит<br/>индикатор Р,<br/>используются<br/>заглавные<br/>буквы.</li> </ul>                                                                                                    |

<u>Примечание 1:</u> Формат этикетки устанавливается вводом номера формата с цифровой клавиатуры (см. список форматов этикеток).

<u>Примечание 2:</u> Если название товара состоит из двух строк, то в шаге 6 введите вторую строку тем же способом, что и первую. В противном случае, нажмите клавишу [PRINT] без ввода данных и введите следующий параметр.

| ДЕЙСТВИЯ                                                | КЛАВИШИ |             | ДИ    | Примечания.   |               |  |
|---------------------------------------------------------|---------|-------------|-------|---------------|---------------|--|
|                                                         |         | Вес<br>тары | Масса | Цена за<br>кг | Стоимос<br>ть |  |
| <ol> <li>Установите тип штрихового<br/>кода.</li> </ol> | *       | P1.5        | PLU   | dFLt          | bArCodE       |  |

| 9 Ввелите тип штрихового  | 7                                                                 | 1            |      |         |         | • Формат штр. |
|---------------------------|-------------------------------------------------------------------|--------------|------|---------|---------|---------------|
| кода.                     | /<br><< или >>                                                    |              | PLU  |         | xxxxxxS | кода может    |
| Например.                 |                                                                   | P1.5         | 0    | FFCCC   |         | быть          |
| 1 1 7                     | Выбор типа                                                        |              |      | С       |         | установлен    |
| FFCCCCXXXXXXS             | Штрихового                                                        |              |      |         |         | номером       |
|                           | Кода.                                                             |              |      |         |         | формата,      |
|                           | *                                                                 | P1.6         | PLU  | dFLt    | FLAG    | введите с     |
|                           | *                                                                 |              |      |         |         | клавиату-ры   |
|                           |                                                                   |              |      |         |         | (смотри       |
|                           |                                                                   |              |      |         |         | формат        |
|                           |                                                                   |              |      |         |         | кола на       |
|                           |                                                                   |              |      |         |         | стр.49).      |
| 10. Введите данные флага. | $\frown$                                                          | P1.6         | PLU  | 20      | FLAG    | • Ланные      |
| Например, флаг = 20       | $\begin{pmatrix} 2 \end{pmatrix} \begin{pmatrix} 0 \end{pmatrix}$ |              | . 20 |         | ,       | флага         |
| 1 1/1                     |                                                                   |              |      |         |         | состоят из    |
|                           |                                                                   |              |      |         |         | одной или     |
|                           |                                                                   |              |      |         |         | двух цифр,    |
|                           |                                                                   |              |      |         |         | которые       |
|                           |                                                                   | <b>D</b> 4.0 | DLL  | 000000  |         | зависят от    |
|                           | *                                                                 | P1.8         | PLU  | 000000  | It Code | типа штрих.   |
| 11. Вредите номер кода    |                                                                   | P1 8         | PUU  | 001500  | it CodE | кода.         |
| лпя печати данных штрих   | (1)(5)(0)                                                         | 1 1.0        | 1 20 | 001000  |         | • позиция     |
| кода.                     |                                                                   |              |      |         |         | кода зависит  |
|                           | (0)                                                               |              |      |         |         | от типа       |
|                           |                                                                   |              |      |         |         | штрих. кода   |
| Например, номер 1500.     |                                                                   | P1.10        | PLU  | 997     | mGCodE  |               |
|                           | *                                                                 |              |      |         |         |               |
| 12. Введите номер         | (1)(1)(2)                                                         | P1.10        | PLU  | 112     | mGCodE  |               |
| Основной группы.          |                                                                   |              |      |         |         |               |
| FRUITS                    |                                                                   |              |      |         |         |               |
|                           |                                                                   |              |      |         |         |               |
|                           |                                                                   | P1.11        | DLLI | Sdt 1   | V 1 n 0 |               |
|                           | *                                                                 |              | FLU  | Suli    | 1-11-0  |               |
| 13. Выберите, печатать ли | (1)                                                               | P1.11        | PLU  | Sdt 1   | Y-1 n-0 | 1 → печатать  |
| дату продажи.             | О для                                                             |              |      |         |         | 0 → не печ.   |
|                           |                                                                   | P1 12        | PUU  | 0       | SELL dt |               |
|                           | *                                                                 | 1 1.12       | I LO | 0       |         |               |
| 14. Введите дату продажи. |                                                                   | P1.12        | PLU  | 5       | SELL dt | • Если в      |
| Например, 5 дней после    | (5)                                                               |              |      |         |         | P1.11         |
| даты упаковки.            |                                                                   |              |      |         |         | установлено   |
|                           |                                                                   |              |      |         |         | не печатать,  |
|                           |                                                                   |              |      |         |         | то эту        |
|                           |                                                                   |              |      |         |         | процедуру     |
|                           |                                                                   | P1 13        | PHI  | Sti 1   | Y_1 n_0 | пропустите.   |
|                           | *                                                                 | 1 1.13       |      |         |         |               |
| 15. Выберите, печатать ли |                                                                   | P1.13        | PLU  | Sti 1   | V 1 n 0 | 1 → печатать  |
| время продажи.            | 💛 для                                                             |              |      |         | 1-111-0 | 0 → не печ.   |
|                           | печати                                                            |              |      |         |         |               |
|                           | <b>    *</b>                                                      | P1.14        | PLU  | Stiky 0 | Y-1 n-0 |               |
|                           |                                                                   |              |      |         |         |               |

| 16 Выберите печатать                                                                                                | $\frown$                   | P1 14 | PLU  | Stiky 1 | Y-1 n-0 | 1→ c                                                                           |
|----------------------------------------------------------------------------------------------------|----------------------------|-------|------|---------|---------|--------------------------------------------------------------------------------|
| действительное время или                                                                                            | (1)                        |       | . 20 | Curry 1 |         | клавиатуры                                                                     |
| время введенное с                                                                                                   | _                          |       |      |         |         | 0→                                                                             |
| клавиатуры.                                                                                                    | С                          |       |      |         |         | действитель-                                                                   |
|                                                                                                    | клавиатуры                 |       |      |         |         | ное время                                                                      |
| Например, 1 (с клавиатуры)                                                                                          | 1 *                        | P1.15 | PLU  | 0000    | SELLTm  |                                                                                |
| 17.Введите время продажи<br>Например. 18:15                                                                         |                            | P1.15 | PLU  | 1815    | SELLTm  | <ul> <li>Эта</li> <li>процедура</li> </ul>                                     |
|                                                                                                    | 1 5                        | P1.16 | PLU  | Udt 0   | Y-1 n-0 | пропускается<br>если в Р1.14<br>выбрано                                        |
|                                                                                                    | *                          |       |      |         |         | деиствитель<br>ное время                                                       |
| <ol> <li>Выберите, печатать ли<br/>дату использования.</li> </ol>                                                   | 1<br>для<br>печати         | P1.16 | PLU  | U dt 1  | Y-1 n-0 | 1 → печатать<br>0 → не<br>печатать                                             |
|                                                                                                    | *                          | P1.17 | PLU  | 0       | USEd dt |                                                                                |
| 19.Введите дату<br>использования.<br>Вв. 20 дней после даты<br>упаковки.                                            | 2 0                        | P1.17 | PLU  | 20      | USEd dt | <ul> <li>Эта<br/>процедура<br/>будет<br/>пропущена,<br/>если печать</li> </ul> |
|                                                                                                    | *                          | P1.18 | PLU  | Pdt 0   | Y-1 n-0 | не выбрана в<br>Р1.16                                                          |
| 20. Выберите, печатать ли<br>дату упаковки.                                                                         | (1) для<br>печати          | P1.18 | PLU  | Pdt 1   | Y-1 n-0 | 1 → печатать<br>0 → не<br>печатать                                             |
|                                                                                                    | *                          | P1.19 | PLU  | 0       | PACk dt |                                                                                |
| 21.Введите дни после даты<br>действительной упаковки<br>(если необходимо).                                          | 2                          | P1.19 | PLU  | 2       | PACk dt | <ul> <li>Эта<br/>процедура<br/>будет<br/>пропущена,<br/>если печать</li> </ul> |
| Вв. 2<br>См. Примечание 1.                                                                                          | *                          | P1.20 | PLU  | Pti 0   | Y-1 n-0 | не выбрана<br>в Р1.18                                                          |
| 22. Выберите, печатать ли время упаковки.                                                                           | 1 для<br>печати            | P1.20 | PLU  | Pti 1   | Y-1 n-0 | 1 → печатать<br>0 → не<br>печатать                                             |
|                                                                                                    | *                          | P1.21 | PLU  | Ptiky 0 | Y-1 n-0 |                                                                                |
| 23. Выберите, печатать<br>время, введенное с кла-<br>виатуры или действи-<br>тельное время для<br>времени упаковки. | 1 <b>*</b><br>с клавиатуры | P1.21 | PLU  | Ptiky 1 | Y-1 n-0 | 1→ с<br>клавиатуры<br>0→<br>действитель-<br>ное время                          |
|                                                                                                    |                            | P1.22 | PLU  | 0000    | PACk tm |                                                                                |

| 24. Введите время            | $\bigcirc$                                                        | P1.22        | PLU  | 1330   | PACk tm  | • Эта                          |
|------------------------------|-------------------------------------------------------------------|--------------|------|--------|----------|--------------------------------|
| упаковки                     | $\begin{pmatrix} 1 \end{pmatrix} \begin{pmatrix} 3 \end{pmatrix}$ |              |      |        |          | процедура                      |
| (с клавиатуры).              | $\bigcirc$                                                        |              |      |        |          | пропускается,                  |
|                              | (3)(0)                                                            |              |      |        |          | если в                         |
|                              | $\bigcirc$                                                        |              |      |        |          | P1.21                          |
|                              |                                                                   | <b>D4 00</b> |      | 0.00   | 0.01     | выорано                        |
|                              | *                                                                 | P1.23        | PLU  | 0.00   | CoSt     | деиствительн                   |
|                              |                                                                   | D4 00        |      | 1 00   | 0.00     | ое время                       |
| 25. Введите себестоимость.   | (1)(0)(0)                                                         | P1.23        | PLU  | 1.00   | COSt     | Серестои-                      |
| папример, 1.00               | $\bigcirc \bigcirc \bigcirc \bigcirc$                             |              |      |        |          | мость должна                   |
|                              |                                                                   | D1 25        | DIII | no Sym | a L Init |                                |
|                              | *                                                                 | 1 1.25       | I LO | no Sym | 9 0111   | равна или<br>мецьще цем        |
|                              |                                                                   |              |      |        |          | менвше, чем<br>цена            |
| 26. Выберите единицу         | ипи                                                               | P1 25        | PLU  | PCS    | a Unit   | Елиницы                        |
| измерения                    |                                                                   | 1 1.20       |      | 100    | 9 0111   | измерения                      |
| Например «шт»                | 7 8                                                               |              |      |        |          | • Без ед (No)                  |
| (количество штук).           |                                                                   |              |      |        |          |                                |
|                              |                                                                   | P1 26        | PLU  | 0      | atv      | • For                          |
|                              | *                                                                 | 1 1.20       | 1 20 | Ŭ      | 99       | • r or                         |
|                              |                                                                   |              |      |        |          | •ky                            |
|                              |                                                                   |              |      |        |          | • 0                            |
| 27 Ввелите количество        |                                                                   | P1 26        | PUU  | 3      | atv      | • g                            |
| ланных                       | (3)                                                               | 1 1.20       | I LO | 5      | 4ry      |                                |
| Например. 3 штуки.           | $\bigcirc$                                                        |              |      |        |          |                                |
|                              |                                                                   | P1.27        | PLU  | no     | diSCnt   |                                |
|                              | *                                                                 |              |      |        |          |                                |
| 28. Введите тип скидки.      | 7 8                                                               | P1.27        | PLU  | PriCE  | ConSt    | <u>ТИП СКИДКИ</u>              |
| Например,                    | _<< ИЛИ >>                                                        |              |      |        |          | <ul> <li>Без скидки</li> </ul> |
| Скидка: цена за единицу      |                                                                   |              |      |        |          | • Свободная                    |
| (Unit Price).                | Выбор типа                                                        |              |      |        |          | цена                           |
|                              | скидки                                                            |              |      |        |          | • Цена за                      |
|                              |                                                                   |              |      |        |          | единицу                        |
| См. Примечание 1.            | *                                                                 | P1.28        | PLU  | 0.000  | 1St Lmt  | • Цена за                      |
|                              |                                                                   |              |      |        |          | един. %                        |
|                              |                                                                   |              |      |        |          | • Стоимость                    |
|                              |                                                                   |              |      |        |          | • Стоимость                    |
|                              |                                                                   |              |      |        |          | %                              |
| 29. Введите 1-ое ограничение | (3)                                                               | P1.28        | PLU  | 3      | 1St Lmt  |                                |
| Например 3 штуки             |                                                                   | P1 20        | PUU  | 0.00   | 1St Amt  |                                |
| Папример, 5 штуки.           | *                                                                 | 1 1.25       | I LO | 0.00   |          |                                |
| 30. Введите сумму скидки     | (1)                                                               | P1.29        | PLU  | 1.20   | 1St Amt  |                                |
| для 1-го ограничения.        |                                                                   |              |      |        |          |                                |
| Например, 1.20               | ¥                                                                 | P1.30        | PLU  | 9999   | 2nd Lmt  |                                |
|                              |                                                                   | D1 20        |      | 10     | 2nd I mt |                                |
|                              | (1)                                                               | F 1.30       | FLU  | 10     |          |                                |
| копичества                   | $\bigcirc \bigcirc$                                               |              |      |        |          |                                |
|                              |                                                                   | P1 31        | PLL  | 0 00   | 2nd Amt  |                                |
|                              | *                                                                 |              | . 20 | 0.00   |          |                                |
| 32. Введите сумму скидки     |                                                                   | P1.31        | PLU  | 1.00   | 2nd Amt  |                                |
| для 2-го ограничения.        |                                                                   |              |      |        |          |                                |
| Например, 4.00               | *                                                                 | P1.32        | PLU  | 0      | mArk0-3  |                                |
|                              | <u>ج</u>                                                          |              |      |        |          |                                |

| 33. Введите тип сниженной<br>цены.                                   | 1 Для<br>сниженной<br>цены за<br>единицу                | P1.32 | PLU | 1      | mArk0-3 | <u>ТИП</u><br><u>СНИЖЕНОЙ</u><br><u>ЦЕНЫ</u><br>0-Без<br>сниженной<br>цены.<br>1-Сниженая<br>цена за<br>единицу. |
|----------------------------------------------------------------------|---------------------------------------------------------|-------|-----|--------|---------|----------------------------------------------------------------------------------------------------|
|                                                                      | *                                                       | P1.33 | PLU | 000000 | St dAtE | 2- Стоимость<br>со скидкой<br>3- 1 и 2<br>вместе                                                                 |
| 34. Введите начальную дату<br>плановой скидки.<br>Например, 30/10/95 | $\begin{array}{c} 3 \\ 0 \\ 0 \\ 9 \\ 6 \\ \end{array}$ | P1.33 | PLU | 301096 | St dAtE |                                                                                                    |
|                                                                      | *                                                       | P1.34 | PLU | 0000   | St Time |                                                                                                    |
| 35. Введите начальное время<br>плановой скидки.<br>Например, 11:00   |                                                         | P1.34 | PLU | 1100   | St Time |                                                                                                    |
|                                                                      | *                                                       | P1.35 | PLU | 000000 | Ed dAtE |                                                                                                    |

<u>Примечание:</u> Если выбранный формат печати не имеет поля для печати цены скидки, то процедуры с Р1.27 по Р1.36 будут пропущены.

### Программирование файла PLU (штучный товар).

|                                                                                     | <u>```</u>                                         |       | . , |        |            |                                                      |
|-------------------------------------------------------------------------------------|----------------------------------------------------|-------|-----|--------|------------|------------------------------------------------------|
| 36. Введите конечную дату<br>плановой скидки.<br>Например, 06/11/96                 | $\begin{array}{c} 0 & 6 \\ 1 \\ 9 & 6 \end{array}$ | P1.35 | PLU | 061196 | EddAtE     |                                                      |
|                                                                                     | *                                                  | P1.36 | PLU | 0000   | Ed Time    |                                                      |
| <ol> <li>Введите конечное время<br/>плановой скидки.<br/>Например, 12:00</li> </ol> | 1200                                               | P1.36 | PLU | 1200   | Ed Time    |                                                      |
|                                                                                     | *                                                  | P1.37 | PLU | 0      | SmG<br>nUm | См.<br>Примечание 1<br>(на<br>следующей<br>странице) |
| <ol> <li>З8. Введите номер<br/>специального<br/>сообщения. Например,12</li> </ol>   | 12                                                 | P1.37 | PLU | 12     | SmG<br>nUm |                                                      |
|                                                                                     | *                                                  | P1.38 | PLU | 0      | inG Num    |                                                      |

| 39. Введите номер<br>ингредиента.<br>Например, 41                                                                                                    | 4 1              | P1.38 | PLU    | 41   | inGnum     | См.<br>Примечание<br>2 ,                                                                                 |
|----------------------------------------------------------------------------------------------------|------------------|-------|--------|------|------------|----------------------------------------------------------------------------------------------------|
|                                                                                                    |                  |       |        |      |            | (на<br>следующей<br>странице)                                                                            |
| <ol> <li>Вход в первоначальную<br/>установку специальных<br/>сообщений.</li> </ol>                                                                                      | *                | P1.39 | MO1.01 |      | S3 A 52    |                                                                                                    |
| 41. В случае необходимости<br>печатать первоначальное<br>сообщение, введите<br>первоначальные<br>данные специального<br>сообщения.<br>Например,<br>«Приятного аппетита» | Р<br>П<br>Я<br>  | P1.39 | MO1.09 | Good | S3 A 43    | • Введите<br>первона-<br>чальные<br>данные<br>сообщения<br>так же, как<br>вводили<br>название<br>товара. |
|                                                                                                    | *                | P1.39 | MO2.01 |      | S3 A 52    |                                                                                                    |
| 42. Вход в установку<br>отдельного<br>ингредиента.                                                                                                    | *                | P1.40 | GO1.01 |      | S3 A 52    |                                                                                                    |
| 43. Для печати<br>ингредиентов, введите<br>данные ингредиентов.<br>Например, «Состав:<br>сахар, соль, специи»                                                           | C O<br>C T       | P1.40 | GO1.07 |      | S3 A 45    | <ul> <li>Введите<br/>ингредиенты<br/>так же, как<br/>название<br/>товара.</li> </ul>                     |
| Вход в установку номера<br>PLU для продукта.                                                                                                    | *                | P1.40 | GO2.01 |      | S3 A 52    |                                                                                                    |
| 44. Вход в установку номера<br>PLU для продукта                                                                                                    | *                | P1.41 | PLU    | 0    | PLCnU<br>m | См.<br>Примечание<br>3 (на<br>следующей<br>странице)                                                     |
| 45. Введите номер PLU,<br>где будет размещен<br>продукт.<br>Вв. 10                                                                                                    |                  | P1.41 | PLU    | 10   | PLCnU<br>m |                                                                                                    |
| 46. Сохраните данные PLU.                                                                                                    | CODE<br>#<br>PLU | P1.0  | PLU    | 0    | no SEt     |                                                                                                    |

<u>Примечание 1:</u> Для занесения номера специального сообщения в файл PLU, данные сообщения должны программироваться заранее в специальном файле сообщений.

<u>Примечание 2:</u> Для занесения номера ингредиента в файл PLU, данные ингредиента должны программироваться заранее в файле сообщения ингредиента.

<u>Примечание 3:</u> Для установки номера размещения продукции в файл PLU, место размещения данных товара должно программироваться заранее в файле продукции.

\*1) Формат этикетки.

В таблице, которая показана ниже, приведен список стандартных форматов этикеток.

| Номер       | Номер     | СТАНДАРТ  | Размер этикетки (мм)    |
|-------------|-----------|-----------|-------------------------|
| форм. для 1 | форм. для |           |                         |
| этикетки.   | 2 этикет. |           |                         |
| 0           | не        | По        | Набор размеров этикетки |
|             | доступен  | умолчанию |                         |
| 1           | не        | T1        | 60 X 28                 |
|             | доступен  |           |                         |
| 2           | не        | T2        | 60 X 31                 |
|             | доступен  |           |                         |
| 3           | не        | Т3        | 60 X 34                 |
|             | доступен  |           |                         |
| 4           | не        | T4        | 60 X 40                 |
|             | доступен  |           |                         |
| 5           | не        | T5        | 60 X 43                 |
|             | доступен  |           |                         |
| 6           | не        | T6        | 60 X 46                 |
|             | доступен  |           |                         |
| 7           | не        | Τ7        | 60 X 49                 |
|             | доступен  |           |                         |
| 8           | не        | Т8        | 60 X 55                 |
|             | доступен  |           |                         |
| 9           | не        | Т9        | 60 X 37                 |
|             | доступен  |           |                         |
| 10          | не        | T10       | 60 X 40                 |
|             | доступен  |           |                         |
| 11          | не        | T11       | 60 X 43                 |
|             | доступен  |           |                         |
| 12          | не        | T12       | 60 X 49                 |
|             | доступен  |           |                         |
| 13          | не        | S         | 40 X 28                 |
|             | доступен  |           | 10.24.40                |
| 14          | не        | A         | 40 X 46                 |
| 45          | доступен  | 6         | 40.3/ 40                |
| 15          | не        | В         | 40 X 46                 |
|             | доступен  |           | 10 1/ 00 5              |
| 16          | не        | С         | 40 X 62.5               |
| 47          | доступен  |           |                         |
| 1/          | 1         |           | ^)<br>*\                |
| 18          | 2         | F2        | ^)<br>*\                |
| 19          | 3         | F3        | ~)<br>                  |
| 20          | 4         | ⊢4        | ×)                      |
| 21          | 5         | F5        | *)                      |
| 22          | 6         | <u>⊢6</u> | *)                      |
| 23          | 7         | F7        | *)                      |
| 24          | 8         | F8        | *)                      |

# \*2) Список штриховых кодов.

| ведите | Тип штрихового кода | F: данные флага (определение      |
|--------|---------------------|-----------------------------------|
| номер  |                     | _ страны),                        |
| 0      | не используется     | С: номер кода изготовителя,       |
| 1      | FFXCCCCC XXXS       | Х: цена, количество, вес или не   |
| 2      | FFCCCCCCXXXXS       | используется (выберите в          |
| 3      | FFCCCC XXXXS        | установке                         |
| 4      | FCCCCCXXXXXS        | пользователя),                    |
| 5      | FFCCCCCSXXXXS       | - 5: контрольная цифра.           |
| 6      | FCCCCCCSXXXXS       |                                   |
| 7      | FFCCCCCOXXXXS       |                                   |
| 8      | FFCCCCCCCCCS        |                                   |
| 9      | FFCCCCCCXXXXS       |                                   |
| 10     | FFCCCCCXXXXXS       | разряды постоянные и задаются при |
| 11     | FCCCCCCXXXXXS       | программировании PLU в            |
| 12     | FCCCCCXXXXXS        | соответствие с присвоенными       |
| 13     | FFCCCCCCCCCCS       | номерами. Для предприятий         |
| 14     | FFCCCCXXXXXS        | торговли обычно используется тип  |
| 15     | FFCCCCCS            | 4, в поле XXXXX печатается вес    |
| 16     | FCCXXXXS            | товара.                           |

# 4.6. Функция копирования PLU.

Уже запрограммированные данные PLU могут быть легко скопированы в новую ячейку PLU. Процедура копирования позволяет сэкономить время избежать ошибок при программировании данных PLU, (например таких, как длинное описание ингредиентов).

Пример: В PLU номер 11 программируется большое количество данных из PLU номер 10, которая уже находится в памяти.

|    | ДЕЙСТВИЯ                                                                                  | КЛАВИШИ                              |             | Д     | Примечания. |           |                          |
|----|-------------------------------------------------------------------------------------------|--------------------------------------|-------------|-------|-------------|-----------|--------------------------|
|    |                                                                                           |                                      | Вес<br>тары | Масса | Цена за кг  | Стоимость |                          |
|    | Исходное состояние.                                                                       |                                      | 0.000       | 0.000 | 0.00        | 0.00      |                          |
| 1. | Войдите в режим<br>программирования.                                                      | M RE-ZERO M                          | P1.0        | PLU   | 0           | no SEt    | Загорится<br>индикатор S |
| 2. | Введите номер PLU.<br>Например, "11"                                                      | $\begin{pmatrix} 1 \\ \end{pmatrix}$ | P1.0        | PLU   | 11          | no SEt    |                          |
|    |                                                                                           | *                                    | P1.1        | PLU   | 0.00        | Pr-kg     |                          |
| 3. | Выберите функцию<br>копирования PLU.                                                      | X                                    | P1.1        | PLU   | 0           | СоРу      |                          |
| 4. | Введите номер PLU, из<br>которого будет<br>производится<br>копирование.<br>Например, "10" | 10*                                  | P1.1        | PLU   | 1.23        | Pr-kG     |                          |
| 5. | Сохраните данные новой ячейки PLU.                                                        | CODE<br>#<br>PLU                     | P1.0        | PLU   | 0           | no SEt    |                          |

# 4.7. Распечатка файла PLU.

Эта функция позволяет проверить запрограммированные данные файла товара PLU.

| ДЕЙСТВИЯ                                                  | КЛАВИШИ     |             | ДИ    | Примечания.   |               |                                                                        |
|-----------------------------------------------------------|-------------|-------------|-------|---------------|---------------|------------------------------------------------------------------------|
|                                                           |             | Вес<br>тары | Масса | Цена за<br>кг | Стоимост<br>ь |                                                                        |
| Исходное состояние.                                       |             | 0.000       | 0.000 | 0.00          | 0.00          |                                                                        |
| <ol> <li>Войдите в режим<br/>программирования.</li> </ol> | M RE-ZERO M | P1.0        | PLU   | 0             | no SEt        | Для<br>распечатки<br>всех данных<br>PLU нажмите<br>клавишу 0,<br>затем |
| 2. Распечатайте данные<br>PLU.<br>Вв. номер PLU 1         | (1) T       | P1.0        | PLU   | 1             | no SEt        | нажмите<br>клавишу <sub>(Т)</sub>                                      |

<u>Примечание:</u> Для остановки тестовой распечатки этикетки, нажмите клавишу [→].

# 4.8. Удаление данных PLU.

Если вы хотите очистить какой - либо файл PLU, воспользуйтесь следующей процедурой:

|    | ДЕЙСТВИЯ                                                        | КЛАВИШИ  |       | Д     | Примечания. |           |                                                  |
|----|-----------------------------------------------------------------|----------|-------|-------|-------------|-----------|--------------------------------------------------|
|    |                                                                 |          | Вес   | Масса | Цена за кг  | Стоимость |                                                  |
|    | Исходное состояние.                                             |          | 0.000 | 0.000 | 0.00        | 0.00      |                                                  |
| 1. | Войдите в режим программирования.                               | M ZERO M | P1.0  | PLU   | 0           | no SEt    | загорится<br>индикатор<br>индикатор<br>Ѕ         |
| 2. | Введите номер PLU<br>для удаления.<br>Например, PLU номер<br>20 | 2 0      | P1.0  | PLU   | 20          | no SEt    |                                                  |
| 3. | Удалите данные из<br>PLU.                                       | -        | P1.0  | y - C | n - t       | dELEtE    | Нажмите<br>клавишу(Т)<br>для отмены<br>удаления. |
| 4. | Подтвердите удаление                                            | C        | P1.0  | PLU   | 0           | no SEt    |                                                  |
#### 4.9. Программа пропуска некоторых данных.

**ВНИМАНИЕ!** Если при программировании PLU вы не можете ввести некоторые данные, первым делом проверьте, не задан ли их пропуск.

Если задать пропуск ненужных параметров PLU, то при программировании PLU они будут автоматически пропускаться, что упростит процедуру программирования. Обратите внимание, что этим способом нельзя отменить установку ряда необходимых параметров PLU (см. разделы 4.4. и 4.5.).

Для функции пропуска данных доступны следующие параметры:

| ΠΑΡΑΜΕΤΡ              | ДИСПЛЕЙ   | ΠΑΡΑΜΕΤΡ               | ДИСПЛЕЙ   |
|-----------------------|-----------|------------------------|-----------|
| 1. Формат этикетки    | [LAb Fr1] | 14. Количество         | [qty]     |
| для                   |           |                        |           |
| 1-ой этикетки.        |           | 15. Единицы количества | [q Unit]  |
| 2. Формат этикетки    | [LAb Fr2] | 16. Скидка             | [diSCnt]  |
| для                   |           |                        |           |
| 2-ой этикетки.        |           | 17. Дата плановой      | [SCH dt]  |
|                       |           | Скидки                 |           |
| 3. Формат штрих. кода | [bACodE]  | 18. Время плановой     | [SCH ti]  |
|                       |           | Скидки                 |           |
| 4. Данные флага       | [FLAG]    | 19. Сниженная цена     | [mArk dn] |
| 5. Отдельный код      | [it CodE] | 20. 1-е ограничение    | [1st Lmt] |
|                       |           | Скидки                 |           |
| 6. Код Основной       | [mG CodE] | 21. 2-е ограничение    | [2nd Lmt] |
| группы                |           | Скидки                 |           |
| 7. Дата продажи       | [SELL dt] | 22. Номер специального | [SmG nUm] |
|                       |           | сообщения              |           |
| 8. Время продажи      | [SELL tm] | 23. Номер ингредиента  | [InG nUm] |
| 9. Дата использования | [USEd dt] | 24. Название товара    | [Com nAm] |
| 10. Дата упаковки     | [PACk dt] | 25. Специальное        | [SP mG]   |
|                       |           | сообщение              |           |
| 11. Время упаковки    | [PACk tm] | 26. Ингредиенты        | [inGr]    |
| 12. Себестоимость     | [CoSt]    | 27. Место размещения   | [PLC nUm] |
| 13. Заданный вес тары | [tArE]    | продукции              |           |

Если при программировании файла PLU необходимо пропустить некоторые параметры, или, наоборот, отменить пропуск параметров программирования, воспользуйтесь схемой работы с программой пропуска некоторых данных.

Порядок работы с программой пропуска некоторых данных:

| ДЕЙСТВИЯ                                                               | КЛАВИШИ                                                   |             | Ę       | <b>ІИСПЛЕЙ</b> |              | Примечания.                                                                                                    |
|------------------------------------------------------------------------|-----------------------------------------------------------|-------------|---------|----------------|--------------|----------------------------------------------------------------------------------------------------|
|                                                                        |                                                           | Вес<br>тары | Macca   | Цена за кг     | Стоимость    |                                                                                                    |
| Режим программирования.                                                | •                                                         | P1.0        | PLU     | 0              | no Set       |                                                                                                    |
| 1. Войдите в режим<br>пропуска некоторых                               | 19 X                                                      | P19.0       | itEm    | 0              | SELECt       |                                                                                                    |
| данных.                                                                | *                                                         | P19.1       | itEm    | 1              | Lab Fr1      |                                                                                                    |
| <ol> <li>Выберите,<br/>программировать ли<br/>1-ю этикетку.</li> </ol> | Х<br>Выбор между<br>пропуском и<br>программи-<br>рованием | P19.1       | itEm    | 0              | Lab Fr1      | <u>статус</u><br><u>пропуска</u><br>0 – для<br>программ-<br>рования<br>1 для<br>пропуска                                                                |
|                                                                        | *                                                         | P19.1       | itEm    | 0              | Lab Fr2      | Состояние<br>пропуска /<br>програм-<br>мирования<br>выбирается<br>клавишей [x]                                                                          |
| <ol> <li>Выберите,<br/>программировать ли 2-ю<br/>этикетку.</li> </ol> | *                                                         | P19.1       | itEm    | 0              | bArCodE      | <ul> <li>переход</li> <li>к следующему</li> <li>параметру</li> <li>-</li> <li>возвращение</li> <li>к</li> <li>предыдущему</li> <li>параметру</li> </ul> |
| 4. Происходит выбор между                                              | программирова                                             | инием и     | или про | пуском для     | и каждого па | араметра.                                                                                                    |
| Сохраните данные                                                       | CODE<br>#<br>PLU                                          | P19.0       | itEm    | 1              | SELECt       |                                                                                                    |

# 4.10. Просмотр количества запрограммированных PLU-файлов.

Эта функция используется для проверки существующего номера PLU и дальнейшего пребывания в этом программируемом PLU.

| ДЕЙСТВИЯ                                                  | КЛАВИШИ     |             | Д١    | Примечания.   |           |                                                                                                    |
|-----------------------------------------------------------|-------------|-------------|-------|---------------|-----------|----------------------------------------------------------------------------------------------------|
|                                                           |             | Вес<br>тары | Масса | Цена за<br>кг | Стоимость |                                                                                                    |
| <ol> <li>Войдите в режим<br/>программирования.</li> </ol> | M RE-ZERO M | P1.0        | PLU   | 0             | no Set    |                                                                                                    |
| 2. Выберите функцию<br>режима.                            | 2 0 X       | P20.0       | PLU   | PG<br>11      | LF 631    | <ul> <li>В дисплее<br/>цена за кг<br/>указано<br/>количество<br/>занятых ячеек<br/>PLU.</li> </ul> |

| 3. Вернитесь в исходное | X | P1.0 | PLU | 0 | no Set | • Дисплей  |
|-------------------------|---|------|-----|---|--------|------------|
| состояние               | 1 |      |     |   |        | стоимости  |
| (режим                  |   |      |     |   |        | указывает  |
| программирования).      |   |      |     |   |        | общее      |
|                         |   |      |     |   |        | количество |
|                         |   |      |     |   |        | ячеек PLU. |

<u>Примечание 1</u>: При 512 кб памяти весов, может быть запрограммировано не более 1200 ячеек PLU.

<u>Примечание 2:</u> При 1 Мб памяти весов, может быть запрограммировано не более 7500 ячеек PLU.

# ГЛАВА 5. Назначение функциональных клавиш.

Клавиши могут быть использованы для быстрого вызова ячеек PLU, кроме того, им могут быть назначены различные функции. функциональные клавиши используются для ускорения выполняемых операций в рабочем режиме REG (регистрации).

- PLU → 5.1. Быстрый вызов PLU.
- Функциональные клавиши → 5.2. Назначение функциональных клавиш.

#### 5.1. Быстрый вызов PLU.

Если некоторые товары продаются чаще других, целесообразно назначить им клавиши быстрого вызова в поле функциональных клавиш. Данная процедура позволяет увеличить производительность труда оператора (наиболее ходовые товары вызываются из памяти весов не путем полного набора кода, а нажатием на одну клавишу). Когда клавиша PLU назначена, то для вызова данных из PLU достаточно нажать назначенную клавишу.

|    | ДЕЙСТВИЯ                                           | КЛАВИШИ                   |        | Д١    | ИСПЛЕЙ  |           | Примечания.                                 |
|----|----------------------------------------------------|---------------------------|--------|-------|---------|-----------|---------------------------------------------|
|    |                                                    |                           | Bec    | Масса | Цена за | Стоимость |                                             |
|    |                                                    |                           | тары   |       | КГ      |           |                                             |
| 1. | Войдите в режим<br>программирования.               | M ZERO M                  | P1.0   | PLU   | 0       | no Set    |                                             |
| 2. | Войдите в режим                                    |                           | P4.0   | PS AS | 0       | no Set    |                                             |
|    | назначения.                                        | ( <sup>4</sup> ) <b>^</b> |        |       |         |           |                                             |
| Ha | апример: назначим PLU                              | номер 10 кла              | вишу 1 | l     |         |           |                                             |
| 3. | Введите номер PLU<br>(в данном случае 10).         |                           | P4.0   | PS AS | 10      | no SEt    | Повторите<br>пункты 3 и 4<br>для назначения |
| 4. | Назначьте данные<br>PLU. номер 10 для<br>клавиши 1 | 1                         | P4.0   | PS AS | 0       | no SEt    | других номеров<br>PLU для других<br>клавиш. |

<u>Примечание 1:</u> Не существующим номерам PLU не могут быть назначены клавиши.

<u>Примечание 2:</u> Если клавише 1 назначить данные PLU номера 50, то PLU номер 50 заменит старые данные, которые были назначены клавише 1.

<u>Примечание 3:</u> Для того, чтобы удалить данные PLU назначенной клавиши, нажмите клавишу после ввода номера PLU.

# 5.2. Назначение функциональных клавиш.

Назначение функциональных клавиш позволяет существенно ускорить выполнение операций в рабочем режиме REG (регистрации).

#### 5.2-1. Список функций.

Функциональные клавиши могут использоваться для быстрого вызова следующих функций:

| N | диспл<br>ей | Функция                        | ПРИМЕЧАНИЯ                                                                                      |
|---|-------------|--------------------------------|-------------------------------------------------------------------------------------------------|
| 0 |             | Фулиания                       |                                                                                                 |
| U | ULLAI       | Функция<br>ОЧИСТКИ             | Сорос назначенной функциональной клавиши.                                                       |
| 1 | AdvErt      | Функция рекламы<br>(сообщения) | Печать рекламного сообщения вместе с именем товара на этикетке в ручном или упаковочном режиме. |
| 2 | - PriCE     | Функция                        | Установите значение скидки из общей стоимости в                                                 |
|   |             | ПОСТОЯННОИ                     |                                                                                                 |
|   |             | стоимости.                     | ooddan einoumoeinis - Sha tenue exuoxu                                                          |
| 3 | - P Perc    | Скидка в % от                  | Установите процентное значение скидки от общей                                                  |
|   |             | общей                          | Стоимости в ручном или упаковочном режиме.                                                      |
|   |             | СТОИМОСТИ                      | Общая стоимость - Общая стоимость х Скидка %                                                    |
| 4 | - UPriCE    | Фиксированна                   | Установите значение скидки из цены за единицу в                                                 |
|   |             | я скидка цены                  | ручном или упаковочном режиме.                                                                  |
|   |             | за единицу.                    | <u>Цена за еоиницу – Значение скиоки</u>                                                        |
| 5 | - U PErc    | Скидка в %                     | Установите процентное значение скидки из цены за еди-                                           |
|   |             | цены за                        | ницу в ручном или упаковочном режиме.                                                           |
|   |             | единицу.                       | Общая стоимость - Общая стоимость х Скидка %                                                    |
| 6 | PACk dt     | Дата упаковки.                 | Измените дату упаковки на этикетке в ручном или                                                 |
|   |             |                                | упаковочном режиме. См. Примечание 1.                                                           |
|   |             |                                | <u>Дата упаковки = Фактическая дата + Введенные</u><br><u>дни</u>                               |
| 7 | - PACk      | Дата упаковки.                 | Измените дату упаковки на этикетке в ручном или                                                 |
|   |             |                                | упаковочном режиме. См. Примечание 1                                                            |
|   |             |                                | <u>Дата упаковки = Фактическая дата - Введенные</u><br><u>дни</u>                               |
| 8 | SELL dt     | Дата продажи.                  | Выберите дату продажи на этикетке в ручном или                                                  |

|    |            |                                             | упаковочном режиме.                                                                                                    |
|----|------------|---------------------------------------------|----------------------------------------------------------------------------------------------------|
|    |            |                                             | <u>Дата продажи = Фактическая дата + Введенные</u>                                                                                        |
|    |            |                                             | <u>дни</u>                                                                                                    |
| 9  | SYmbo<br>L | Установка<br>единиц<br>измерения.           | Выберите единицу измерения для штучного товара в упаковочном режиме.                                                                      |
| 10 | qty SEt    | Установка<br>количества.                    | Выберите количество для штучного товара в<br>упаковочном режиме.                                                                          |
| 11 | PrC CHG    | Изменение<br>цены.                          | Измените цену в ручном или упаковочном режиме.                                                                                            |
| 12 | REFUn<br>d | Функция<br>уплаты.                          | Единица уплаты в ручном режиме.                                                                                                    |
| 13 | ShoP nm    | Название<br>магазина.                       | Измените название магазина для печати в ручном или упаковочном режиме                                                                     |
| 14 | LoGo       | Установка<br>эмблемы.                       | Установите эмблему для печати этикетки в руч./упак.<br>реж.                                                                               |
| 15 | Prn SEL    | Выбор<br>печати.                            | Выбор данных PLU для печати на этикетки в руч./уп.<br>реж.                                                                                |
| 16 | SUb ttL    | Промежуточна<br>я сумма.                    | Печать промежуточной суммы упакованной единицы на этикетке в упаковочном режиме.                                                          |
| 17 | Grd ttL    | Итоговая<br>сумма.                          | Печать итоговой суммы упакованной. единицы на этикетке в упаковочном режиме.                                                              |
| 18 | PAC qty    | Количество<br>упаковок.                     | Установите номер количества упаковок в упаковочном режиме.                                                                                |
| 19 | Pr mArk    | Сниженная<br>цена (общая<br>стоимость).     | Установите сниженную цену в ручном или упаковочном<br>режиме.<br><i>Общая стоимость = Значение сниженной цены</i>                         |
| 20 | PPEr<br>mk | Сниженная цена<br>в % (общая<br>стоимость). | Установите сниженную цену в % в ручном или<br>упаковочном режиме <u>Общая стоимость =</u><br><u>Сниженная цена в % х Общая стоимость.</u> |
| 21 | UP mArk    | Сниженная<br>цена (цена за<br>единицу).     | Установите сниженную цену за единицу в ручном или<br>упаковочном режиме.<br><u>Цена за единицу = Значение сниженной цены</u>              |
| 22 | UPEr mk    | Сниженная<br>цена в % (цена<br>за единицу). | Установите сниженную цену за единицу в % в ручном<br>или упаковочном режиме.<br><u>Цена за единицу = Сниженная цена в % х Общ. ст.</u>    |
| 23 | Stor UP    | Сохранение<br>цены за<br>единицу в<br>PLU.  | Сохраните цену за единицу, введенную в режиме регистрации в PLU.                                                                          |

Примечание: В SPEC654 установите в 1 для активизации функции.

#### 5.2-2. Программирование функциональных клавиш.

Для того, чтобы упростить работу с весами, целесообразно назначить клавишам наиболее часто употребляемые функциональные клавиши.

| ДЕЙСТВИЯ                                                                                                | КЛАВИШИ            |             | Д       | ІИСПЛЕЙ           |            | Примечания.                                                             |
|----------------------------------------------------------------------------------------------------|--------------------|-------------|---------|-------------------|------------|-------------------------------------------------------------------------|
|                                                                                                    |                    | Вес<br>тары | Macca   | Цена за кг        | Стоимость  |                                                                         |
| <ol> <li>Войдите в режим<br/>программирования.</li> </ol>                                               | M RE-ZERO M        | P1.0        | PLU     | 0                 | no SEt     |                                                                         |
| <ol> <li>Войдите в режим выбора<br/>клавиши назначения.</li> </ol>                                      | (4) X              | P4.0        | PS AS   | 0                 | no SEt     | См.<br>Примечание 1                                                     |
| <ol> <li>Войдите в режим<br/>назначения клавиш.</li> </ol>                                              | * *                | P4.1        | Fn AS   | 0                 | CLEAr      |                                                                         |
| <ol> <li>Войдите, например,<br/>в функцию рекламы.</li> </ol>                                           | 1 или X            | P4.1        | Fn AS   | 1                 | AdvErt     | <ul> <li>В окне цена<br/>за кг указан<br/>номер<br/>функции.</li> </ul> |
| <ol> <li>Назначьте функцию<br/>рекламы для клавиши<br/>Вв. номер 25.</li> </ol>                         | 25                 | P4.1        | Fn AS   | 0                 | CLEAr      |                                                                         |
| <ol> <li>Войдите в функцию<br/>фиксированной общей<br/>скидки.</li> </ol>                               | 2) или X<br>дважды | P4.1        | Fn AS   | 2                 | - tPriCE   |                                                                         |
| <ol> <li>Назначьте клавишу<br/>функции фикс. общей<br/>скидки. Вв. номер 26.</li> </ol>                 | 26                 | P4.1        | Fn AS   | 0                 | CLEAr      |                                                                         |
| В случае необходимости                                                                                  | и установите и н   | азначь      | те кажд | <u>іой функци</u> | и свою кла | вишу.                                                                   |
| <ol> <li>Очистка функц. клавиши<br/>Например, снимаем<br/>функцию рекламы с<br/>клавиши № 25</li> </ol> |                    | P4.1        | DeL     | AdvErt            | Y-C n-t    |                                                                         |
| <ol> <li>Выберите «Да» для<br/>сброса функции с<br/>клавиши.</li> </ol>                                 | С                  | P4.1        | PS AS   | 0                 | CLEAr      | Для<br>несогласия<br>нажмите <u>Т</u>                                   |
| <ol> <li>Вернитесь обратно к<br/>режиму<br/>программирования.</li> </ol>                                | CODE<br>#<br>PLU   | P4.0        | PS AS   | 0                 | no SEt     |                                                                         |

<u>Примечание 1:</u> Для назначения определенной функции введите номер этой функции (см. предыдущую страницу) и назначьте ей определенную клавишу. Или двигайтесь вперед с помощью <u>X</u>, для нахождения определенной функции, или назад с помощью клавиши <u>-</u>

<u>Примечание 2:</u> Назначение функциональных клавиш должно быть разрешено в настройках пользователя (см. книгу «Программное обеспечение весов DIGI серии SM»).

# ГЛАВА 6. Программирование файлов дополнительной информации.

# 6.1. Название магазина.

Заданное по умолчанию название магазина может быть установлено в спецификации пользователя. Название магазина напечатается на этикетке в режиме REG согласно номеру названия магазина в SPEC46, и на чеке согласно номеру в SPEC47. Позиция печати зависит от формата печати этикетки. Название магазина не будет напечатано, если отсутствует соответствующее поле печати в выбранном формате печати. Печать может быть запрещена установкой данных в SPEC26. Всего может программироваться до 6 названий магазинов.

#### 6.1-1. Программирование названия магазина.

Запрограммируйте название магазина. Для этого воспользуйтесь следующей процедурой:

|    | ДЕЙСТВИЯ                                                                      | КЛАВИШИ                                               |             | ДИ     | СПЛЕЙ         |           | Примечания.                                                                                      |
|----|-------------------------------------------------------------------------------|-------------------------------------------------------|-------------|--------|---------------|-----------|--------------------------------------------------------------------------------------------------|
|    |                                                                               |                                                       | Вес<br>тары | Macca  | Цена за<br>кг | Стоимость |                                                                                                  |
| 1. | Войдите в режим программирования.                                             | M ZERO M                                              | P1.0        | PLU    | 0             | no SEt    |                                                                                                  |
| 3. | Выберите режим<br>программирования<br>названия магазина.                      | 5 X                                                   | P5.0        | SHoP   | 0             | no SEt    |                                                                                                  |
| 3. | Введите кодовый номер<br>магазина.<br>Например, номер 1                       | 1                                                     | P5.0        | SHoP   | 1             | no SEt    |                                                                                                  |
|    |                                                                               | *                                                     | P5.1        | SO1.01 |               | S4 A 47   |                                                                                                  |
| 4. | Введите название<br>магазина для 1-ой строки<br>Например,<br>«Всякая Всячина» | $ \begin{array}{cccccccccccccccccccccccccccccccccccc$ | P5.1        | SO1.04 | PET           | S4 A 44   | Введите<br>название<br>магазина<br>такой же<br>процедурой,<br>как вводили<br>название<br>товара. |
|    |                                                                               | *                                                     | P5.1        | SO2.01 |               | S4 A 47   | ·                                                                                                |
| 5. | Если необходимо,<br>введите название<br>магазина для второй<br>строки.        |                                                       | P5.1        | SO2.01 |               | S4 A 47   |                                                                                                  |
| 6. | Сохраните название магазина.                                                  | CODE<br>#<br>PLU                                      | P5.0        | SHoP   | 0             | no SEt    |                                                                                                  |

#### 6.1-2. Печать названия магазина

Эта функция используется, чтобы проверить запрограммированные данные названия магазина. Убедитесь, что название магазина, которое вы хотите распечатать запрограммировано. В противном случае, проделайте процедуру из пункта 6.1 «Программирование названия магазина».

| ДЕЙСТВИЯ                                                                                           | КЛАВИШИ                        |             |       | Примечания |           |  |
|----------------------------------------------------------------------------------------------------|--------------------------------|-------------|-------|------------|-----------|--|
|                                                                                                    |                                | Вес<br>тары | Масса | Цена за кг | Стоимость |  |
| <ol> <li>Выберите режим<br/>Программирования<br/>Названия магазина</li> </ol>                      | 5 X                            | P5.0        | SHoP  | 0          | no SEt    |  |
| <ol> <li>Для распечатки имени<br/>Магазина вв. номер кода<br/>Вв. номер кода магазина 1</li> </ol> | $\left(1\right)\left(T\right)$ | P5.0        | SHoP  | 0          | no SEt    |  |

<u>Примечание 1:</u> Для печати файла используют не этикеточный рулон, а чековый рулон.

2: Если Примечание Вы хотите распечатать все названия магазинов, то нажмите (0) И(Т

#### 6.1-3. Удаление названия магазина.

Удаление названия магазина можно произвести только в том случае, если оно уже запрограммировано.

| ДЕЙСТВИЯ                                                                              | КЛАВИШИ |             | ДИ    | 1СПЛЕЙ        |           | Примечания.                              |
|---------------------------------------------------------------------------------------|---------|-------------|-------|---------------|-----------|------------------------------------------|
|                                                                                       |         | Вес<br>тары | Масса | Цена за<br>кг | Стоимость |                                          |
| <ol> <li>Введите кодовый номер<br/>названия магазина.</li> <li>Вв. номер 2</li> </ol> | 2       | P5.0        | SHoP  | 2             | no SEt    |                                          |
| 2. Удалите данные имени.                                                              | _       | P5.0        | у-С   | n - t         | dELEtE    |                                          |
| 3. Подтвердите удаление.                                                              | C       | P5.0        | SHoP  | 0             | no SEt    | Для несогласия<br>нажмите<br>клавишу (Т) |

# 6.2. Программирование специального сообщения.

Специальное сообщение - это произвольное текстовое сообщение на этикетке, например «Скидка 15%» или «Поздравляем с Рождеством», которое может быть назначено каждой ячейки PLU. Свободные форматы (F1-F99) допускают печать специального сообщения. Специальные сообщения не могут распечататься на форматах: S, A, B, C и T1-T12, т.к. не имеют области для печати этой функции. Область печати специального сообщения должна быть установлена заранее в свободном формате.

#### 6.2-1. Программирование файла специального сообщения.

| ДЕЙСТВИЯ                                                                                                | КЛАВИШИ                                                          |             | ДИ     | 1СПЛЕЙ        |           | Примечания                                                                                          |
|----------------------------------------------------------------------------------------------------|------------------------------------------------------------------|-------------|--------|---------------|-----------|----------------------------------------------------------------------------------------------------|
|                                                                                                    |                                                                  | Вес<br>тары | Масса  | Цена за<br>кг | Стоимость |                                                                                                    |
| <ol> <li>Войдите в режим<br/>программирования.</li> </ol>                                               | M ZER M                                                          | P1.0        | PLU    | 0             | no Set    |                                                                                                    |
| <ol> <li>Войдите в режим<br/>программирования<br/>специального<br/>сообщения</li> </ol>                 | 9 X                                                              | P9.0        | SP mG  | 0             | no SEt    |                                                                                                    |
| <ol> <li>Введите номер кода<br/>специального сообщения<br/>например, 4</li> </ol>                       | 4                                                                | P9.0        | SP mG  | 4             | no SEt    |                                                                                                    |
|                                                                                                    | *                                                                | P9.1        | SP mG  | dFLt<br>0     | LAbFr1    |                                                                                                    |
| <ol> <li>Выберите формат<br/>этикетки, доступный<br/>для специального<br/>сообщения.</li> </ol>         | 7 или >>                                                         | P9.1        | SP mG  | F3<br>19      | LAbFr1    |                                                                                                    |
|                                                                                                    | *                                                                | P9.2        | MO1.01 |               | S1 A 59   |                                                                                                    |
| 5. Введите данные спец.<br>сообщения*.<br>Например, «Спасибо за<br>покупку»                             | <sup>3</sup><br>C<br><sup>48</sup><br>SIZE<br><sup>18</sup><br>O | P9.2        | MO1.04 | Соо           | S1 A 56   | Введите спе-<br>циальное со-<br>общение та-<br>кой же проце-<br>дурой, как и<br>название<br>товара. |
| <ol> <li>В случае необходимости<br/>введите специальное<br/>сообщение для второй<br/>строки.</li> </ol> | *                                                                | P9.2        | MO2.01 |               | S4 A 47   |                                                                                                    |
|                                                                                                    |                                                                  | P9.2        | MO2.01 |               | S4 A 47   |                                                                                                    |
| <ol> <li>Сохраните данные<br/>специального<br/>сообщения.</li> </ol>                                    | CODE<br>#<br>PLU                                                 | P9.1        | SP mG  | 0             | no SEt    |                                                                                                    |

<u>Примечание:</u> Максимальное количество символов зависит от размера области печати в выбранном формате.

#### 6.2-2. Печать специального сообщения.

Эта функция используется, чтобы проверить данные запрограммированного спец. сообщения. Повторите процедуру 1 из пункта 6.2-1.

|    | ДЕЙСТВИЯ                                                                                              | КЛАВИШИ |             | ДИСПЛЕЙ |            |           | Примечания. |
|----|----------------------------------------------------------------------------------------------------|---------|-------------|---------|------------|-----------|-------------|
|    |                                                                                                    |         | Вес<br>тары | Масса   | Цена за кг | Стоимость |             |
| 1. | Войдите в режим<br>программирования<br>специального<br>сообщения                                      | 9 X     | P9.0        | SP mG   | 0          | no SEt    |             |
| 2. | Для распечатки спец.<br>сообщения введите его<br>кодовый номер.<br>Например, печатаем<br>сообщение №1 |         | P2.0        | SP mG   | 0          | no SEt    |             |

<u>Примечание 1:</u> Для печати файла используют не этикеточный, а чековый рулон.

<u>Примечание 2:</u> Если Вы хотите распечатать все спец. сообщения, то нажмите (0) и (T)

#### 6.2-3. Удаление специального сообщения.

Удалить специальное сообщение можно только в том случае, если оно уже запрограммировано.

| ДЕЙСТВИЯ                                                                                         | КЛАВИШИ | ДИСПЛЕЙ     |       |            |           | Примечания.                               |
|--------------------------------------------------------------------------------------------------|---------|-------------|-------|------------|-----------|-------------------------------------------|
|                                                                                                  |         | Вес<br>тары | Масса | Цена за кг | Стоимость |                                           |
| <ol> <li>Войдите в режим<br/>программирования<br/>специального<br/>сообщения.</li> </ol>         | 9 X     | P9.0        | SP mG | 0          | no SEt    |                                           |
| <ol> <li>Введите кодовый номер<br/>спец. сообщения для<br/>удаления<br/>Например, № 2</li> </ol> | 2       | P9.0        | SP mG | 2          | no SEt    |                                           |
| 3. Удалите данные.                                                                               | _       | P9.0        | y - C | n - t      | dELEtE    |                                           |
| 4. Подтвердите удаление.                                                                         | Ċ       | P9.0        | SP mG | 0          | no SEt    | Для<br>несогласия<br>нажмите Т<br>клавишу |

# 6.3. Ингредиенты.

Файл ингредиентов программируется при использовании свободных форматов печати (F1-F99), если имеется соответствующая область для печати ингредиентов. В отличие от индивидуальных данных ингредиентов, программируемых для каждого PLU файла отдельно, записи файла ингредиентов могут использоваться одновременно для нескольких PLU. При этом в файле PLU программируется ссылка на соответствующую запись ингредиентов. Работа с ингредиентами по ссылке позволяет существенно сэкономить память при большом количестве ингредие

#### 6.3-1. Программирование файла ингредиентов.

| ДЕЙСТВИЯ                                                                                                    | КЛАВИШИ                                                                                                    |             | ди     | ІСПЛЕЙ        |           | Примечания         |
|----------------------------------------------------------------------------------------------------|----------------------------------------------------------------------------------------------------|-------------|--------|---------------|-----------|--------------------|
|                                                                                                    |                                                                                                    | Вес<br>тары | Масса  | Цена за<br>кг | Стоимость |                    |
| <ol> <li>Войдите в режим<br/>программирования.</li> </ol>                                                   | M RE-ZERO M                                                                                                    | P1.0        | PLU    | 0             | no SEt    |                    |
| <ol> <li>Войдите в режим<br/>программирования<br/>ингредиентов.</li> </ol>                                  |                                                                                                    | P10.0       | inGr   | 0             | no SEt    |                    |
| <ol> <li>Введите номер данных<br/>ингредиента. Например,<br/>№13</li> </ol>                                 | 1 3                                                                                                    | P10.0       | inGr   | 13            | no SEt    |                    |
|                                                                                                    | *                                                                                                    | P10.1       | inGr   | dFLt 0        | LAb Fr1   |                    |
| <ol> <li>Выберите формат<br/>этикетки, доступный для<br/>данных ингредиента.</li> </ol>                     | 7 или >>>                                                                                                    | P10.1       | inGr   | F1 17         | LAb Fr1   | См.<br>Примечание1 |
| Например, F1                                                                                                | *                                                                                                    | P10.2       | GO1.01 |               | S1 A 28   |                    |
| <ol> <li>Введите сообщение<br/>ингредиентов.<br/>"Ингредиенты: Сахар,"<br/>( ингредиент- сахар).</li> </ol> | $ \begin{array}{c} 11 \\ H \\ 9 \\ \Gamma \end{array} \begin{array}{c} 17 \\ H \\ 21 \\ P \end{array} \end{array} $ | P10.2       | GO1.01 | inGr          | S1 A 28   |                    |
|                                                                                                    | *                                                                                                    | P10.2       | GO2.01 |               | S1 A 28   |                    |
| <ol> <li>В случае необходимости<br/>введите сообщение<br/>ингредиентов для второй<br/>строки.</li> </ol>    |                                                                                                    | P10.2       | GO2.01 |               | S1 A 28   |                    |
| <ol> <li>Сохраните данные<br/>ингредиентов.</li> </ol>                                                      | CODE<br>#<br>PLU                                                                                                    | P10.1       | SP mG  | 0             | no SEt    |                    |

<u>Примечание:</u> Максимальное количество символов зависит от области печати в выбранном формате.

#### 6.3-2. Печать ингредиентов.

Эта функция используется, чтобы проверить запрограммированные данные ингредиента. Повторите процедуру 1 из пункта «Программирование ингредиентов».

| ДЕЙСТВИЯ                                                                   | КЛАВИШИ | ДИСПЛЕЙ     |       |            |           | Примечания. |
|----------------------------------------------------------------------------|---------|-------------|-------|------------|-----------|-------------|
|                                                                            |         | Вес<br>тары | Масса | Цена за кг | Стоимость |             |
| <ol> <li>Войдите в режим<br/>программирования<br/>ингредиентов.</li> </ol> |         | P10.0       | inGr  | 0          | no Set    |             |
| Для распечатки, введите<br>номер нужного<br>ингредиента<br>Например, № 1   |         | P10.0       | inGr  | 0          | no Set    |             |

Примечание 1: Для печати файла используют не этикеточный, а чековый рулон.

Примечание 2: Если Вы хотите распечатать все ингредиенты, то нажмите (0) и (T)

#### 6.3-3. Удаление ингредиентов.

| ДE                                                  | ЕЙСТВИЯ                                                  | КЛАВИШИ |             | Д     |            | Примечания |                                             |
|-----------------------------------------------------|----------------------------------------------------------|---------|-------------|-------|------------|------------|---------------------------------------------|
|                                                     |                                                          |         | Вес<br>тары | Масса | Цена за кг | Стоимость  |                                             |
| <ol> <li>Войдите<br/>програм<br/>ингреди</li> </ol> | е в режим<br>імирования<br>ентов.                        | 1 0 X   | P10.0       | inGr  | 0          | no Set     |                                             |
| Введит<br>ингреди<br>будет<br>Наприм                | е кодовый номер<br>иента, который<br>удален.<br>иер, № 8 | 8       | P10.0       | inGr  | 8          | no Set     |                                             |
| 3. Удалите                                          | е данные.                                                | -       | P10.0       | y - C | n - t      | DELEtE     |                                             |
| 4. Подтвер                                          | одите удаление.                                          | C       | P10.0       | inGr  | 0          | no Set     | Для<br>несогласия<br>нажмите (Т)<br>клавишу |

# 6.4. Текстовые сообщения.

Текстовые сообщения печатаются одинаково на этикетках для всех PLU. Поэтому PLU на них не ссылается. В этом – основное отличие от ингредиентов и спец. сообщений. Всего можно запрограммировать 20 текстов (Текст1 - Текст16 для единичной этикетки, и Текст 17 – Текст 20 для итоговой этикетки). Обычно текстовые сообщения используются для печати фиксированных данных на этикетке типа «Цена за кг», «Дата упаковки». Запрограммированные текстовые сообщения могут быть использованы в любом из свободных форматов. При этом следует заметить, что текстовые сообщения не центрируются по горизонтали. Поле печати текстовых сообщений должно быть заранее установлено в свободном формате (F1-F99).

#### 6.4-1. Программирование текстового файла.

Запрограммируйте файл текстового сообщения. Для этого воспользуйтесь следующей процедурой:

| ДЕЙСТВИЯ                                                                             | КЛАВИШИ          |             | ДИ     | 1СПЛЕЙ        |           | Примечания. |
|--------------------------------------------------------------------------------------|------------------|-------------|--------|---------------|-----------|-------------|
|                                                                                      |                  | Вес<br>тары | Macca  | Цена за<br>кг | Стоимость |             |
| <ol> <li>Войдите в режим<br/>Программирования.</li> </ol>                            | M RE-<br>ZERO M  | P1.0        | PLU    | 0             | no SEt    |             |
| <ol> <li>Войдите в режим<br/>программирования<br/>текста.</li> </ol>                 |                  | P11.0       | tExt   | 0             | no SEt    |             |
| <ol> <li>Введите номер текста.<br/>Например, 1</li> </ol>                            | 1                | P11.0       | tExt   | 1             | no SEt    |             |
|                                                                                      | *                | P11.1       | tExt   | dFLt 0        | LAb Fr1   |             |
| <ol> <li>Выберите формат<br/>этикетки доступный для<br/>данных текста.</li> </ol>    | 7 ИЛИ >>         | P11.1       | tExt   | F8 24         | LAb Fr1   |             |
| Например, F8                                                                         | *                | P11.2       | TO1.01 |               | S1 A 14   |             |
| <ol> <li>Введите текстовые<br/>данные, например:<br/>"Хранить до:"</li> </ol>        | X P<br>A H       | P11.2       | TO1.04 | Pack          | S1 A 11   |             |
| <ol> <li>В случае необходимости,<br/>введите текст для второй<br/>строки.</li> </ol> | *                | P11.2       | TO2.01 |               | S1 A 14   |             |
|                                                                                      |                  | P11.2       | TO2.01 |               | S1 A14    |             |
| <ol> <li>Сохраните текстовые<br/>данные.</li> </ol>                                  | CODE<br>#<br>PLU | P11.0       | tExt   | 0             | no SEt    |             |

<u>Примечание:</u> Максимальное количество символов зависит от размеров области печати в выбранном формате.

#### 6.4-2. Распечатка текстовых сообщений.

Эта функция используется, чтобы проверить программируемые текстовые данные. Повторите процедуру 1 из пункта 6.4-1. «Программирование текстового файла».

|    | ДЕЙСТВИЯ                                                                          | КЛАВИШИ |             | ДИСПЛЕЙ |            |           | Примечания. |
|----|-----------------------------------------------------------------------------------|---------|-------------|---------|------------|-----------|-------------|
|    |                                                                                   |         | Вес<br>тары | Масса   | Цена за кг | Стоимость |             |
| 1. | Войдите в режим программирования текста.                                          |         | P11.0       | tExt    | 0          | no Set    |             |
| 2. | Для распечатки текста<br>вв. его кодовый номер.<br>Вв. кодовый номер<br>Текста 1. |         | P11.0       | tExt    | 0          | no Set    |             |

<u>Примечание 1</u>: Для печати файла используют не этикеточный рулон, а чековый рулон.

<u>Примечание 2</u>: Если Вы хотите распечатать все данные текста, то нажмите (0) и (T)

#### 6.4-3. Удаление текстового файла.

| Γ  | ДЕЙСТВИЯ                                                          | КЛАВИШИ |             | Д     |            | Примечания. |                                             |
|----|-------------------------------------------------------------------|---------|-------------|-------|------------|-------------|---------------------------------------------|
|    |                                                                   |         | Вес<br>тары | Масса | Цена за кг | Стоимость   |                                             |
| 1. | Войдите в режим<br>программирования<br>текста.                    |         | P11.0       | tExt  | 0          | no SEt      |                                             |
| 2. | Введите кодовый номер<br>текста, который будет<br>удален. Введи 8 | 8       | P11.0       | tExt  | 8          | no SEt      |                                             |
| 3. | Удалите данные.                                                   | _       | P11.0       | y - C | n - t      | DELEtE      |                                             |
| 4. | Подтвердите удаление.                                             | C       | P11.0       | TExt  | 0          | no SEt      | Для<br>несогласия<br>нажмите<br>клавишу (Т) |

# 6.5. Рекламное сообщение.

Рекламное сообщение - это текстовое сообщение на этикетке типа - «Сделано в России», которое связано с именем товара. Позиция печати может быть установлена в SPEC14 и 15.

#### 6.5-1. Программирование рекламного сообщения.

Запрограммируйте рекламное сообщение. Для этого воспользуйтесь следующей процедурой:

| ДЕЙСТВИЯ                                                                                             | КЛАВИШИ                           |             | ДИ     |               | Примечания. |                                                |
|----------------------------------------------------------------------------------------------------|-----------------------------------|-------------|--------|---------------|-------------|------------------------------------------------|
|                                                                                                    |                                   | Вес<br>тары | Macca  | Цена за<br>кг | Стоимость   |                                                |
| <ol> <li>Войдите в режим<br/>программирования.</li> </ol>                                            | M ZERO M                          | P1.0        | PLU    | 0             | no SEt      |                                                |
| <ol> <li>Войдите в режим<br/>программирования<br/>рекламы.</li> </ol>                                | 6 X                               | P6.0        | AdvEr  | 0             | No SEt      |                                                |
| <ol> <li>Введите номер<br/>рекламного сообщения.<br/>Например, № 5.</li> </ol>                       | 5                                 | P6.0        | AdvEr  | 5             | no SEt      | См.<br>Примечание<br>1                         |
|                                                                                                    | *                                 | P6.1        | AO1.01 |               | M3 A 26     |                                                |
| <ol> <li>Введите рекламное<br/>сообщение для 1-ой<br/>строки.<br/>Например, "Распродажа!"</li> </ol> | P         A           C         Π | P6.1        | AO1.04 | For           | M3 A 23     | Введите<br>текст<br>рекламы<br>такой же        |
|                                                                                                    | *                                 | P6.1        | AO2.01 |               | M3 A 26     | процедурои<br>, как и<br>название<br>магазина. |
| <ol> <li>В случае необходимости<br/>введите рекламное сооб-<br/>щение для второй строки</li> </ol>   |                                   | P6.1        | AO2.01 |               | M3 A 26     |                                                |
| <ol> <li>Сохраните данные<br/>рекламы.</li> </ol>                                                    | CODE<br>#<br>PLU                  | P6.0        | AdvEr  | 0             | No SEt      |                                                |

<u>Примечание:</u> Можно ввести номер рекламного сообщения от 1 до 64.

#### 6.5-2. Распечатка рекламного сообщения.

Эта функция используется, чтобы проверить программируемые данные рекламы. Повторите процедуру 1 из пункта 6.5-1 «Программирование рекламного сообщения».

| ДЕЙСТВИЯ                                                                                            | КЛАВИШИ |             | Д     | Примечания |           |  |
|----------------------------------------------------------------------------------------------------|---------|-------------|-------|------------|-----------|--|
|                                                                                                    |         | Вес<br>тары | Масса | Цена за кг | Стоимость |  |
| <ol> <li>Войдите в режим<br/>программирования<br/>рекламы.</li> </ol>                               | 6 X     | P6.0        | AdvEr | 0          | no SEt    |  |
| <ol> <li>Для распечатки рекламы<br/>вв. его кодовый номер. Вв.<br/>кодовый номер рекламы</li> </ol> |         | P6.0        | AdvEr | 0          | no Set    |  |

<u>Примечание 1:</u> Для печати файла используют не этикеточный, а чековый рулон.

*Примечание 2:* Если Вы хотите распечатать все данные текста, то нажмите (0) и (T)

#### 6.5-3. Удаление рекламного сообщения.

| ДЕЙСТВИЯ                                                                                     | КЛАВИШИ |             | Д     |            | Примечания. |                                         |
|----------------------------------------------------------------------------------------------|---------|-------------|-------|------------|-------------|-----------------------------------------|
|                                                                                              |         | Вес<br>тары | Масса | Цена за кг | Стоимость   |                                         |
| <ol> <li>Войдите в режим<br/>программирования<br/>рекламы.</li> </ol>                        | 6 X     | P6.0        | AdvEr | 0          | no SEt      |                                         |
| <ol> <li>Введите кодовый номер<br/>рекламы, который будет<br/>удален. Вв. номер 9</li> </ol> | 9       | P6.0        | AdvEr | 9          | no SEt      |                                         |
| 3. Удалите данные.                                                                           | _       | P6.0        | Y - C | n - t      | DELEtE      |                                         |
| 4. Подтвердите удаление.                                                                     | C       | P6.0        | AdvEr | 0          | no SEt      | Для<br>несогласия<br>нажмите<br>клавишу |

# 6.6. Файл продавца.

Под продавцом подразумевается оператор весов SM-80 . Вы можете назначить оператора (продавца) клавишам от +A ~ +D (кнопки 8, 16, 24, 32 в SM-500 тип B).

#### 6.6-1. Программирование файла продавца.

Запрограммируйте файл продавца. Для этого воспользуйтесь следующей процедурой:

| ДЕЙСТВИЯ                                                                                                    | КЛАВИШИ          | ДИСПЛЕЙ     |       |            |           | Примечания.  |
|----------------------------------------------------------------------------------------------------|------------------|-------------|-------|------------|-----------|--------------|
|                                                                                                    |                  | Вес<br>тары | Масса | Цена за кг | Стоимость |              |
| <ol> <li>Войдите в режим<br/>программирования.</li> </ol>                                                            | M RE-ZERO M      | P1.0        | PLU   | 0          | no SEt    |              |
| <ol> <li>Войдите в режим<br/>программирования<br/>имени продавца.</li> </ol>                                         | 7 X              | P7.0        | CLErk | 0          | kEy SEt   |              |
| <ol> <li>Выберите клавишу<br/>продавца для<br/>назначения ей имени<br/>продавца.<br/>Например, клавиша +А</li> </ol> | +A               | P7.1        | CL A  |            | nAmE01    | Примечание 1 |
| <ol> <li>Введите имя продавца.<br/>Например, "Петров"</li> </ol>                                                     | Π Ε Τ<br>P Ο B   | P7.1        | CL A  | Max        | 01nAm07   |              |
| 5. Сохраните имя продавца<br>«Мах» в клавишу +А                                                                      | CODE<br>#<br>PLU | P7.0        | CLErk | 0          | kEy SEt   |              |

<u>Примечание:</u> В SM-500 типа В (с дисплеем, встроенным в корпус), данные продавца могут быть назначены клавишам 8 16 24 32

#### 6.6-2. Печать файла продавца.

Распечатайте файл продавца. Для этого воспользуйтесь следующей процедурой:

| ДЕЙСТВИЯ                                                                     | КЛАВИШИ |             |       | Примечания |           |  |
|------------------------------------------------------------------------------|---------|-------------|-------|------------|-----------|--|
|                                                                              |         | Вес<br>тары | Macca | Цена за кг | Стоимость |  |
| <ol> <li>Войдите в режим<br/>программирования<br/>имени продавца.</li> </ol> | 7 X     | P7.0        | CLErk | 0          | kEy SEt   |  |
| <ol> <li>Распечатайте данные<br/>продавца.</li> </ol>                        | Т       | P7.0        | CLErk | 0          | kEy SEt   |  |

Для распечатки данных продавца используйте чековый рулон.

# 6.7. Файл графического логотипа.

#### 6.7-1. Общие сведения и подготовительные операции.

Логотип представляет собой стилизованную эмблему, торговый знак магазина. Для распечатки логотипа на этикетке, в свободном формате должно быть заранее запрограммировано соответствующее поле (см. программирование свободного формата). Можно запрограммировать данные 4-х логотипов. Нужный логотип выбирается при помощи назначенной ранее функциональной клавиши. Рисунок логотипа формируется комбинацией точек (128 по горизонтали и 64 по вертикали). Однако, так как данные логотипа на этикетке печатаются в пределах заданной в файле формата этикетки области печати, то реально данные программируются именно исходя из размера области печати. Все стандартные форматы этикетки имеют размер поля печати логотипа 37 точек х 30 точек, в свободном формате размер задается пользователем произвольно.

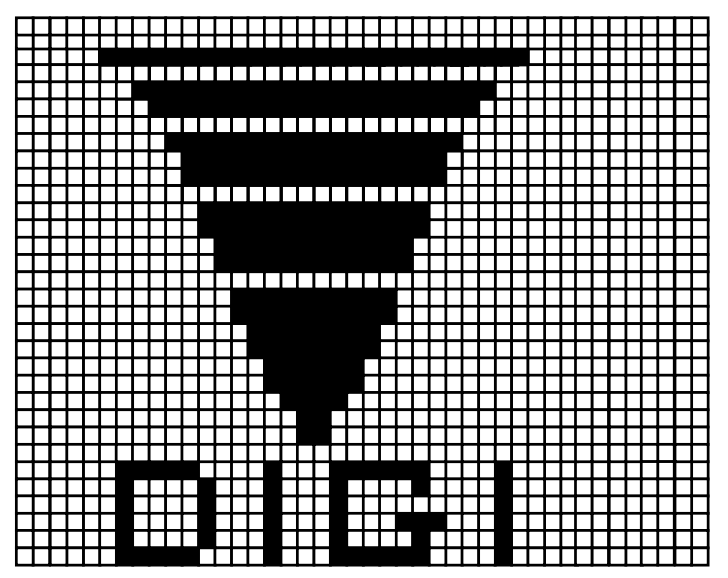

- ✓ Заранее подготовьте бумагу, разделенную на сектора с 128 горизонтальными и 64 вертикальными квадратами.
- Когда программируете эмблему этикетки, то нарисуйте ограничение области печати.
- Нарисуйте желательный проект эмблемы на подготовленной бумаге, заполняя клетки.

Пример:

Логотип DIGI 37 точек x 30 точек.

#### 6.7-2. Дисплей в режиме программирования логотипа.

Данное изображение появится на дисплее при входе в режим программирования эмблемы.

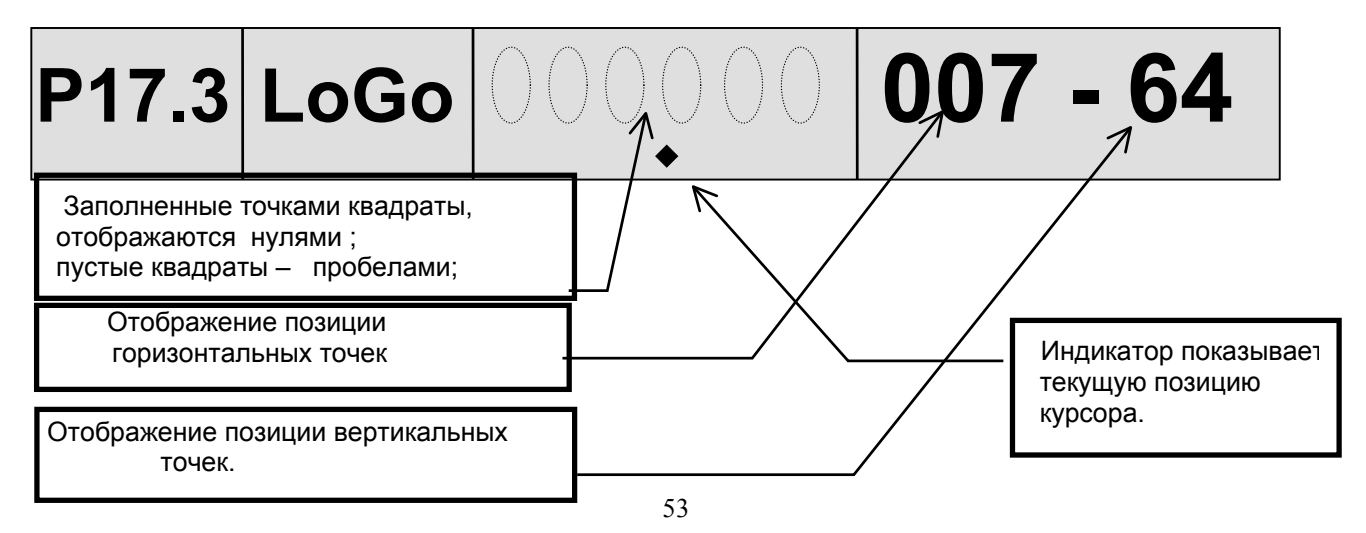

#### 6.7-3. Клавиши в режиме программирования логотипа.

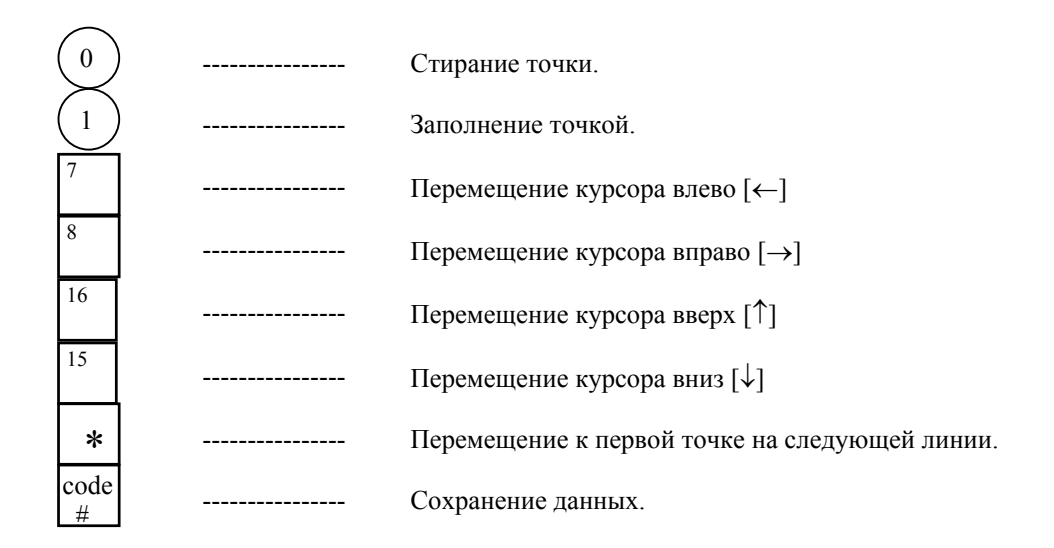

#### 6.7-4. Последовательность программирования.

- После заполнения квадрата точкой, курсор перемещается к следующему квадрату автоматически.
- ② Когда курсор достигает последней точки (поз. 128), при нажатии на клавишу [Print], курсор автоматически переместится в левый верхний угол.

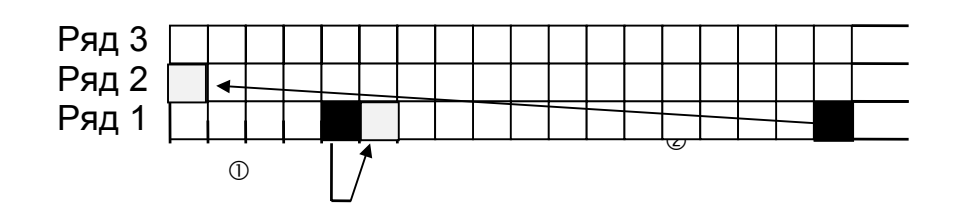

#### 6.7-5. Процедура программирования файла эмблемы.

| ДЕЙСТВИЯ                                                                     | КЛАВИШИ        |          | дис   | СПЛЕЙ         |               | ПРИМЕЧАНИЯ. |
|------------------------------------------------------------------------------|----------------|----------|-------|---------------|---------------|-------------|
|                                                                              |                | Вес тары | Macca | Цена за<br>кг | Стоимост<br>ь |             |
| Исходное сост.                                                               |                | 0.000    | 0.000 | 0.00          | 0.00          |             |
| <ol> <li>Войдите в режим<br/>программирования<br/>логотипа.</li> </ol>       | M RE-ZERO M    | P1.0     | PLU   | 0             | no SEt        |             |
| <ol> <li>Войдите в режим<br/>программирования<br/>эмблемы.</li> </ol>        | 17X            | P17.0    | LoGo  | 0             | 1 - 2         |             |
| <ol> <li>Выберите номер<br/>эмблемы и нажмите<br/>клавишу [Print]</li> </ol> | 1              | P17.0    | LoGo  | 1             | 1 - 2         |             |
| например, 1                                                                  | *              | P17.1    | LoGo  | 0             | x - Pos       |             |
| <ol> <li>Установите начальную<br/>горизонтальную<br/>позицию</li> </ol>      | $\overline{7}$ | P17.1    | LoGo  | 7             | x - Pos       |             |
| Например, Х = 7                                                              | *              | P17.2    | LoGo  | 0             | y - Pos       |             |

| <ol> <li>Установите начальную<br/>вертикальную<br/>позицию.</li> </ol> |                                                                    | P17.2       | LoGo     | 1           | y - Pos    |                |
|------------------------------------------------------------------------|--------------------------------------------------------------------|-------------|----------|-------------|------------|----------------|
| Например, Ү = 1                                                        | *                                                                  | P17.3       | LoGo     | 000000      | 007-01     |                |
| <ol> <li>Заполните или<br/>очистите точками<br/>квадрат</li> </ol>     | $\begin{array}{c} 0 \\ 0 \\ 0 \\ 0 \\ 0 \\ 0 \\ 0 \\ 0 \\ 0 \\ 0 $ | P17.3       | LoGo     | 000010      | 031-01     |                |
| <ol> <li>Верните курсор в<br/>следующую верхнюю<br/>линию.</li> </ol>  | *                                                                  | P17.3       | LoGo     | 000000      | 001-02     |                |
| 8. Переместите курсор.                                                 |                                                                    | P17.3       | LoGo     | 000000      | 007-01     | См. Примечание |
| В случае, когда необходим                                              | о изменить позиц                                                   | ию курсора, | требуетс | я следующая | процедура: |                |
| <ol> <li>Двигайтесь обратно к<br/>входной точке экрана.</li> </ol>     | дважды                                                             | P17.3       | LoGo     | 1           | x - Pos    |                |
| 10.Установите<br>начальную<br>горизонтальную<br>позицию.               |                                                                    | P17.1       | LoGo     | 1           | x - Pos    |                |
| Например, Х = 7                                                        | *                                                                  | P17.2       | LoGo     | 0           | y - Pos    |                |
| 11.Установите<br>начальную вертикальную<br>позицию.                    | (2) *                                                              | P17.2       | LoGo     | 2           | y - Pos    |                |
| Например, Ү = 2                                                        |                                                                    | P17.3       | LoGo     | 000000      | 007-01     |                |
| 12. Сохраните данные.                                                  | #                                                                  | P17.0       | LoGo     | 0           | 1 - 2      |                |

<u>Примечание:</u> В режиме программирования логотипа используйте следующие функциональные клавиши для смены текущего пиксела логотипа:

8

15

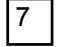

Перемещение влево

Перемещение вправо

16

Перемещение вверх

Перемещение вниз

#### 6.7-6.Удаление логотипа.

| ДЕЙСТВИЯ                                                                          | КЛАВИШИ |          | дис   |            | ПРИМЕЧАНИЯ. |                                          |
|-----------------------------------------------------------------------------------|---------|----------|-------|------------|-------------|------------------------------------------|
|                                                                                   |         | Вес тары | Масса | Цена за кг | Стоимость   |                                          |
| Исходное сост.                                                                    |         | 0.000    | 0.000 | 0.00       | 0.00        |                                          |
| <ol> <li>Войдите в режим<br/>программирования<br/>эмблемы.</li> </ol>             | 17x     | P17.0    | LoGo  | 0          | 1 - 2       |                                          |
| <ol> <li>Введите номер<br/>эмблемы для<br/>удаления.<br/>Например, № 1</li> </ol> | 1       | P17.0    | LoGo  | 1          | 1 - 2       |                                          |
| 3. Удалите данные.                                                                | -       | P12.0    | y - C | n - t      | dELEtE      |                                          |
| 4. Подтвердите<br>удаление.                                                       | C       | P12.0    | FrEE  | 0          | 1 - 8       | Для несогласия<br>нажмите<br>клавишу (Т) |

### 6.8. Место производства.

Место производства может использоваться для указания страны-изготовителя. Место производства не будет печататься, если отсутствует соответствующая область печати в выбранном формате этикетки. Запретить печать места производства, можно, установив БИТ 2 в 1 в SPEC66.

| ДЕЙСТВИЯ                                                                         | КЛАВИШИ                                                                                                    |             | ДИ     | 1СПЛЕЙ     |           | ПРИМЕЧАНИЯ.                                                                |
|----------------------------------------------------------------------------------|----------------------------------------------------------------------------------------------------|-------------|--------|------------|-----------|----------------------------------------------------------------------------|
|                                                                                  |                                                                                                    | Вес<br>тары | Масса  | Цена за кг | Стоимость |                                                                            |
| <ol> <li>Войдите в режим<br/>программирования.</li> </ol>                        | M ZERO M                                                                                                    | P1.0        | PLU    | 0          | no SEt    |                                                                            |
| <ol> <li>Войдите в режим<br/>программирования<br/>файла изготовителя.</li> </ol> | 15X                                                                                                    | P15.0       | PLACE  | 0          | no SEt    |                                                                            |
| <ol> <li>Введите номер изготовителя.</li> <li>Например, номер 1</li> </ol>       | (1)                                                                                                    | P15.0       | PLACE  | 1          | no SEt    |                                                                            |
|                                                                                  | *                                                                                                    | P15.1       | PLACE  | F1 17      | LAb Fr1   |                                                                            |
| <ol> <li>Выберите номер формата<br/>доступный для входных<br/>данных.</li> </ol> | 7 или 8 >>                                                                                                    | P15.1       | PLACE  | F3 19      | LAb Fr1   |                                                                            |
|                                                                                  | *                                                                                                    | P15.2       | PLACE  | nor-0      | rEv-1 0   | nor-0:<br>нормальный<br>rEv-1:<br>перевернут                               |
| <ol> <li>Выберите нормальную или<br/>перевернутую печать.</li> </ol>             | *                                                                                                    | P15.3       | PO1.01 |            | S3 A 53   |                                                                            |
| 6. Введите место изготовления.<br>Например,<br>MADE IN RUSSIA                    | $\begin{bmatrix} 15 \\ M \end{bmatrix} \begin{bmatrix} 1 \\ A \end{bmatrix}$ $\begin{bmatrix} 4 \\ D \end{bmatrix} \begin{bmatrix} 5 \\ E \end{bmatrix}$ $\begin{bmatrix} 11 \\ I \end{bmatrix}$ | P15.3       | PO1.14 | RUSSIA     | S3 b40    | Введите место<br>изготовления,<br>также как вводили<br>название<br>товара. |
| 7. Сохраните данные                                                              | CODE<br>#<br>PLIT                                                                                                    | P15.0       | PLACE  | 0          | no SEt    |                                                                            |

#### 6.8-1. Программирование места производства.

<u>Примечание</u>: Может быть запрограммировано до 100 файлов места производства.

#### 6.8-2. Печать данных места производства.

Эта функция позволяет проверить запрограммированные данные изготовителя.

|    | ДЕЙСТВИЯ                                                                                           | КЛАВИШИ |          | ДИС   | ПРИМЕЧАНИЯ. |           |  |
|----|----------------------------------------------------------------------------------------------------|---------|----------|-------|-------------|-----------|--|
|    |                                                                                                    |         | Вес тары | Масса | Цена за кг  | Стоимость |  |
| 1. | Войдите в режим<br>программирования файла<br>изготовителя.                                         | 15X     | P15.0    | PLACE | 0           | no SEt    |  |
| 2. | Выберите печать конкретного<br>изготовителя<br>Например, печатаем данные<br>места производства №1. | (1) (T) | P15.0    | PLACE | 1           | no SEt    |  |

<u>Примечание 1:</u> Распечатку производить только на чековой бумаге, а не на этикетке.

*Примечание 2:* Чтобы распечатать всех изготовителей нажмите клавишу (0) и (T)

6.8-3. Удаление файла изготовителя.

| ДЕЙСТВИЯ                                                                 | КЛАВИШИ |             | ДИ    | ПРИМЕЧАНИЯ. |           |                                          |
|--------------------------------------------------------------------------|---------|-------------|-------|-------------|-----------|------------------------------------------|
|                                                                          |         | Вес<br>тары | Macca | Цена за кг  | Стоимость |                                          |
| <ol> <li>Введите номер<br/>изготовителя<br/>Например, номер 2</li> </ol> | 2       | P15.0       | PLACE | 2           | no SEt    |                                          |
| 2. Удалите данные.                                                       | _       | P15.0       | y-C   | n - t       | dELEtE    |                                          |
| 3. Подтвердите удаление.                                                 | C       | P15.0       | PLACE | 0           | no SEt    | Для несогласия<br>нажмите<br>клавишу (Т) |

<u>Примечание:</u> Если файл места производства связан с PLU, удалить его нельзя.

# ГЛАВА 7. Установка системных часов.

В весах имеются встроенные часы. Перед началом работы необходимо установить правильные дату и время. Формат установки даты выглядит следующим образом: Дата (ДД / ММ / ГГ). Формат установки времени выглядит следующим образом: Время (ЧЧ / ММ). Для выбора формата даты обратитесь к SPEC17 спецификации по установке (см. книгу Программное обеспечение весов DIGI серии SM), а формат года XX или XXXX выберите в SPEC141.

|    | ДЕЙСТВИЯ                                                                      | КЛАВИШИ          |             | Д     |            | Примечания. |                               |
|----|-------------------------------------------------------------------------------|------------------|-------------|-------|------------|-------------|-------------------------------|
|    |                                                                               |                  | Вес<br>тары | Масса | Цена за кг | Стоимость   |                               |
| 1. | Войдите в режим программирования.                                             | M ZERO M         | P1.0        | PLU   | 0          | no SEt      |                               |
| 2. | Войдите в режим<br>программирования<br>даты.                                  | 8 X              | P8.0        | dAtE  | 211195     | d - m - y   | Формат:<br>DDMMYY<br>(ДДММГГ) |
| 3. | Введите день.<br>Например, 15                                                 | 1 5              | P8.0        | dAtE  | 000015     | d - m - y   |                               |
| 4. | Введите месяц.<br>Например, Июль                                              | 0 7              | P8.0        | dAtE  | 001507     | d - m -y    |                               |
| 5. | Введите год.<br>Например, 1997                                                | 97               | P8.0        | dAtE  | 150797     | d - m - y   |                               |
| 6. | Сохраните данные даты<br>и перейдите к режиму<br>программирования<br>времени. | *                | P8.1        | timE  | 178        | HHmm        |                               |
| 7. | Введите время.<br>Например, 14:10                                             |                  | P8.1        | timE  | 1410       | HHmm        | Формат:<br>ННММ<br>(ЧЧММ)     |
| 8. | Сохраните данные даты и времени.                                              | CODE<br>#<br>PLU | P8.0        | dAtE  | 150797     | d - m - y   |                               |

# ГЛАВА 8. Программирование свободного формата.

### 8.1. Свободные форматы весов DIGI.

Весы DIGI SM-500 поддерживают 16 запрограммированных на заводе стандартных форматов этикеток, изменить которые нельзя, и до 99 свободных форматов F1 – F99, которые программируются пользователем. В большинстве случаев использовать стандартные форматы не представляется возможным и приходится разрабатывать свой свободный формат.

Фирмой «Сервис Плюс» была разработана библиотека свободных форматов этикеток разных размеров для магазина и производства, которые уже загружены в продаваемые весы. Описание библиотеки и процедура их загрузки в весы по интерфейсу описаны в соответствующей главе книги «Программное обеспечение весов DIGI серии SM».

В данном же разделе подробно рассматривается процедура программирования свободного формата с клавиатуры весов. Программирование свободного формата дает Вам возможность создать собственный дизайн этикетки.

Вот основные возможности свободного форматирования этикетки весов DIGI:

- □ Может быть запрограммировано до 99 свободных форматов (F1-F99).
- В каждом формате может быть запрограммировано до 44 характеристик товара для единичной этикетки и 17 характеристик товара для общей этикетки, в пределах ограниченных размеров этикетки.
- Место положения и ориентация полей печати характеристик товара на этикетке выбирается пользователем.
- При программировании свободного формата может быть выбрана единичная этикетка или общая этикетка.

Процедура программирования свободного формата

| Процедура                                                                     |
|-------------------------------------------------------------------------------|
| <ul> <li>Выберите номер свободного формата.</li> </ul>                        |
| Выберите, копировать ли стандартный формат.                                   |
| (если да, то выбранный стандартный формат будет скопирован)                   |
| Установите размер этикетки (ширина и высота).                                 |
| <ul> <li>Установите угол печати целой этикетки.</li> </ul>                    |
| Выберите тип этикетки (единичная этикетка или общая этикетка).                |
| Установите позицию печати, область печати и другие параметры для каждого поля |
| Этикетки.                                                                     |
| Тестовая печать этикетки для проверки правильности расположения полей.        |
| Осхранение данных.                                                            |

# 8.2. Программирование размера и ориентации области печати.

#### 8.2-1. Размер и угол поворота области печати.

Программируемый в свободном формате размер области печати должен соответствовать реальному размеру этикетки, в противном случае возможна некорректная работа весов (пропуск этикеток и т.п.).

Доступны следующие размеры области печати свободного формата:

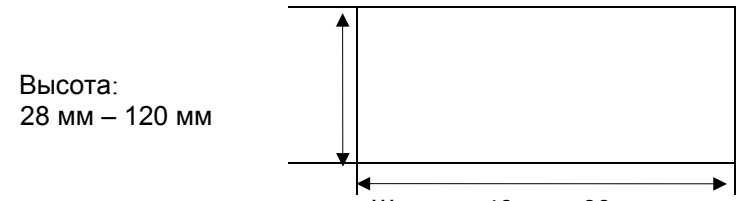

Ширина: 40 мм - 60 мм

Угол поворота области печати может быть выбран из 4-х различных углов: 0, 90, 180 и 270 градусов. Данный параметр устанавливается отдельно для каждой характеристики товара, распечатываемой на этикетке.

#### 8.2-2. Программирование размера и угла поворота области печати.

При программировании размера и угла поворота области печати, воспользуйтесь следующей процедурой:

| ДЕЙСТВИЯ                                                                                                    | КЛАВИШИ         |          | ДИС   | ПЛЕЙ          |           | ПРИМЕЧАНИЯ                                  |
|----------------------------------------------------------------------------------------------------|-----------------|----------|-------|---------------|-----------|---------------------------------------------|
|                                                                                                    |                 | Вес тары | Масса | Цена за<br>кг | Стоимость |                                             |
| Исходное состояние<br>(режим REG)                                                                                                    |                 | 0.000    | 0.000 | 0.0<br>0      | 0.00      |                                             |
| <ol> <li>Войдите в режим<br/>программирования</li> </ol>                                                                                       | M RE-ZER M      | P1.0     | PLU   | 0             | no SEt    |                                             |
| <ol> <li>Войдите в режим<br/>программирования<br/>свободного формата</li> </ol>                                                                | $12 \mathbf{X}$ | P12.0    | FrEE  | 0             | 1 - 8     |                                             |
| <ol> <li>Выберите номер<br/>формата и нажмите</li> </ol>                                                                                       | *               | P12.1    | FrEE  | 1             | 1 - 8     |                                             |
| клавишу [PRINT].<br>Например, F1                                                                                                    | 1               | P12.1    | y - C | n - t         | СоРу      |                                             |
| <ol> <li>Выберите,<br/>копировать ли<br/>стандартный<br/>формат (из<br/>существующего в<br/>весах формата.<br/>например, копировать</li> </ol> | T               | P12.2    | FrEE  | no O          | СоРу      | Для<br>несогласия<br>нажмите<br>клавишу [Т] |
| <ol> <li>Выберите формат<br/>этикетки для F1</li> </ol>                                                                                        | 7 ИЛИ 8 _>>     | P12.2    | FrEE  | t8 8          | СоРу      | См.<br>Примечание 1                         |
| Например, Т8                                                                                                    | *               | P12.3    | LAbEL | 60            | wt mm     |                                             |
| <ol> <li>Выберите ширину<br/>этикетки.<br/>без изменения</li> </ol>                                                                            | *               | P12.4    | LAbEL | 55            | Ht mm     | См.<br>Примечание 2                         |

| <ol> <li>Выберите высоту<br/>этикетки.</li> </ol>                                     | 5 7      | P12   | .4 LA  | bEL |     | 57 | Ht m   | m                                                             |
|---------------------------------------------------------------------------------------|----------|-------|--------|-----|-----|----|--------|---------------------------------------------------------------|
| Например, 57 мм                                                                       | *        | P12   | .5 FrE | E   | 0 0 | ββ | AngL   | E                                                             |
| <ol> <li>Выберите тип<br/>этикетки.<br/>Например,единичная<br/>этикетка</li> </ol>    | 0        | P12   | .7 no  |     |     | 1  | FrEE 0 | См.<br>Примечание 1.                                          |
| <ol> <li>Войдите в режим<br/>программирования<br/>характеристик<br/>товара</li> </ol> | X        | P12   | .7 Pri | CE  |     | 2  | FrEE 0 | Чтобы<br>вернуться к<br>предыдущему<br>пункту,<br>нажмите [-] |
| Установите данные печати для характеристик товара.                                    |          |       |        |     |     |    |        |                                                               |
| Эти действия подробно описываются в пункте 1.5 «Программирование распечатывающихся    |          |       |        |     |     |    |        |                                                               |
| 10. Сохраните                                                                         | CODE     | P12.0 | FrEE   |     | 0   | 1  | 1 - 8  |                                                               |
| данные F1.                                                                            | #<br>PLU |       |        |     |     |    |        |                                                               |

<u>Примечание:</u> Если Вы хотите программировать единичную этикетку, то нажмите [0], а если итоговую этикетку, то нажмите [1].

- Единичная этикетка служит для маркировки одиночных упаковок.
- Итоговая этикетка используется для маркировки ящиков, коробок, палет, вес или количество вычисляются автоматически на основании данных о расфасовке единичиных упаковок.

Пример единичной этикетки:

Пример итоговой этикетки:

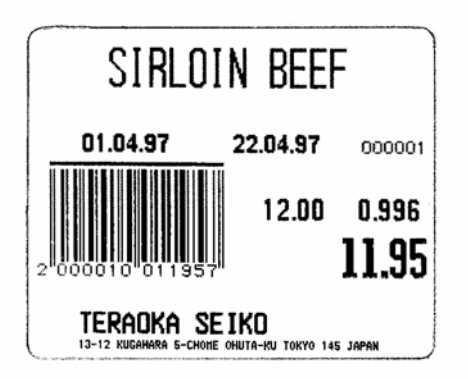

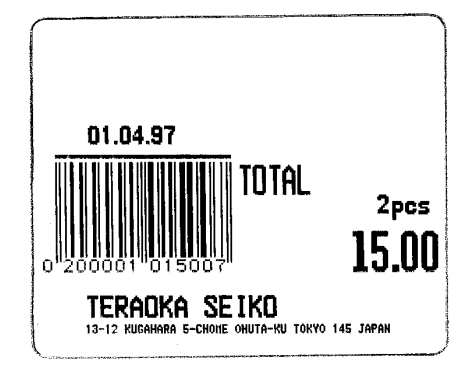

# 8.3. Характеристики товара.

#### 8.3-1. Характеристики товара для единичной этикетки.

Распечатываемые на этикетке характеристики товара подразделяются на четыре основных типа.

| No | Распечатывающиеся    | Программируемые параметры                     | Номер     |
|----|----------------------|-----------------------------------------------|-----------|
|    | характеристики       | полей этикетки.                               | основногс |
|    | товара (поля)        |                                               | типа      |
| 1  | Номер PLU            | Позиция печати, Угол, Статус, Размер букв     | 1         |
| 2  | Цена                 | Позиция печати, Угол, Статус, Размер букв     | 1         |
| 3  | Цена за единицу      | Позиция печати, Угол, Статус, Размер букв     | 1         |
| 4  | Bec                  | Позиция печати, Угол, Статус, Размер букв     | 1         |
| 5  | Количество           | Позиция печати, Угол, Статус, Размер букв     | 1         |
| 6  | Дата упаковки        | Позиция печати, Угол, Статус, Размер букв     | 1         |
| 7  | Время упаковки       | Позиция печати, Угол, Статус, Размер букв     | 1         |
| 8  | Название товара      | Позиция печати, Угол, Область, Статус         | 2         |
| 9  | Единицы измерения    | Позиция печати, Угол, Статус, Размер букв     | 1         |
| 10 | Дата продажи         | Позиция печати, Угол, Статус, Размер букв     | 1         |
| 11 | Время продажи        | Позиция печати, Угол, Статус, Размер букв     | 1         |
| 12 | Штриховой код        | Позиция печати, Угол, Высота штр.кода, Статус | 3         |
| 13 | Название магазина    | Позиция печати, Угол, Область, Статус         | 2         |
| 14 | Цена скидки          | Позиция печати, Угол, Статус, Размер букв     | 1         |
| 15 | Дата использования   | Позиция печати, Угол, Статус, Размер букв     | 1         |
| 16 | Логотип              | Позиция печати, Угол, Статус, Область         | 2         |
| 17 | Номер основной груп. | Позиция печати, Угол, Статус, Размер букв     | 1         |
| 18 | Номер отдела         | Позиция печати, Угол, Статус, Размер букв     | 1         |
| 19 | Номер весов          | Позиция печати, Угол, Статус, Размер букв     | 1         |
| 20 | Ингредиент           | Позиция печати, Угол, Статус, Область         | 2         |
| 21 | Специальное сообщ.   | Позиция печати, Угол, Статус, Область         | 2         |
| 22 | Рамка 1              | Позиция печати, Статус, Область, Толщина      | 4         |
| 23 | Рамка 2              | Позиция печати, Статус, Область, Толщина      | 4         |
| 24 | Вес тары             | Позиция печати, Угол, Статус, Размер букв     | 1         |
| 25 | Номер продавца       | Позиция печати, Угол, Статус, Размер букв     | 1         |
| 26 | Текст 1              | Позиция печати, Угол, Статус, Размер букв     | 1         |
|    |                      |                                               |           |
| 41 | Текст 16             | Позиция печати, Угол, Статус, Размер букв     | 1         |
| 42 | Печать налога        | Позиция печати, Угол, Статус, Размер букв     | 1         |
| 43 | Налог r              | Позиция печати, Угол, Статус, Размер букв     | 1         |
| 44 | Изготовитель         | Позиция печати, Угол, Статус, Область         | 2         |

# 8.3-2. Характеристики товара для итоговой этикетки.

| No | Распечатывающиеся<br>характеристики товара<br>(поля этикетки). | Программируемые параметры полей этикетки.     | Основной<br>тип* 1 |
|----|----------------------------------------------------------------|-----------------------------------------------|--------------------|
| 1  | Номер PLU                                                      | Позиция печати, Угол, Статус, Размер букв     | 1                  |
| 2  | Дата упаковки                                                  | Позиция печати, Угол, Статус, Размер букв     | 1                  |
| 3  | Общий вес                                                      | Позиция печати, Угол, Статус, Размер букв     | 1                  |
| 4  | Общее количество                                               | Позиция печати, Угол, Статус, Размер букв     | 1                  |
| 5  | Единицы измерения                                              | Позиция печати, Угол, Статус, Размер букв     | 1                  |
| 6  | Итоговая цена                                                  | Позиция печати, Угол, Статус, Размер букв     | 1                  |
| 7  | Время упаковки                                                 | Позиция печати, Угол, Статус, Размер букв     | 1                  |
| 8  | Символ общего кол.                                             | Позиция печати, Угол, Статус, Размер букв     | 1                  |
| 9  | Штриховой код                                                  | Позиция печати, Угол, Высота штр.кода, Статус | 3                  |
| 10 | Продавец                                                       | Позиция печати, Угол, Статус, Размер букв     | 1                  |
| 11 | Заглавие 17                                                    | Позиция печати, Угол, Статус, Размер букв     | 1                  |
| 12 | Заглавие 18                                                    | Позиция печати, Угол, Статус, Размер букв     | 1                  |
| 13 | Заглавие 19                                                    | Позиция печати, Угол, Статус, Размер букв     | 1                  |
| 14 | Заглавие 20                                                    | Позиция печати, Угол, Статус, Размер букв     | 1                  |
| 15 | Цена (без налога)                                              | Позиция печати, Угол, Статус, Размер букв     | 1                  |
| 16 | Исключенное<br>налоговое количество                            | Позиция печати, Угол, Статус, Размер букв     | 1                  |
| 17 | Включенное налоговое<br>количество                             | Позиция печати, Угол, Статус, Размер букв     | 1                  |

### 8.4. Область печати и позиция печати.

#### 8.4-1. Область печати этикетки.

Данные характеристик товара не могут быть напечатаны в нижней части этикетки (10 мм). В этой части этикетки могут печататься только название магазина и данные эмблемы. Кроме того, нежелательно размещать информацию характеристик товара ближе 1 мм от края этикетки.

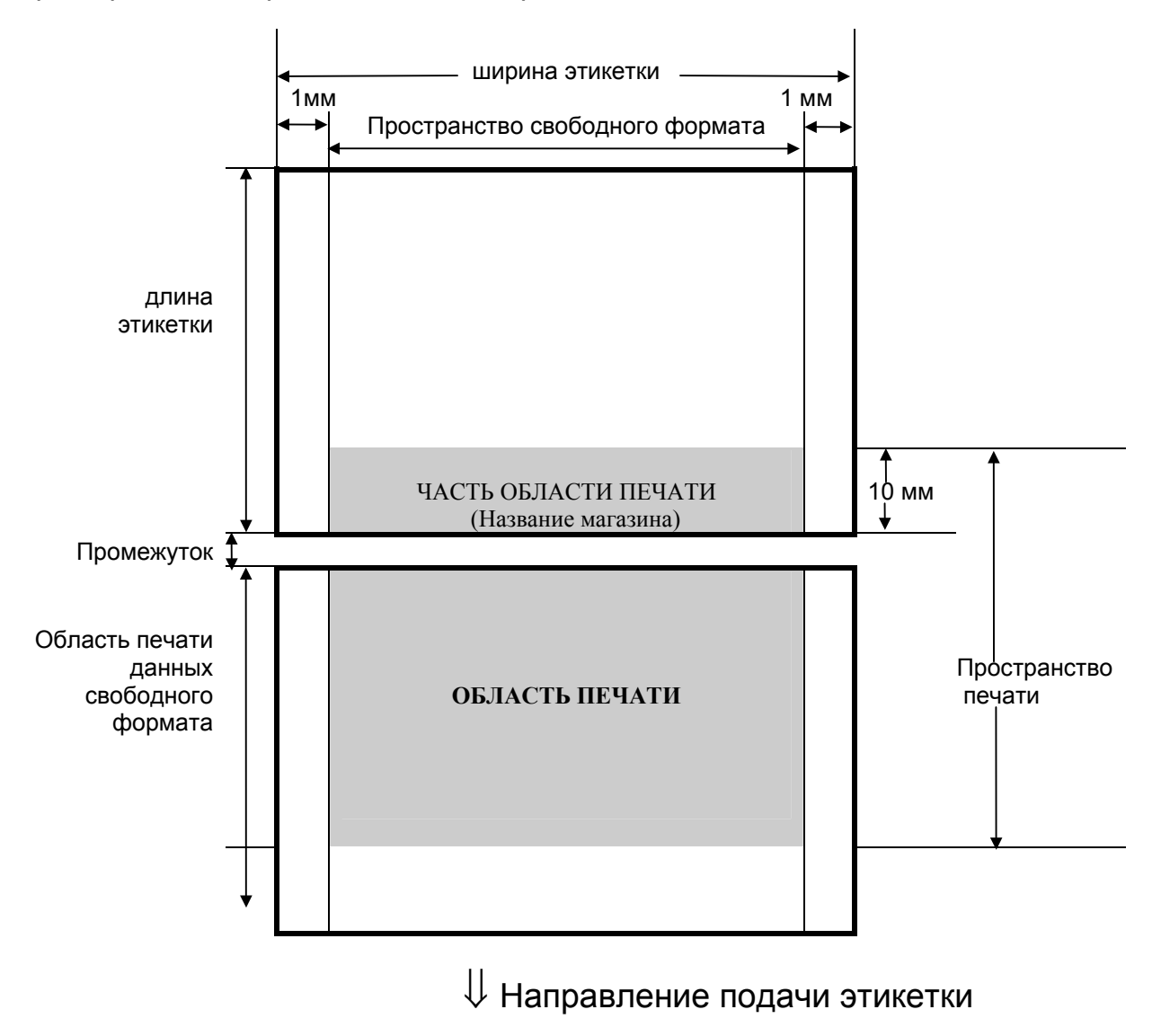

#### 8.4-2. Координаты печати поля характеристики товара.

Позиция печати всех характеристик товара определяется с помощью расстояния от 0 отметки (x=0, y=0) к основной позиции (значение x, значение y).

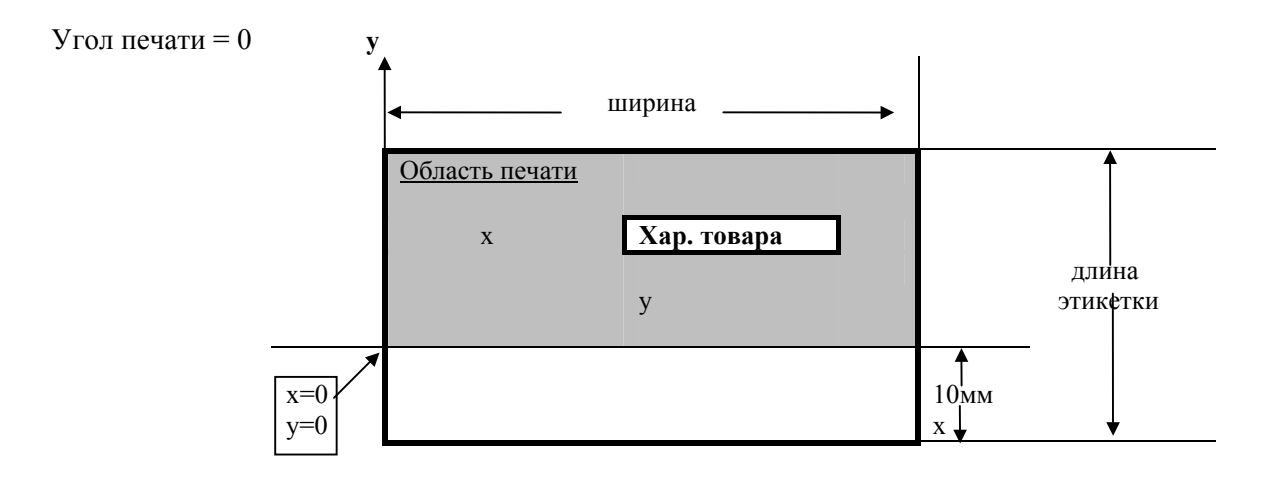

#### 8.4-3. Область печати характеристики товара.

Для установки характеристик товара (например: название товара и ингредиенты), ширина и высота должны быть установлены после задания позиции печати данных, чтобы определить область печати.

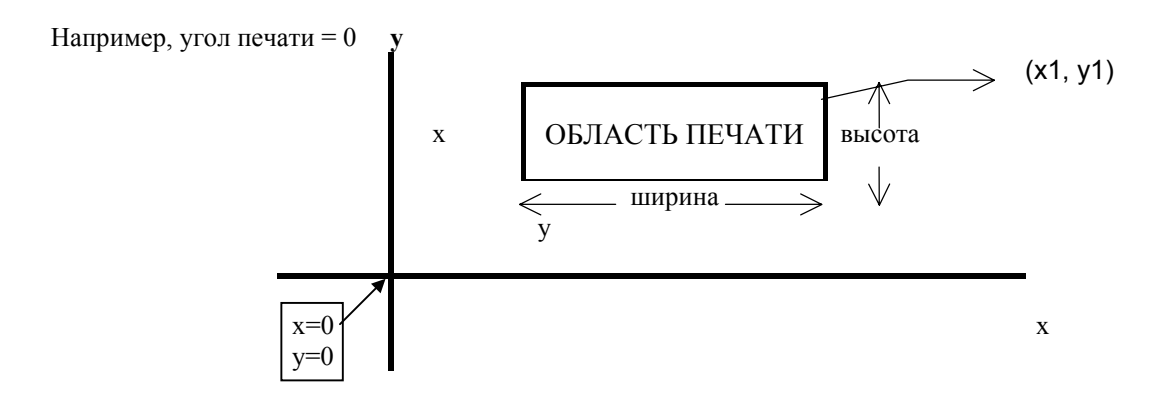

<u>Примечание:</u> Рамка данных задается значениями х и у, х1, у1 и толщиной линии рамки.

#### 8.4-4. Угол распечатки характеристики товара.

Угол распечатки характеристики товара может быть выбран из 4-х различных углов: 0, 90, 180 и 270 градусов. Угол печати может быть установлен как для целого формата, так и для каждой характеристики товара отдельно. Согласно выбранному углу печати, состояние позиции печати отличается. Смотрите следующие образцы:

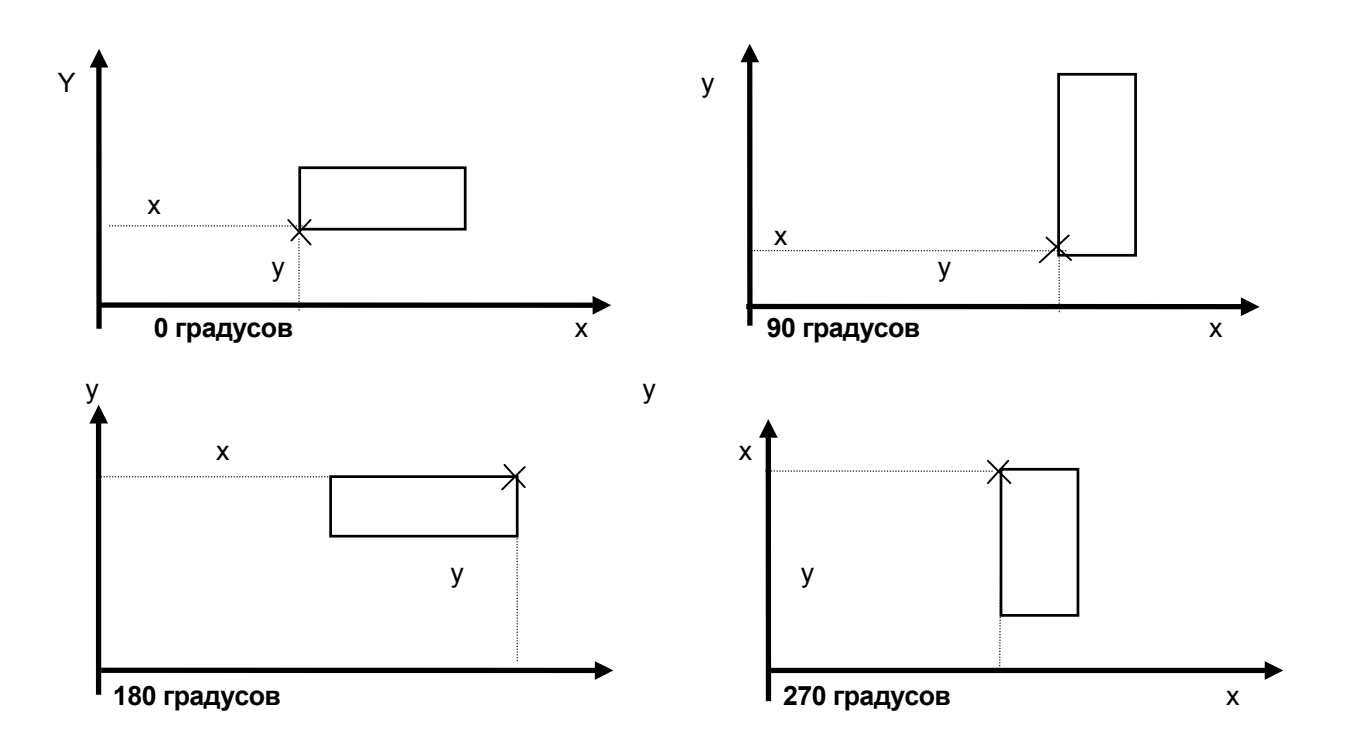

#### 8.4-5. Статусы печати.

Статус печати программируется индивидуально для каждого поля характеристики товара. Основное назначение статуса обеспечение универсальности формата, возможности его использования как для весового, так и для штучного товара.

Программируются следующие статусы печати:

- 0 .... Не печатать (применяется при отладке формата).
- 3 .... Печатать только для весового товара.
- 4 .... Печатать только для штучного товара.
- 7 .... Печатать всегда.

<u>Примечание:</u> Состояния 3 и 4 недоступны для итогового формата этикетки.

8.4-6. Размеры и типы шрифтов для распечатки этикеток.

10 размеров символов

| S1                         | ABCDEFGHIJKLMNOPORSTUUWXYZ1234567890                                                                                                    |
|----------------------------|----------------------------------------------------------------------------------------------------|
| S2                         | ABCDEFGH IJKLMNOPQRSTUVHXYZ 1 234567890                                                                                                    |
| S3                         | ABCDEFGHIJKLMNOPQRSTUUHXYZ1234567890                                                                                                    |
| 54<br>S5                   | ABCDEFGHIJKLMNOP9RSTUUMXYZ1234567890                                                                                                    |
|                            | ABCDEFGHI JKLMNOPQRSTUUWXYZ1234567890                                                                                                    |
| M1<br>M2<br>M3<br>M4<br>M5 | ABCDEFGHIJKLMNOPORSTUUUXYZ1234567890<br>ABCDEFGHIJKLMNOPORSTUVUXYZ12345<br>ABCDEFGHIJKLMNOPORSTUVUXYZ1<br>ABCDEFGHIJKLMNOPORSTUVUXYZ1<br>ABCDEFGHIJKLMNOPORSTUVUXYZ1<br>ABCDEFGHIJKLMNOPORST |
|                            |                                                                                                    |

#### 8.4-7. Программирование распечатывающихся характеристик товара.

Для каждой распечатывающейся характеристики товара в свободном формате должно быть запрограммировано поле печати со своими размерами, углом, статусом и т.д. Программирование полей осуществляется из исходного состояния. Для перехода в режим программирования поля необходимо набрать на цифровой клавиатуре весов номер этого поля, после чего нажать клавишу [X]. При программировании поля необходимо ввести запрашиваемые весами значения параметров. Число и тип вводимых параметров зависит от программируемого поля. После ввода последнего параметра весы перейдут в исходное состояние. Теперь можно перейти описанным выше способом к программированию других полей этикетки. Если в процессе ввода было введено ошибочное значение, следует до тех пор, пока весы не окажутся в исходном состоянии, нажимать клавишу [\*] после чего запрограммировать это поле заново. Если все поля этикетки запрограммированы, можно сохранить введенные данные с помощью клавиши [CODE PLU] (после сохранения весы выйдут из исходного состояния в режим программирования), или же распечатать тестовую этикетку, нажав клавишу [T]. Далее будут рассмотрены процедуры программирования полей этикетки четырех основных типов.

#### 8.4-8. Программирование полей свободного формата основного типа 1.

Поля этикетки основного типа 1 соответствуют числовым данным. Для этих полей программируются координаты х и у, угол поворота и размер символа.

Поля свободного формата, относящиеся к основному типу 1:

*Единичная этикетка:* номер PLU, цена, цена за единицу, вес, количество, дата упаковки, время упаковки, единицы измерения, дата продажи, время продажи, сниженная цена, срок использования, номер основной группы, номер отдела, номер весов, вес тары, номер продавца.

Итоговая этикетка: номер PLU, дата упаковки, общий вес, общее количество, единицы измерения, итоговая цена, время упаковки, символ общего количества, номер продавца.

| ДЕЙСТВИЯ                                                                             | КЛАВИШИ             |          | ДИС   | ПЛЕЙ          |           | ПРИМЕЧАНИЯ                                                       |
|--------------------------------------------------------------------------------------|---------------------|----------|-------|---------------|-----------|------------------------------------------------------------------|
|                                                                                      |                     | Вес тары | Масса | Цена за<br>кг | Стоимость |                                                                  |
| Исходное состояние.                                                                  |                     | P12.6    | no    | 1             | FrEE 0    |                                                                  |
| <ol> <li>Войдите в режим<br/>программирования<br/>цены.</li> </ol>                   | 6 X                 | P12.6    | PdAte | 6             | FrEE 0    | Для перехода<br>к<br>следующему<br>полю<br>программирова-<br>ния |
| См. Примечание 1.                                                                    | *                   | P12.6    | PdAte | 0             | x mm      | Для возврата к<br>предыдущему<br>полю<br>программирования        |
| <ol> <li>Установите<br/>значение х<br/>Например, 34 мм</li> </ol>                    | 3 4                 | P12.6    | PdAte | 34            | x mm      |                                                                  |
|                                                                                      | *                   | P12.6    | PdAte | 0             | y mm      |                                                                  |
| <ol> <li>Установите<br/>значение у<br/>Например, 1мм<br/>(Без изменения).</li> </ol> | *                   | P12.7    | PdAte | 0 dG          | AngLE     |                                                                  |
| <ol> <li>Выберите угол<br/>печати для цены<br/>Например, 0°</li> </ol>               | 7<br><< или 8<br>>> | P12.7    | PdAte | 0 dG          | AngLE     | <u>УГОЛ ПЕЧАТИ</u><br>0dG 0°<br>90dG 90°                         |
|                                                                                      | *                   | P12.7    | PdAte | 0             | StAtUs    | 180dG 180°<br>270dG 270°                                         |
| <ol> <li>Выберите статус<br/>печати.</li> </ol>                                      | 7                   | P12.7    | PdAte | 7             | StAtUs    | См.Примечание 1                                                  |
| Например, 7 .<br>(Печатать все).                                                     | *                   | P12.7    | PdAte | m5            | cH Size   |                                                                  |
| <ol> <li>Выберите размер<br/>символов.<br/>Например, М4.</li> </ol>                  | 7 или 8 >>          | P12.7    | PdAte | m5            | cH Size   |                                                                  |
| <ol> <li>Введите данные в<br/>память</li> </ol>                                      | *                   | P12.7    | PdAte | 6             | FrEE 0    | Готов для<br>установки<br>другой<br>характеристики<br>товара     |

<u>Примечание:</u> Выберите один из статусов печати (см. п.8.4-5).

#### 8.4-9. Программирование полей свободного формата основного типа 2.

Поля этикетки основного типа 2 соответствуют многострочным текстовым данным. Для этих полей программируются координаты х и у, угол поворота, высота и ширина поля.

#### Поля свободного формата основного типа 2:

Название товара, название магазина, логотип, ингредиенты, спец. сообщение.

| ДЕЙСТВИЯ                                                                             | КЛАВИШИ       |          | ДИС   | СПЛЕЙ      |           | ПРИМЕЧАНИЕ.                                                 |
|--------------------------------------------------------------------------------------|---------------|----------|-------|------------|-----------|-------------------------------------------------------------|
|                                                                                      |               | Вес тары | Macca | Цена за кг | Стоимость |                                                             |
| Исходное сост.                                                                       |               | P12.6    | PLU   | 1          | FrEE 0    |                                                             |
| <ol> <li>Войдите в режим<br/>программирования<br/>названия товара.</li> </ol>        | 8 X           | P12.6    | Comm  | 8          | FrEE 0    | Для перехода к<br>следующему<br>пункту<br>программирования  |
|                                                                                      | *             | P12.6    | Comm  | 0          | x mm      | Для возврата к<br>предыдущему<br>пункту<br>программирования |
| <ol> <li>Установите<br/>значение х<br/>Например, 5мм</li> </ol>                      | 5             | P12.6    | Comm  | 5          | x mm      |                                                             |
|                                                                                      | *             | P12.6    | Comm  | 0          | y mm      |                                                             |
| <ol> <li>Установите<br/>значение у<br/>Например, 2мм<br/>(Без изменения).</li> </ol> | *             | P12.6    | Comm  | 0 dG       | AngLE     |                                                             |
| <ol> <li>Выберите угол<br/>печати для<br/>названия товара</li> </ol>                 | 7 >> или 8 << | P12.6    | Comm  | 0 dG       | AngLE     | <u>УГОЛ</u><br><u>ПЕЧАТИ</u><br>0dG 0°<br>90dG 90°          |
| Например, 0°                                                                         | *             | P12.6    | Comm  | 57         | wt mm     | 180dG 180°<br>270dG 270°                                    |
| <ol> <li>Установите ширину<br/>области печати.</li> </ol>                            | 5 5           | P12.6    | Comm  | 55         | wt mm     |                                                             |
| Например, 55 мм                                                                      | *             | P12.6    | Comm  | 21         | Ht mm     |                                                             |
| <ol> <li>Установите высоту<br/>области печати.</li> </ol>                            | (2) (4)       | P12.6    | Comm  | 24         | Ht mm     |                                                             |
| Например, 24 мм                                                                      | *             | P12.6    | Comm  | 7          | StAtUs    |                                                             |
| <ol> <li>Выберите статус<br/>печати.<br/>Например, 7<br/>(Печатать все).</li> </ol>  | 7             | P12.6    | Comm  | 7          | StAtUs    | См.<br>Примечание 1                                         |
|                                                                                      | *             | P12.6    | Comm  | m3         | cH Size   |                                                             |
| <ol> <li>Выберите размер<br/>символов.<br/>Например, S4</li> </ol>                   | 7 << или 8 >> | P12.6    | Comm  | S4         | cH Size   |                                                             |
| <ol> <li>Введите данные в<br/>память.</li> </ol>                                     | *             | P12.6    | Comm  | 2          | FrEE 0    | Готов для уста-<br>новки другой<br>характ. товара.          |

<u>Примечание:</u> Выберите один из статусов печати (см. п.8.4-5).

#### 8.4-10. Программирование полей свободного формата основного типа 3.

Поля этикетки основного типа 3 соответствуют штриховым кодам. Для этих полей программируются координаты х и у, угол поворота и высота. Ширина штрихкода задана жестко.

| ДЕЙСТВИЯ                                                                              | КЛАВИШИ                                | дисплей  |       |            |                | ПРИМЕЧАНИЯ.                                                                        |
|---------------------------------------------------------------------------------------|----------------------------------------|----------|-------|------------|----------------|------------------------------------------------------------------------------------|
|                                                                                       |                                        | Вес тары | Масса | Цена за кг | Стои-<br>мость |                                                                                    |
| Исходное состояние                                                                    |                                        | P12.6    | no    | 1          | FrEE 0         |                                                                                    |
| <ol> <li>Войдите в режим<br/>программирования</li> </ol>                              | 8 X                                    | P12.6    | bArCd | 12         | FrEE 0         | Для перехода к<br>следующему<br>пункту<br>программирования                         |
| штрихового кода.<br>См. Примечание 1                                                  | *                                      | P12.6    | bArCd | 0          | x mm           | <ul> <li>Для возврата к<br/>предыдущему<br/>пункту<br/>программирования</li> </ul> |
| 3. Установите                                                                         | (5)                                    | P12.6    | bArCd | 5          | x mm           |                                                                                    |
| значение х.<br>Например, 5мм                                                          | ······································ | P12.6    | bArCd | 1          | y mm           |                                                                                    |
| <ol> <li>Установите<br/>значение у.<br/>Например, 1мм (Без<br/>изменения).</li> </ol> | *                                      | P12.6    | bArCd | 0 dG       | AngLE          |                                                                                    |
| <ol> <li>Выберите угол печати<br/>для штрихового кода.</li> </ol>                     | 7 или 8                                | P12.6    | bArCd | 0 dG       | AngLE          | <u>УГОЛ ПЕЧАТИ</u><br>0dG 0°<br>90dG 90°                                           |
| Например, 0°                                                                          | *                                      | P12.6    | bArCd | 28         | wt mm          | 180dG 180°<br>270dG 270°                                                           |
| <ol> <li>Установите высоту<br/>штрихового кода.</li> </ol>                            | 15                                     | P12.6    | bArCd | 15         | Ht mm          |                                                                                    |
| Например, 15мм                                                                        | *                                      | P12.6    | bArCd | 7          | StAtUs         |                                                                                    |
| <ol> <li>Выберите статус<br/>печати.<br/>Например, 7<br/>(Печатать все)</li> </ol>    | 7                                      | P12.6    | bArCd | 7          | StAtUs         | См.<br>Примечание 1                                                                |
| <ol> <li>Введите данные в<br/>память.</li> </ol>                                      | *                                      | P12.6    | bArCd | 12         | FrEE 0         | Готов для установки<br>другой<br>характеристики<br>товара.                         |

Примечание: Выберите один из статусов печати (см. п.8.4-5).

#### 8.4-11. Программирование полей свободного формата основного типа 4.

Поля этикетки основного типа 4 соответствуют обрамляющим рамкам. Для этих полей программируются координаты x и y (координаты нижнего левого угла рамки) и x1, y1 (координаты противоположного по диагонали угла рамки), а также толщина линии.

| ДЕЙСТВИЯ                                                           | КЛАВИШИ |             | ДИ    | ПРИМЕЧАНИЯ.   |           |                                                                 |
|--------------------------------------------------------------------|---------|-------------|-------|---------------|-----------|-----------------------------------------------------------------|
|                                                                    |         | Вес<br>тары | Масса | Цена за<br>кг | Стоимость |                                                                 |
| Исходное состояние.                                                |         | P12.6       | no    | 1             | FrEE 0    |                                                                 |
| <ol> <li>Войдите в режим<br/>программирования<br/>рамки</li> </ol> | 22 X    | P12.6       | Frm 1 | 22            | FrEE 0    | Х Для перехода<br>к<br>следующему<br>пункту<br>программирования |

| См. Примечание 1                                                                             | *              | P12.6 | Frm 1 | 0  | x mm   | Для возврата<br>к<br>предыдущему<br>пункту<br>программирования. |
|----------------------------------------------------------------------------------------------|----------------|-------|-------|----|--------|-----------------------------------------------------------------|
| <ol> <li>Установите<br/>значение х.<br/>Например, 34мм</li> </ol>                            | 3 4            | P12.6 | Frm 1 | 34 | x mm   |                                                                 |
|                                                                                              | *              | P12.6 | Frm 1 | 0  | y mm   |                                                                 |
| <ol> <li>Установите новое<br/>значение у.<br/>Например, 0 мм<br/>(без изменения).</li> </ol> | *              | P12.6 | Frm 1 | 0  | x1 mm  |                                                                 |
| <ol> <li>Установите<br/>значение x1.<br/>Например, 47 мм</li> </ol>                          | 4 7            | P12.6 | Frm 1 | 47 | x1 mm  |                                                                 |
|                                                                                              | *              | P12.6 | Frm 1 | 0  | y1 mm  |                                                                 |
| <ol> <li>Установите<br/>значение у1.<br/>Например, 9 мм.</li> </ol>                          | 9              | P12.6 | Frm 1 | 9  | y1 mm  |                                                                 |
|                                                                                              | *              | P12.6 | Frm 1 | 0  | StAtUs |                                                                 |
| 6. Выберите статус<br>печати.<br>Например, 7<br>(Печатать все)                               | 7              | P12.6 | Frm 1 | 7  | StAtUs | См. Примечание 1                                                |
|                                                                                              | *              | P12.6 | Frm 1 | 0  | t mm   |                                                                 |
| <ol> <li>Установите толщину<br/>рамки. Вв.) 1мм</li> </ol>                                   | $\overline{1}$ | P12.6 | Frm 1 | 1  | t mm   |                                                                 |
| <ol> <li>Введите данные в<br/>память.</li> </ol>                                             | *              | P12.6 | Frm 1 | 25 | FrEE 0 | Готов для уста- новки<br>другой<br>характеристики<br>товара.    |

<u>Примечание:</u> Выберите один из статусов печати (см. п.8.4-5).

# 8.5. Тестовая печать.

При программировании данных полей свободного формата можно распечатать тестовую этикетку, на которой поля будут напечатаны в виде прямоугольников или цифр (для полей типа 1). С помощью этой функции можно проверить, соответствует ли позиция печати поля требуемой.

| ДЕЙСТВИЯ                                                                                                    | КЛАВИШИ |          | ДИ    | ПРИМЕЧАНИЯ. |           |                     |
|----------------------------------------------------------------------------------------------------|---------|----------|-------|-------------|-----------|---------------------|
|                                                                                                    |         | Вес тары | Масса | Цена за кг  | Стоимость |                     |
| Исходное состояние.                                                                                                    |         | P12.6    | no    | 1           | FrEE 0    |                     |
| <ol> <li>Войдите в режим<br/>тестовой печати.</li> </ol>                                                                                         | Т       | P12.6    | tESt  | 0           | StAtUs    |                     |
| <ol> <li>Выберите статус<br/>печати для<br/>тестовой этикетки.</li> </ol>                                                                        | 7       | P12.6    | tESt  | 7           | StAtUs    | См.<br>примечание 1 |
| 3. Начните печать.                                                                                                    | *       | P12.6    | tESt  | 42          | fEE 0     |                     |
| Проверьте позицию печати каждой характеристики товара. В случае необходимости, откорректируйте позицию печати и снова выдайте тестовую этикетку. |         |          |       |             |           |                     |

Примечание: Выберите один из статусов печати (см. п.8.4-5).

# 8.6. Удаление свободного формата.

| ДЕЙСТВИЯ                                                                         | КЛАВИШИ |          | ДИСПЛЕЙ |            |           | ПРИМЕЧАНИЕ.                          |
|----------------------------------------------------------------------------------|---------|----------|---------|------------|-----------|--------------------------------------|
|                                                                                  |         | Вес тары | Масса   | Цена за кг | Стоимость |                                      |
| Исходное сост.                                                                   |         | P1.0     | PLU     | 0          | no SEt    |                                      |
| <ol> <li>Войдите в режим<br/>программирования<br/>свободного формата.</li> </ol> | 1 2 x   | P12.0    | FrEE    | 0          | 1 - 8     |                                      |
| <ol> <li>Введите номер<br/>формата для<br/>удаления<br/>Например, 8</li> </ol>   | 8       | P12.0    | FrEE    | 8          | 1 - 8     |                                      |
| 3. Удалите данные.                                                               | -       | P12.0    | y - C   | n - t      | dELEtE    |                                      |
| <ol> <li>Подтвердите<br/>удаление.</li> </ol>                                    | С       | P12.0    | FrEE    | 0          | 1 - 8     | Для несогласия<br>нажмите<br>клавишу |

<u>Примечание:</u> Свободный формат не может быть удален, если он связан с PLU.

# 8.7. Образец процедуры программирования.

19<u>⇒17</u>

 $24 \Rightarrow 31$ 

0

0

9 ⇒ 12

2

Дата упаковки

Название

товара

Создаем новый свободный формат этикетки F1, взяв за основу формат этикетки T-7.

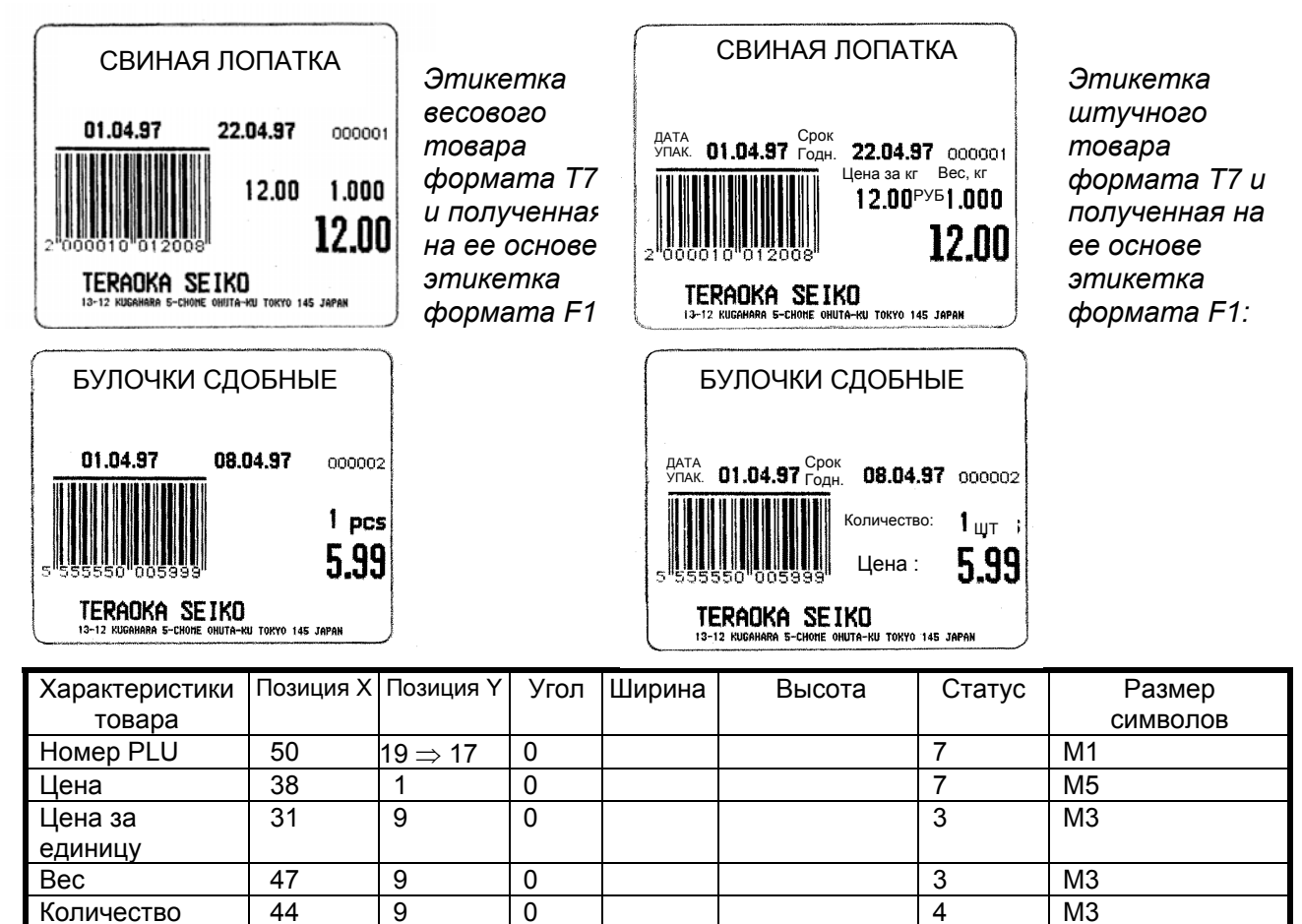

 $13 \Rightarrow 7$ 

57

7

7

M2
| Единицы       | 54                    | 8                   | 0 |                   |                   | 4                            | M3 |
|---------------|-----------------------|---------------------|---|-------------------|-------------------|------------------------------|----|
| азмерения     |                       |                     |   |                   |                   |                              |    |
| Дата продажи  | <b>31</b> ⇒ <b>35</b> | $19 \Rightarrow 17$ | 0 |                   |                   | 7                            | M2 |
| Штриховой код | 2                     | 1                   | 0 |                   | *17⇒15 мм         | 7                            |    |
| Название      | 8                     | 42                  | 0 | 51                | 7                 | 7                            |    |
| магазина      |                       |                     |   |                   |                   |                              |    |
| Логотип       | 3                     | 44                  | 0 | 5                 | 4                 |                              |    |
| Спец.         | $0 \Rightarrow 2$     | $0 \Rightarrow 21$  | 0 | 0 ⇒ 57            | 0⇒9               | $0 \Rightarrow 7$            |    |
| сообщение     |                       |                     |   |                   |                   |                              |    |
| Текст 1       | $0 \Rightarrow 33$    | $0 \Rightarrow 13$  | 0 | 0 ⇒ 12            | $0 \Rightarrow 3$ | $0 \Rightarrow 3$            |    |
| Текст 2       | $0 \Rightarrow 47$    | $0 \Rightarrow 13$  | 0 | 0 ⇒ 12            | $0 \Rightarrow 3$ | $0 \Rightarrow 3$            |    |
| Текст 3       | $0 \Rightarrow 3$     | $0 \Rightarrow 16$  | 0 | $0 \Rightarrow 8$ | $0 \Rightarrow 5$ | $0 \Rightarrow 7$            |    |
| Текст 4       | $0 \Rightarrow 26$    | $0 \Rightarrow 16$  | 0 | $0 \Rightarrow 8$ | $0 \Rightarrow 5$ | $0 \Rightarrow \overline{7}$ |    |

<u>Примечание</u>: После установки свободного формата, программируются следующие поля текстовых сообщений: данные для Текста 1-4 (текст 1=цена за кг, текст 2= масса, текст 3=дата упаковки, текст 4=время упаковки).

| ДЕЙСТВИЯ                              | КЛАВИШИ                           |          | дис   | ПЛЕЙ       |                |
|---------------------------------------|-----------------------------------|----------|-------|------------|----------------|
|                                       |                                   | Вес тары | Масса | Цена за кг | Стои-<br>мость |
| Исходное состояние.                   |                                   | 0.000    | 0.000 | 0.00       | 0.00           |
| 1. Войдите в режим программирования.  | [M][ <b>→</b> 0 <b>←</b> ]<br>[M] | P1.0     | PLU   | 0          | no SEt         |
| 2. Войдите в режим программирования   | 00 [X]                            | P12.0    | FrEE  | 0          | 1 - 8          |
| свободного формата.                   |                                   |          |       |            |                |
| 3. Выберите номер формата.            | 8                                 | P12.1    | FrEE  | 8          | 1 - 8          |
| Например, F1                          | [*]                               | P12.1    | y - C | n - t      | CoPy           |
| 5. Выберите, копировать ли            | [ C ]                             | P12.2    | FrEE  | no 0       | CoPy           |
| стандартный формат.                   |                                   |          |       |            |                |
| - Да                                  |                                   |          |       |            |                |
| 5. Выберите формат этикетки.          | 0                                 | P12.2    | FrEE  | t8 8       | CoPy           |
| откуда производится копирование       |                                   |          |       |            |                |
| Выбираем Т8                           | [*]                               | P12.3    | LAbEL | 60         | wt mm          |
| 6. Установите ширину этикетки.        | [*]                               | P12.4    | LAbEL | 49         | Ht mm          |
| Например, 60 мм                       |                                   |          |       |            |                |
| 7. Установите высоту этикетки.        | [*]                               | P12.5    | LAbEL | irEm - 0   | totAL - 1      |
| Например, 49 мм                       |                                   |          |       |            |                |
| 8. Выберите тип этикетки. (0-этикетка | [0]                               | P12.6    | no    | 1          | FrEE 0         |
| единичной упаковки, 1- итоговая       |                                   |          |       |            |                |
| этикетка). Выбираем единичную.        |                                   |          |       |            |                |
| 9. Запрограммируйте поле номера PLU   | [*]                               | P12.6    | no    | 50         | x mm           |
| Например, Х= 50 (гориз. координата)   | [*]                               | P12.6    | no    | 19         | y mm           |
| Y= 17 (верт. координата)              | 00[*]                             | P12.6    | no    | 0 dG       | AnGLE          |
| Угол поворота поля = 0 градусов       | [*]                               | P12.6    | no    | 7          | StAtUS         |
| Статус = 7 (печатать всегда)          | [*]                               | P12.6    | no    | m1 CH      | SizE           |
| Размер символов = М1                  | [*]                               | P12.6    | no    | 1          | FrEE 0         |
| 10. Переходим к программированию      | © [X]                             | P12.6    | PdAtE | 6          | FrEE 0         |
| поля даты упаковки                    |                                   |          |       |            |                |
| 11. Программируем параметры поля даты | [*]                               | P12.6    | PdAtE | 9          | x mm           |
| упаковки:                             |                                   |          |       |            |                |
| Например, Х= 12                       | 0@[*]                             | P12.6    | PdAtE | 19         | y mm           |
| Y= 17                                 | 00[*]                             | P12.6    | PdAtE | 0 dG       | AnGLE          |
| 0 градусов                            | [*]                               | P12.6    | PdAtE | 7          | StAtUS         |
| Статус = 7                            | [*]                               | P12.6    | PdAtE | m2 CH      | SizE           |
| шрифт = M1                            | [*]                               | P12.6    | PdAtE | 6          | FrEE 0         |
| 12. Переходим к программированию поля | ® [ X]                            | P12.6    | Comm  | 8          | FrEE 0         |
| названия товара.                      |                                   |          |       |            |                |

| 13. Программируем параметры поля                                                  | [*]              | P12.6 | Comm  | 2     | x mm   |
|-----------------------------------------------------------------------------------|------------------|-------|-------|-------|--------|
| названия товара                                                                   | LJ               |       |       | -     |        |
| Например, Х= 2                                                                    | [*]              | P12.6 | Comm  | 24    | v mm   |
| v= 31                                                                             | 30[*]            | P12.6 | Comm  | 0 dG  | AnGLE  |
| 0 градусов                                                                        | [*]              | P12.6 | Comm  | 57    | Wt mm  |
| Ширина = 57мм                                                                     | [*]              | P12.6 | Comm  | 13    | Ht mm  |
| Высота = 7мм                                                                      | ∅[*]             | P12.6 | Comm  | 7     | StAtUS |
| Статус = 7                                                                        | [*]              | P12.6 | Comm  | 8     | FrEE 0 |
| 14. Переходим к программированию поля                                             | 00[X]            | P12.6 | SdAtE | 10    | FrEE 0 |
| даты продажи                                                                      |                  |       |       |       |        |
| <ol> <li>Программируем параметры поля даты<br/>продажи:</li> </ol>                | [*]              | P12.6 | SdAtE | 31    | x mm   |
| Например, Х = 35                                                                  | 35[*]            | P12.6 | SdAtE | 19    | y mm   |
| Y = 17                                                                            | 00[*]            | P12.6 | SdAtE | 0 dG  | AnGLE  |
| 0 градусов                                                                        | [*]              | P12.6 | SdAtE | 7     | StAtUS |
| Статус = 7                                                                        | [*]              | P12.6 | SdAtE | M2 CH | SizE   |
| Высота = 7мм                                                                      | [*]              | P12.6 | SdAtE | 10    | FrEE 0 |
| <ol> <li>Переходим к программированию<br/>поля штрихового кода</li> </ol>         | 00[*]            | P12.6 | bArCd | 12    | FrEE 0 |
| 17. Вводим параметры поля штрихкода                                               | [*]              | P12.6 | bArCd | 2     | x mm   |
| Например. Х= 2                                                                    | [*]              | P12.6 | bArCd | 1     | v mm   |
| Y= 1                                                                              | [*]              | P12.6 | bArCd | 0 dG  | AnGLE  |
| 0 градусов                                                                        | [*]              | P12.6 | bArCd | 17    | Ht mm  |
| Высота = 15 мм                                                                    | ر ا<br>س(۲) [*]  | P12.6 | bArCu | 7     | StAtuS |
|                                                                                   | [*]              | D12.0 | bArCd | '     | JIANU  |
|                                                                                   | [*]              | P12.0 | bArCd | 12    | FrEE 0 |
| <ol> <li>Переходим к программированию поля<br/>спецсообщения</li> </ol>           | ©0 [X]           | P12.6 | SPmG  | 21    | FrEE 0 |
| 19. Введите параметры поля                                                        | [*]              | P12.6 | SPmG  | 0     | x mm   |
| спецсообщения:                                                                    | @ [ # ]          | 540.0 | 0.5.0 |       |        |
| X= 2                                                                              |                  | P12.6 | SPmG  | 0     | y mm   |
| y= 21                                                                             |                  | P12.0 | SPMG  | 0 00  | ANGLE  |
| 0 градусов                                                                        |                  | P12.0 | SPmG  | 0     |        |
| Ширина = 57 мм                                                                    | <u> </u>         | P12.0 | SPMG  | 0     | HIMM   |
|                                                                                   | (*]              | P12.0 | SPING | 1     |        |
|                                                                                   |                  | P12.0 | SPING | 21    |        |
| 20. Переходим к программированию поля<br>текстового сообщения №1                  |                  | P12.0 |       | 20    |        |
| 21. Введите параметры текста №1                                                   | [*]              | P12.6 | txt 1 | 0     | x mm   |
| X= 3                                                                              | 3[*]             | P12.6 | txt 1 | 0     | v mm   |
| v= 13                                                                             | 03[*]            | P12.6 | txt 1 | 0 dG  | AnGLE  |
| 0 градусов                                                                        | [*]              | P12.6 | txt 1 | 0     | Wt mm  |
| Ширина = 12 мм                                                                    | 00[*]            | P12.6 | txt 1 | 0     | Ht mm  |
| Высота = 3 мм                                                                     | 3[*]             | P12.6 | txt 1 | 0     | StAtUS |
| Статус = 3                                                                        | 3[*]             | P12.6 | txt 1 | 26    | FrEE 0 |
| 22. Переходим к программированию поля текстового сообщения №2                     | @@[X]            | P12.6 | txt 2 | 27    | FrEE 0 |
| 23. Введите параметры текста №2.                                                  | [*]              | P12.6 | txt 2 | 0     | x mm   |
| X= 47                                                                             | <pre>@⑦[*]</pre> | P12.6 | txt 2 | 0     | y mm   |
| y= 13                                                                             | 03[*]            | P12.6 | txt 2 | 0 dG  | AnGLE  |
| 0 градусов                                                                        | [*]              | P12.6 | txt 2 | 0     | Wt mm  |
| Ширина = 12 мм                                                                    | 00[*]            | P12.6 | txt 2 | 0     | Ht mm  |
| Высота = 3 мм                                                                     | 3[*]             | P12.6 | txt 2 | 0     | StAtUS |
| Статус = 3                                                                        | 3[*]             | P12.6 | txt 2 | 27    | FrEE 0 |
| <ol> <li>Переходим к программированию поля<br/>текстового сообщения №2</li> </ol> | 28 [ X ]         | P12.6 | txt 3 | 28    | FrEE 0 |
| 25. Введите параметры текста 3.                                                   | [*]              | P12.6 | txt 3 | 0     | x mm   |
| X= 3                                                                              | 3[*]             | P12.6 | txt 3 | 0     | y mm   |
| y= 16                                                                             | 06[*]            | P12.6 | txt 3 | 0 dG  | AnGLE  |

| 0 градусов                                                                        | [*]      | P12.6 | txt 3 | 0    | Wt mm  |
|-----------------------------------------------------------------------------------|----------|-------|-------|------|--------|
| Ширина = 8 мм                                                                     | 8[*]     | P12.6 | txt 3 | 0    | Ht mm  |
| Высота = 5 мм                                                                     | \$[*]    | P12.6 | txt 3 | 0    | StAtUS |
| Статус = 7                                                                        | ⑦[*]     | P12.6 | txt 3 | 28   | FrEE 0 |
| <ol> <li>Переходим к программированию поля<br/>текстового сообщения №4</li> </ol> | @9 [ X ] | P12.6 | txt 4 | 29   | FrEE 0 |
| 27. Введите параметры текста 4.                                                   | [*]      | P12.6 | txt 4 | 0    | x mm   |
| X= 26                                                                             | 26[*]    | P12.6 | txt 4 | 0    | y mm   |
| y= 16                                                                             | ①⑥[*]    | P12.6 | txt 4 | 0 dG | AnGLE  |
| 0 градусов                                                                        | [*]      | P12.6 | txt 4 | 0    | Wt mm  |
| Ширина = 8 мм                                                                     | 8[*]     | P12.6 | txt 4 | 0    | Ht mm  |
| Высота = 5 мм                                                                     | 5[*]     | P12.6 | txt 4 | 0    | StAtUS |
| Статус = 7                                                                        | ∅[*]     | P12.6 | txt 4 | 29   | FrEE 0 |
| <ol> <li>Печать тестовой этикетки для весового<br/>товара.</li> </ol>             | [T] ③    | P12.6 | tESt  | 3    | StAtUS |
|                                                                                   | [*]      | P12.6 | tESt  | 42   | FrEE 0 |
| 29. Печать тестовой этикетки для штучного товара.                                 | [T]®     | P12.6 | tESt  | 4    | StAtUS |
|                                                                                   | [*]      | P12.6 | tESt  | 42   | FrEE 0 |
| 30. Сохраните данные.                                                             | [#]      | P12.0 | FrEE  | 0    | 1 - 8  |

<u>Примечание:</u> для получения этикетки, показанной на рисунке, необходимо также запрограммировать данные PLU, а также содержание полей текстовых и специальных сообщений (см. п.п. 6.4 и 6.2.соответственно).

# Глава 9. Режим Отчетов.

## 9.1. Основные типы отчетов.

Весы SM-500 имеют функцию получения отчетов для анализа и проверки. Ниже приведены типы отчетов:

| Код<br>отчета | Отчет                        | Назначение отчета                             |
|---------------|------------------------------|-----------------------------------------------|
| r1.1          | Ежедневный отчет ОГ          | Продажи за день для основной группы           |
| r2.1          | Ежедневный отчет PLU         | Продажи за день для PLU                       |
| r3.1          | Ежедневный отчет отдела      | Продаж за день для отдела                     |
| r4.1          | Ежедневный отчет магазина    | Общее продажи за день                         |
| r5.1          | 24 часовой отчет             | Продажи за каждый час в течении дня           |
| r6.1          | Ежедневный анализ отчетов    | Ежедневный отчет, показывающий уровень продаж |
| r7.1          | Отчет продавца               | Отчет продавцов за день                       |
| r8.1          | Отчет расфасовок отдела      | Отчет расфасовок за день для отдела           |
| r3.2          | Месячный отчет отдела        | Отчет расфасовок за месяц для отдела          |
| r4.2          | Месячный отчет магазина      | Общие продажи за месяц                        |
| r5.2          | 24 часовой месячный отчет    | Месячный отчет продаж за каждый час           |
| r8.2          | Отчет расфасовок ОГ          | Месячный отчет расфасовок для общей гр.       |
| r1.4          | Отчет ОГ за полугодие        | Отчет общей группы за полугодие               |
| r2.4          | Отчет PLU за полугодие       | Отчет PLU за полугодие                        |
| r3.4          | Отчет отдела за полугодие    | Отчет отдела за полугодие                     |
| r4.4          | Отчет магазина за полугодие  | Магазина за полугодие                         |
| r5.4          | 24 часовой отчет за полугод. | Продажи за каждый час за полугодие            |
| r6.4          | Анализ отчетов за полугодие  | Анализ отчетов за полугодие                   |
| r4.3          | Суммарный отчет магазина     | Суммарный отчет магазина за день              |

### 9.2. Выбор параметров отчета.

В зависимости от типа отчета, для его распечатки необходимо ввести те или иные параметры. Ниже представлены параметры отчета, а в п.9.3. – схема их применения.

#### Параметры печати.

- **d** = **цена**: Печать стоимости.
- А = КОЛИЧЕСТВО: Печать общего количества.
- **W** = **BEC**: Печать веса.
- Р = ПРИБЫЛЬ: Печать прибыли.

#### Порядок печати.

**DESCEN**: Порядок печати по убыванию. **ASCEN**: Порядок печати по возрастанию.

#### Тип печати.

**TRUNK** : Распечатка общего итога основной группы. **BOUGH** : Распечатка общего итога основной группы и PLU.

#### Ограничение печати.

Предназначена для установки начала и конца печати таких параметров, как номер отдела, номер ocнoвной группы, номер PLU.

#### Тип сортировки.

Тип сортировки может быть установлен для анализа отчета А, В и С рангов.

**DEPT:** Отдел. **MG:** Основная группа (ОГ).

## 9.3. Схема выбора параметров отчета.

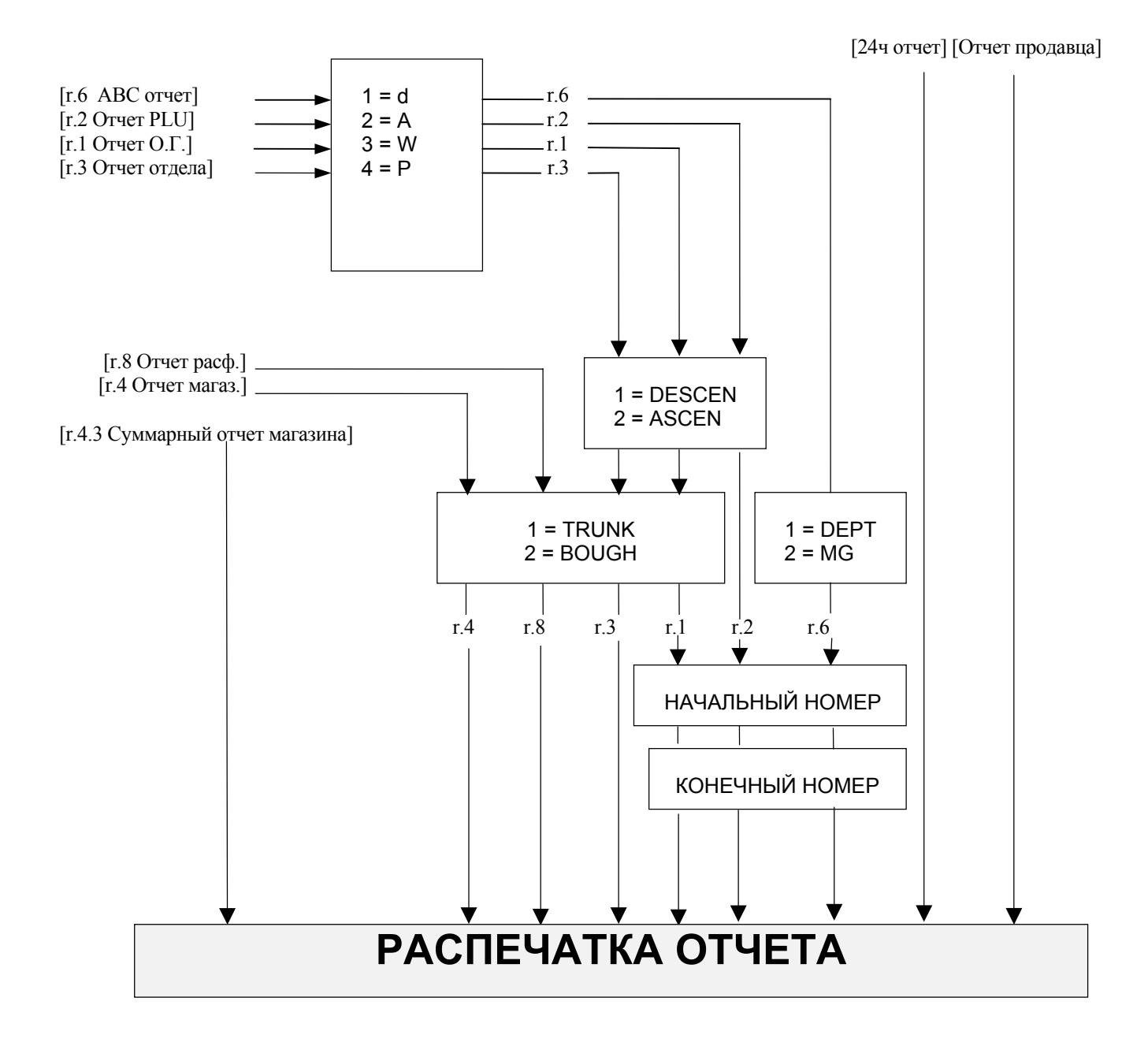

## 9.4. Процедура распечатки отчета.

Для выбора типа отчета существует 2 способа :

- При помощи функциональных клавиш.
- С помощью клавиши [ Х ].

Предварительно установите переключатель «чек-этикетка» на кассете в положение «чек» и вставьте в кассету рулон термобумаги.

| ДЕЙСТВИЯ                                                                                                 | КЛАВИШИ                                        |             | ДИ    | 1СПЛЕЙ        |             |   | инд      | цик.     | ATC      | РЫ |   |
|----------------------------------------------------------------------------------------------------|------------------------------------------------|-------------|-------|---------------|-------------|---|----------|----------|----------|----|---|
|                                                                                                    |                                                | Вес<br>тары | Масса | Цена за<br>кг | Стоимость   | Р | М        | R        | Х        | S  | Z |
| Исходное состояние.                                                                                      |                                                | 0.000       | 0.000 | 0.00          | 0.00        |   | $\nabla$ | $\nabla$ |          |    |   |
| <ol> <li>Войдите в режим<br/>отчета.</li> </ol>                                                          | M RE-<br>ZERO                                  | r.0         | SEL   | rEPort        |             |   |          |          | $\nabla$ |    |   |
| <ol> <li>Выберите тип отчета.</li> <li>Например:</li> <li>ежедневный отчет</li> <li>магазина.</li> </ol> | нажмите X<br>4 раза кл. X<br>или 4 ST<br>Daily | r4.10       | St-dy | ty 1          | 1 - t 2 - b |   |          |          | $\nabla$ |    |   |
| Установите требуемые параметры отчета (см. схему п.9.3).                                                 |                                                |             |       |               |             |   |          |          |          |    |   |
| <ol> <li>Распечатайте отчет<br/>продаж.</li> </ol>                                                       | *                                              | r4.10       | St-dy | ty 1          | 1 - t 2 - b |   |          |          | $\nabla$ |    |   |

#### Процедура выбора и распечатки отчета.

<u>Примечание:</u> При выборе типа отчета клавишей X, происходит переход от одного отчета к другому в соответствии со схемой, приведенной ниже:

| r1.1 | Ежедневный отчет основной гр.  | r5.2 | 24 часовой месячный отчет<br>↓               |
|------|--------------------------------|------|----------------------------------------------|
| r2.1 | Ежедневный отчет PLU<br>↓      | r8.2 | Отчет расфасовок основной группы $\bigvee$   |
| r3.1 | Ежедневный отчет отдела<br>↓   | r1.4 | Отчет основной группы за полугодие $\bigvee$ |
| r4.1 | Ежедневный отчет магазина<br>↓ | r2.4 | Отчет PLU за полугодие<br>↓                  |
| r5.1 | 24 часовой отчет за день<br>↓  | r3.4 | Отчет отдела за полугодие<br>↓               |
| r6.1 | Анализ отчетов                 | r4.4 | Отчет магазина за полугодие<br>↓             |
| r7.1 | Отчет продавца<br>↓            | r5.4 | 24 часовой отчет за полугодие<br>↓           |
| r8.1 | Отчет расфасовок отдела<br>↓   | r6.4 | Анализ отчетов за полугодие<br>↓             |
| r3.2 | Месячный отчет отдела<br>↓     | r4.3 | Суммарный отчет магазина за полугодие        |
| r4.2 | Месячный отчет магазина        |      |                                              |
|      |                                |      |                                              |
|      |                                |      |                                              |

## 9.5. Отчет основной группы.

При помощи данной процедуры распечатывается ежедневный отчет по основной группе (r.1.10) или отчет по основной группе за полугодие (r.1.40).

*Пример*: Ежедневный отчет основной группы.

| ДЕЙСТВИЯ                                                                                         | КЛАВИШИ                    |          | ДИ    | ІСПЛЕЙ     |             | ПРИМЕЧАНИЯ                                                 |
|--------------------------------------------------------------------------------------------------|----------------------------|----------|-------|------------|-------------|------------------------------------------------------------|
|                                                                                                  |                            | Вес тары | Macca | Цена за кг | Стоимость   |                                                            |
| Исходное состояние.                                                                              |                            | 0.000    | 0.000 | 0.00       | 0.00        |                                                            |
| <ol> <li>Войдите в режим<br/>отчета.</li> </ol>                                                  | M RE-<br>ZERO              | r.0      | SEL   | rEPort     |             |                                                            |
| <ol> <li>Выберите тип<br/>отчета. Например:<br/>ежедневный отчет<br/>основной группы.</li> </ol> | X x 1<br>или I MG<br>DAILY | r1.10    | mG-dy | or 1       | d A w P     |                                                            |
| <ol> <li>Выберите раздел<br/>печати. Например:</li> </ol>                                        | 4                          | r1.10    | mG-dy | or 4       | d A w P     | 1 = d (Цена)<br>2 = A (Количество)                         |
| раздел прибыль                                                                                   | *                          | r1.11    | mG-dy | Sr 41      | 1- d 2- A   | 3 = W (Bec)<br>4 = Р (Прибыль)                             |
| <ol> <li>Выберите порядок<br/>печати.</li> </ol>                                                 | 1                          | r1.11    | mG-dy | Sr 41      | 1- d 2- A   | 1 = Descen (убыв.)<br>2 = Ascen (возрос.)                  |
| Например: тип –<br>убывание.                                                                     | *                          | r1.12    | mG-dy | ty 411     | 1 - t 2 - b |                                                            |
| <ol> <li>Выберите тип<br/>печати. Например:</li> </ol>                                           | 1                          | r1.12    | mG-dy | Sr 411     | 1-t 2-b     | $1 = \text{Trunk (O\Gamma)}$<br>2 = Bough<br>(O\Gamma+PLU) |
| тип – Trunk.                                                                                     | *                          | r1.13    | mG-dy | rG 1       | Low         | См. Примечание                                             |
| <ol> <li>Введите начальный<br/>номер отдела.</li> </ol>                                          |                            | r1.13    | mG-dy | rG 1       | Low         |                                                            |
|                                                                                                  | *                          | r1.13    | mG-dy | rG 99      | HiGH        |                                                            |
| <ol> <li>Введите конечный<br/>номер отдела.</li> </ol>                                           | 9 6                        | r1.13    | mG-dy | rG 96      | HiGH        |                                                            |
| <ol> <li>Распечатайте<br/>отчет.</li> </ol>                                                      | *                          | r1.10    | mG-dy | or 1       | d A w P     |                                                            |

<u>Примечание:</u> Если в процедуре 5 будет выбран тип Bough, то в отчете будут напечатаны общие данные продаж основной группы и PLU.

# Образец: Ежедневный отчет Основной группы.

| ~~~~~~~~~~~~~~~~~~~~~~~~~~~~~~~~~~~~~~~                                                                                                    | ~~~~~~                                                | $\sim$        |                                                                                                    |
|----------------------------------------------------------------------------------------------------|-------------------------------------------------------|---------------|----------------------------------------------------------------------------------------------------|
| * MG DAILY REPORT                                                                                                    |                                                       | ¢             | Тип отчета                                                                                                    |
| * SELECT ORDER PROFIT<br>* SORT TYPE DESCENDING<br>* PRINT LIMIT DEPT# 01-96<br>* PRINT TYPE TRUNK PRINT                                                              |                                                       | 介介介介          | Раздел печати<br>Тип сортировки<br>Ограничение печати<br>Тип печати                                                                                                    |
| RCT# XX ECR# 1<br>21.7.94 [MON] 11:00                                                                                                    |                                                       | ŶŶ            | Номер чека, номер ЕСК<br>Дата, день, время                                                                                                    |
| X MODE                                                                                                    |                                                       |               |                                                                                                    |
| MG# XXX ******                                                                                                    | XX.XX%                                                | <b>-</b>      | Общая сумма отдела                                                                                                    |
| SUPPORT RATE[TO DEPT]                                                                                                    | XX.XX%                                                | -             | Доля покупателей на отдел                                                                                                    |
| ACTUAL PRICE<br>PLANNED PRICE<br>CUSTOMER<br>QUANTITY<br>WEIGHT<br>PROFIT<br>LAST ACT DATE<br>DISCOUNT PRICE<br>PRICE/CUSTOMER<br>QUANTITY/CUSTOMER<br>PRICE/OUANTITY | XXXXXXXXX<br>XXXXXXXX<br>XXXXXXXX<br>XXXXXXXX<br>XXXX | 000 000000000 | Фактическая общая цена<br>Запланированная общая цена<br>Число покупателей<br>Общее количество<br>Общий вес<br>Общая прибыль<br>Последняя дата продажи<br>Общая сумма скидок<br>Средняя сумма на покупателя<br>Средняя цена за количество |
|                                                                                                    |                                                       |               |                                                                                                    |

<u>Примечание:</u> Запланированная общая сумма отличается от фактической общей цены тогда, когда используется скидка цен.

## 9.6. Отчет PLU.

Можно распечатать отчет группы PLU, куда входит: ежедневный отчет продаж (r.2.10) или отчет продаж за полугодие (r.2.40).

<u>Пример:</u> Ежедневный отчет PLU.

| ДЕЙСТВИЯ                                                                             | КЛАВИШИ                    |          | ди    | ПРИМЕЧАНИЯ |           |                                           |
|--------------------------------------------------------------------------------------|----------------------------|----------|-------|------------|-----------|-------------------------------------------|
|                                                                                      |                            | Вес тары | Масса | Цена за кг | Стоимость |                                           |
| Исходное<br>состояние.                                                               |                            | 0.000    | 0.000 | 0.00       | 0.00      |                                           |
| <ol> <li>Войдите в режим<br/>отчета.</li> </ol>                                      | M RE-<br>ZERO              | r.0      | SEL   | rEPort     |           |                                           |
| <ol> <li>Выберите тип<br/>отчета. Например:<br/>ежедневный отчет<br/>PLU.</li> </ol> | X x 2<br>или 2PLU<br>DAILY | r2.10    | PU-dy | or 1       | d A w P   |                                           |
| <ol> <li>Выберите раздел<br/>печати. Например:</li> </ol>                            | 1                          | r2.10    | PU-dy | or 1       | d A w P   | 1 = d (Цена)<br>2 = A (Количество)        |
| раздел цены.                                                                         | *                          | r2.11    | PU-dy | Sr 11      | 1- d 2- A | 3 = W (Bec)<br>4 = Р (Прибыль)            |
| <ol> <li>Выберите порядок<br/>печати.</li> </ol>                                     | 1                          | r2.11    | PU-dy | Sr 11      | 1- d 2- A | 1 = Descen (убыв.)<br>2 = Ascen (возрос.) |
| Например: тип –<br>убывание.                                                         | *                          | r2.12    | PU-dy | rG 1       | Low       |                                           |
| <ol> <li>Введите начальный<br/>номер</li> </ol>                                      | 0 0 1                      | r2.12    | PU-dy | rG 001     | Low       |                                           |
| основной группы                                                                      | *                          | r2.13    | PU-dy | rG 999     | HiGH      |                                           |
| <ol> <li>Введите конечный<br/>номер основной<br/>группы</li> </ol>                   | 996                        | r1.13    | PU-dy | rG 996     | HiGH      |                                           |
| 7. Распечатайте отчет.                                                               | *                          | r2.10    | PU-dy | or 1       | d A w P   |                                           |

## Образец: Ежедневный отчет PLU.

| * PLU DAILY REPOR                                             | < Тип отчета                                   |                                                                                      |        |
|---------------------------------------------------------------|------------------------------------------------|--------------------------------------------------------------------------------------|--------|
| * SELECT ORDER AG                                             | CTUAL PRICE                                    | 🛱 Раздел печати                                                                      |        |
| * SORT TYPE DESC                                              | CENDING                                        | 🗧 Тип сортировки                                                                     |        |
| * PRINT LIMIT MG#                                             | 001-996                                        | Ограничение печати                                                                   |        |
| RECEIPT# 66 ECR#                                              | ŧ 1                                            | ⇔ Номер чека, номер ECR                                                              |        |
| 15.11.93 [MON] 15:00                                          | )                                              | 🗢 Дата, день, время                                                                  |        |
| K MODE                                                        |                                                |                                                                                      |        |
| MG# XXX *******                                               |                                                | < Код и название ОГ                                                                  |        |
| PLU# XXXXXX EAN                                               | J# XXXXXXXXXXXX                                | 🗢 Код PLU и данные штри                                                              | к. код |
| *****                                                         |                                                | 🛱 Название товара                                                                    |        |
| ACTUAL DDICE                                                  | XXXXXX.XX                                      | 🗧 Фактическая общая цена                                                             |        |
| ACTUAL PRICE                                                  | VVVVVV VV                                      | 억 Запланированная общая :                                                            | цена   |
| PLANNED PRICE                                                 | ΑΛΛΛΛΛ.ΛΛ                                      | -                                                                                    |        |
| PLANNED PRICE<br>QUANTITY                                     | XXXXXXXXXXX                                    | ⇔ Общее количество                                                                   |        |
| ACTUAL PRICE<br>PLANNED PRICE<br>QUANTITY<br>WEIGHT           | XXXXXXXXX<br>XXXXXXXXX                         | ⇔ Общее количество ⇔ Общий вес                                                       |        |
| ACTUAL PRICE<br>PLANNED PRICE<br>QUANTITY<br>WEIGHT<br>PROFIT | XXXXXXXX<br>XXXXXXXX<br>XXXXXXXXX<br>XXXXXXXXX | <ul> <li>⇔ Общее количество</li> <li>⇔ Общий вес</li> <li>⇔ Общая прибыль</li> </ul> |        |

### 9.7. Отчет отдела.

Данная функция позволяет распечатать: ежедневный отчет отдела (r.3.10), отчеты по продажам отдела за месяц (r.3.20) или за полугодие (r.3.40).

| ДЕЙСТВИЯ                                                                    | КЛАВИШИ           |          | ДІ    | ИСПЛЕЙ     |             | ПРИМЕЧАНИЯ                                              |
|-----------------------------------------------------------------------------|-------------------|----------|-------|------------|-------------|---------------------------------------------------------|
|                                                                             |                   | Вес тары | Масса | Цена за кг | Стоимость   |                                                         |
| Исходное состояние.                                                         |                   | 0.000    | 0.000 | 0.00       | 0.00        |                                                         |
| <ol> <li>Войдите в режим<br/>отчета.</li> </ol>                             | M RE-<br>ZERO     | r.0      | SEL   | rEPort     |             |                                                         |
| <ol> <li>Выберите тип отчета.<br/>Например:<br/>ежедневный отчет</li> </ol> | Х Три раза        | r3.10    | dP-dy | or 1       | d A w P     |                                                         |
| отдела.                                                                     | или 3 DP<br>DAILY |          |       |            |             |                                                         |
| <ol> <li>Выберите раздел<br/>печати. Например:</li> </ol>                   | 3                 | r3.10    | dP-dy | or 3       | d A w P     | 1 = d (Цена)<br>2 = A (Количество)                      |
| раздел веса (3).                                                            | *                 | r3.11    | dP-dy | Sr 31      | 1- d 2- A   | 3 = W (Bec)<br>4 = Р (Прибыль)                          |
| <ol> <li>Выберите тип<br/>сортировки. Например:</li> </ol>                  | 1                 | r3.11    | dP-dy | Sr 31      | 1- d 2- A   | 1 = Descen (убыв.)<br>2 = Ascen (возрос.)               |
| по убыванию.                                                                | *                 | r3.12    | dP-dy | ty 311     | 1 - t 2 - b |                                                         |
| 5. Выберите тип печати.<br>Например,Trunk.                                  | 1                 | r3.12    | dP-dy | Sr 311     | 1-t 2-b     | $1 = \text{Trunk (O\Gamma)}$<br>2 = Bough (O\Gamma+PLU) |
| 6. Распечатайте отчет.                                                      | *                 | r3.10    | dP-dy | or 1       | d A w P     |                                                         |

<u>Пример</u>: Еже<u>дневный отчет отдела.</u>

<u>Примечание:</u> Если в процедуре 5 будет выбран тип Bough, то на чеке будут напечатаны общие данные продаж основной группы и PLU.

## Образец: Ежедневный отчет отдела.

| ~~~~~~~~~~~~~~~~~~~~~~~~~~~~~~~~~~~~~~~ | $\sim$    | $\wedge$ | 1                                                     |
|-----------------------------------------|-----------|----------|-------------------------------------------------------|
| * DEPT DAILY REPORT                     |           | ¢        | Тип отчета                                            |
| * SELECT ORDER WEIGHT                   |           | ¢        | Раздел печати                                         |
| * SORT TYPE DESCENDING                  |           | ¢        | Тип сортировки                                        |
| * PRINT LIMIT DEPT# 01-99               |           | ⇐        | Ограничение печати                                    |
| * PRINT TYPE TRUNK PRINT                |           | ¢        | Тип печати                                            |
| RCT# XX ECR# 1                          |           | ¢        | Номер чека, номер ECR                                 |
| 21.7.94 [MON] 11:00                     |           | ¢        | Дата, день, время                                     |
| X MODE                                  |           |          |                                                       |
| DEPT # XXX *******                      | XX.XX%    | ¢        | Доля в объеме продаж всего магазина                   |
| SUPPORT RATE                            | XX.XX%    | ¢        | Доля покупателей на отдел от общего числа покупателей |
| ACTUAL PRICE                            | XXXXXX.XX | ¢        | Фактическая общая сумма                               |
| PLANNED PRICE                           | XXXXXX.XX |          | ⇔ Запланированная общая цена                          |
| CUSTOMER                                | XXXXXXXX  |          | ⇔ Число покупателей                                   |
| QUANTITY                                | XXXXXXXX  |          | ⇔ Общее количество                                    |
| WEIGHT                                  | XXXXX.XXX |          | ⇔ Общий вес                                           |
| PROFIT                                  | XXXXXX.XX | ¢        | Общая прибыль                                         |
| LAST ACT DATE                           | XX.XX.XX  | ¢        | Последняя дата продажи                                |
| DISCOUNT PRICE                          | XXXXXX.XX | ¢        | Общая сумма скидок                                    |
| NO. OF REFUND ITEM                      | XXX       |          |                                                       |
| REFUND PRICE                            | XXXXXX.XX |          |                                                       |
| PRICE/CUSTOMER                          | XXXXXX.XX | ¢        | Средняя сумма на покупателя                           |
| QUANTITY/CUSTOMER                       | XXXXXXXX  | ¢        | Среднее количество на покупателя                      |
| PRICE/QUANTITY                          | XXXXXX.XX | ¢        | Средняя цена за количество                            |
| MG# XXX ******                          | XX.XX%    | _        |                                                       |

#### 9.8. Отчет магазина.

Данная функция позволяет распечатать: отчет магазина ежедневных продаж (г.4.10), за месяц (г.4.20) или за полугодие (г.4.40).

Пример: Ежедневный отчет магазина.

| ДЕЙСТВИЯ                                                                                  | КЛАВИШИ                                 |          | ДІ    | ПРИМЕЧАНИЯ |            |                                                         |
|-------------------------------------------------------------------------------------------|-----------------------------------------|----------|-------|------------|------------|---------------------------------------------------------|
|                                                                                           |                                         | Вес тары | Масса | Цена за кг | Стоимость  |                                                         |
| Исходное состояние.                                                                       |                                         | 0.000    | 0.000 | 0.00       | 0.00       |                                                         |
| <ol> <li>Войдите в режим<br/>отчета.</li> </ol>                                           | M RE-ZER                                | r.0      | SEL   | rEPort     |            |                                                         |
| <ol> <li>Выберите тип отчета.<br/>Например:<br/>ежедневный отчет<br/>магазина.</li> </ol> | X     4 раза       или     4st<br>DAILY | r4.10    | St-dy | ty 1       | 1 - t 2 -b |                                                         |
| 3. Выберите тип печати.<br>Например, Trunk.                                               | (1)                                     | r3.12    | ST-dy | ty 1       | 1-t 2-b    | $1 = \text{Trunk (O\Gamma)}$<br>2 = Bough (O\Gamma+PLU) |
| 4. Распечатайте отчет.                                                                    | *                                       | r3.10    | ST-dy | ty 1       | 1 - t 2 -b |                                                         |

Примечание: Если в процедуре 3 будет выбран тип Bough, то на чеке будут напечатаны общие данные продаж основной группы и PLU.

Образец: Ежедневный отчет магазина.

| MG# XXX ******           | XX.XX%                 |   |                                                        |
|--------------------------|------------------------|---|--------------------------------------------------------|
| VAT TAX                  | XXXXXX.XX              | < | Общая сумма с внутренним<br>налогом                    |
| ADD TAX                  | XXXXXXXX               | ¢ | Общая сумма без налога                                 |
| REFUND PRICE             | XXXXXX.XX              |   |                                                        |
| NO. OF REFUND ITEM       | XXXXXXXX               |   |                                                        |
| DISCOUNT PRICE           | XXXXXX.XX              | ¢ | Общая сумма скидок                                     |
| PRICE/QUANTITY           | XXXXXX.XX              | ¢ | Средняя цена за количество                             |
| QUANTITY/CUSTOMER        | XXXXXXXX               | ¢ | Среднее количество на покупателя                       |
| PRICE/CUSTOMER           | XXXXXX.XX              | ¢ | Средняя сумма на покупателя                            |
| PROFIT                   | XXXXXX.XX              | ¢ | Общая прибыль                                          |
| WEIGHT                   | XXXXX.XXX              |   | ⇔ Общий вес                                            |
| OUANTITY                 | XXXXXXXXX              |   | ⇔ Общее количество                                     |
| CUSTOMER                 | XXXXXXXXX              |   | ⇔ Число покупателей                                    |
| ACTUAL PRICE             | XXXXXX.XX<br>XXXXXX XX | ¢ | Фактическая общая сумма<br>⇔ Запланированная общая цен |
| X MODE                   |                        |   |                                                        |
| 21.7.94 [MON] 11:00      |                        | ¢ | • Дата, день, время                                    |
| RCT# XX ECR# 1           |                        | ¢ | Номер чека, номер ECR                                  |
| * PRINT TYPE TRUNK PRINT |                        | ¢ | • Тип печати                                           |
| * STORE DAILY REPORT     |                        | ¢ | Тип отчета                                             |
|                          |                        |   |                                                        |

## 9.9. Суммарный отчет магазина.

| ДЕЙСТВИЯ                                        | КЛАВИШИ            |          | ДІ    | ПРИМЕЧАНИЯ |           |  |
|-------------------------------------------------|--------------------|----------|-------|------------|-----------|--|
|                                                 |                    | Вес тары | Macca | Цена за кг | Стоимость |  |
| Исходное<br>состояние.                          |                    | 0.000    | 0.000 | 0.00       | 0.00      |  |
| <ol> <li>Войдите в режим<br/>отчета.</li> </ol> | M RE-<br>ZERO      | r.0      | SEL   | rEPort     |           |  |
| <ol> <li>Выберите тип<br/>отчета.</li> </ol>    | Х 18 раз           | r4.30    | St    | SUmmrd     | rEPort    |  |
|                                                 | ИЛИ 28 ST<br>TOTAL |          |       |            |           |  |
| 3. Распечатайте отчет.                          | *                  | r4.30    | St    | SUmmrd     | rEPort    |  |

| * STORE SUMMARIZED DA                                                                       | $\Diamond$                                       | Тип отчета                                 |                                                                                                    |
|---------------------------------------------------------------------------------------------|--------------------------------------------------|--------------------------------------------|----------------------------------------------------------------------------------------------------|
| RCT# XX ECR# 1<br>21.7.94 [MON] 11:00                                                       | Υ<br>Ψ                                           | Номер чека, номер ECR<br>Дата, день, время |                                                                                                    |
| X MODE                                                                                      |                                                  |                                            |                                                                                                    |
| MANUAL MODE SUMMARY                                                                         |                                                  | ¢                                          | Итоги по ручному режиму                                                                                                    |
| ACTUAL PRICE<br>PLANNED PRICE<br>CUSTOMER<br>QUANTITY<br>WEIGHT<br>PROFIT                   | XXXXXXXXXX<br>XXXXXXXXXX<br>XXXXXXXXX<br>XXXXXXX | ĥ                                          | Фактическая общая сумма продаж<br>⇔ Запланированная общая сумм<br>⇔ Число покупателей<br>⇔ Общее количество<br>⇔ Общий вес<br>Общая прибыль                                    |
| PREPACK MODE SUMMARY                                                                        |                                                  | Ŷ                                          | Итоги по режиму расфасовки                                                                                                    |
| ACTUAL PRICE<br>PLANNED PRICE<br>QUANTITY<br>WEIGHT<br>PROFIT                               | XXXXXXXXXX<br>XXXXXXXXXX<br>XXXXXXXXX<br>XXXXXXX | ት ት ት ት ት                                  | Фактическая общая сумма<br>Запланированная общая сумма<br>Общее количество<br>Общий вес<br>Общая прибыль                                                                       |
| <u>GRAND TOTAL SUMMARY</u><br>ACTUAL PRICE<br>PLANNED PRICE<br>QUANTITY<br>WEIGHT<br>PROFIT | XXXXXXXXXX<br>XXXXXXXXXX<br>XXXXXXXXX<br>XXXXXXX | $\uparrow$                                 | <ul> <li>Общий итог</li> <li>Фактическая общая сумма</li> <li>⇔ Запланированная общая сумма</li> <li>⇔ Общее количество</li> <li>⇔ Общий вес</li> <li>Общая прибыль</li> </ul> |

Образец : Ежедневный суммарный отчет магазина.

## 9.10. Отчет по магазину за 24 часа.

Данная функция позволяет распечатать: отчет по каждому часу (в течении суток) ежедневных продаж (г.5.1), продаж за месяц (г.5.2) или за полугодие (г.5.4).

<u>Пример</u>: 24 часовой ежедневный отчет.

| ДЕЙСТВИЯ                                        | КЛАВИШИ                                         |          | ди    | ПРИМЕЧАНИЯ. |           |  |
|-------------------------------------------------|-------------------------------------------------|----------|-------|-------------|-----------|--|
|                                                 |                                                 | Вес тары | Macca | Цена за кг  | Стоимость |  |
| Исходное сост.                                  |                                                 | 0.000    | 0.000 | 0.00        | 0.00      |  |
| <ol> <li>Войдите в режим<br/>отчета.</li> </ol> | M RE-ZERO                                       | r.0      | SEL   | rEPort      |           |  |
| <ol> <li>Выберите тип<br/>отчета.</li> </ol>    | Х <sub>х 5</sub><br>или <sup>24H</sup><br>DAILY | r5.10    | 24-dy | rEPort      |           |  |
| 3. Распечатайте отчет.                          | *                                               | r5.10    | 24-dy | rEPort      |           |  |

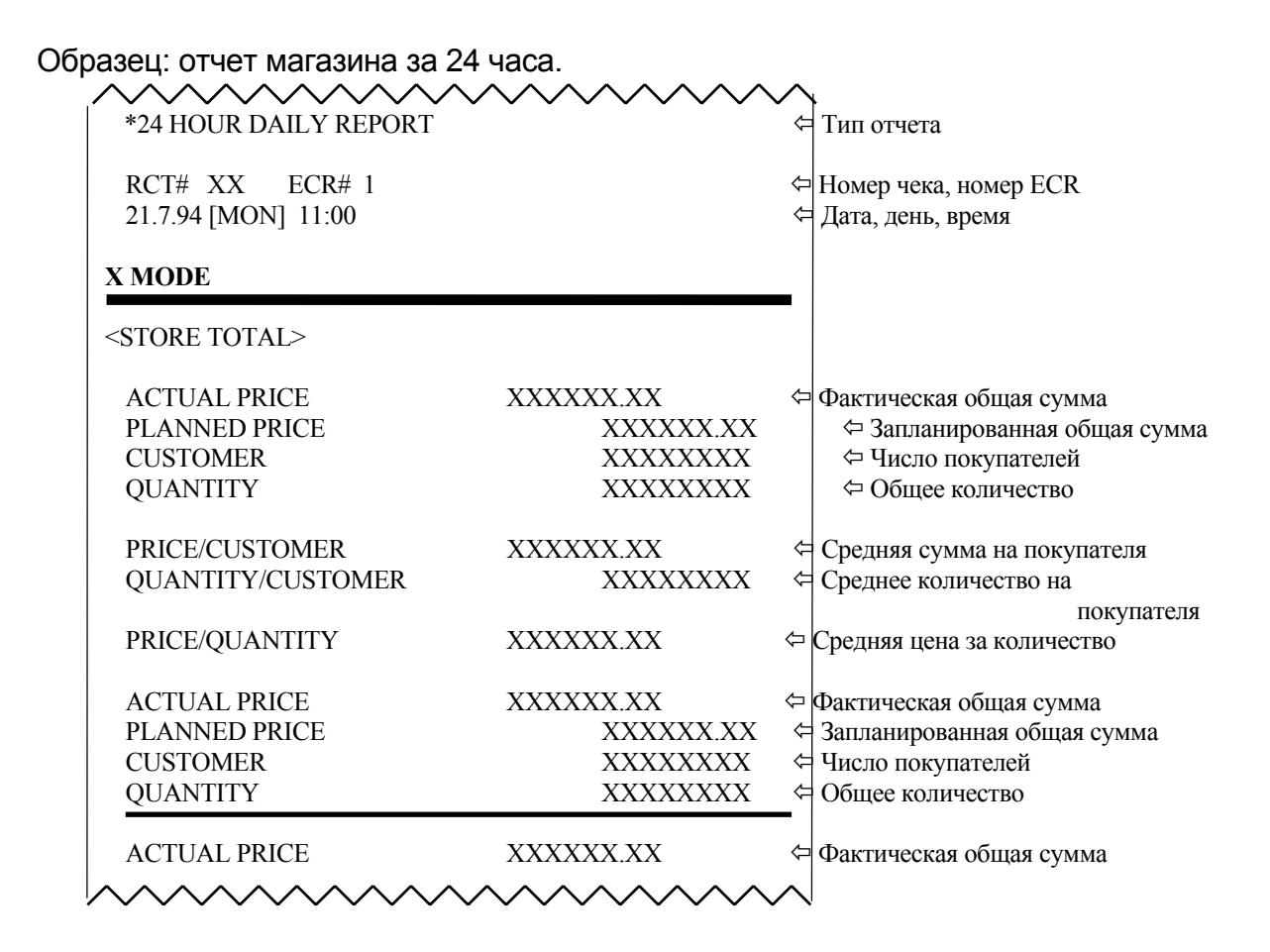

### 9.11. Аналитический отчет АВС.

Отчет анализа ABC используется для того, чтобы проверить ситуацию продаж каждой основной группы или PLU. Распечатка общей суммы продаж будет в порядке убывания для ABC рангов. Общая распечатка по убыванию разделена на три ранга: А, В, и С.

(1). Ранг А включает общие накопления основных групп или PLU, меньшие 75%.

(2). Ранг В включает общие накопления основных групп или PLU между 75-95%.

(3). Ранг С включает общие накопления основных групп или PLU между 95-100%.

*Пример*: Ежедневный анализ отчетов АВС.

| ДЕЙСТВИЯ                                                  | КЛАВИШИ                     |          | ДИ    | ПРИМЕЧАНИЯ |           |                                            |
|-----------------------------------------------------------|-----------------------------|----------|-------|------------|-----------|--------------------------------------------|
|                                                           |                             | Вес тары | Macca | Цена за кг | Стоимость |                                            |
| Исходное сост.                                            |                             | 0.000    | 0.000 | 0.00       | 0.00      |                                            |
| <ol> <li>Войдите в режим<br/>отчета.</li> </ol>           | M RE-<br>ZER                | r.0      | SEL   | rEPort     |           |                                            |
| <ol> <li>Выберите тип<br/>отчета.</li> </ol>              | X 6 раз<br>или ABC<br>DAILY | r6.10    | Ab-dy | or 1       | d A w P   |                                            |
| <ol> <li>Выберите раздел<br/>печати. Например:</li> </ol> | 3                           | r6.10    | Ab-dy | or 1       | d A w P   | 1 = d (Цена)<br>2 = A (Кол-во)             |
| раздел цены (1)                                           | *                           | r6.11    | Ab-dy | Ct 1       | 1- d 2- M | 3 = W (Bec)<br>4 = Р (Прибыль)             |
| <ol> <li>Выберите порядок<br/>печати.</li> </ol>          | 1                           | r6.11    | Ab-dy | Ct 11      | 1- d 2- M | 1= Descen (убыван.)<br>2= Ascen (возраст.) |
|                                                           | *                           |          |       |            |           |                                            |

| Например: по           |                                             | r6.12 | Ab-dy | 001  | Low     |  |
|------------------------|---------------------------------------------|-------|-------|------|---------|--|
| убыванию.              |                                             |       |       |      |         |  |
| 5. Введите начальный   | $\bigcirc$ $\bigcirc$ $\bigcirc$ $\bigcirc$ | r6.12 | Ab-   | 001  | Low     |  |
| номер отдела.          |                                             |       | dy    |      |         |  |
|                        | *                                           | r6.13 | Ab-dy | 099  | HiGh    |  |
| 6. Введите конечный    |                                             | r6.13 | Ab-dy | 099  | HiGh    |  |
| номер отдела.          | 9 9                                         |       | 2     |      |         |  |
| 7. Распечатайте отчет. | *                                           | r6.10 | Ab-dy | or 1 | d A w P |  |
|                        |                                             |       |       |      |         |  |

Пример: Ежедневный анализ отчетов АВС.

| * SELECT ORDER ACTUAL PR                | RICE                         | ∉      | Раздел печати           |
|-----------------------------------------|------------------------------|--------|-------------------------|
| * SELECT CAT MG                         | del                          | Д      | Порядок печати          |
| * PRINT LIMIT CODE#001-099              |                              | Ā      | Ограничение печати      |
|                                         |                              | T      | orpann tenne ne tarn    |
| RECEIPT# XX ECR# 123456                 |                              | ∉      | Номер чека, номер ECR   |
| 15.11.93 [MON] 15:00                    |                              | ∉      | Дата, день, время       |
| A RANK                                  |                              | -      |                         |
|                                         | 59.47% 59.47%                | ∉      | Часть и накопленная час |
| PLU# 001                                |                              | 4      | Номер и название PLU    |
|                                         | XXXXXXXXX XXX                |        | æ r                     |
| ACTUAL PRICE                            | XXXXXX,XX<br>16 910/ 76 290/ | $\neg$ | Фактическая оощая сумм  |
| DI 11# 002                              | 10.8170 /0.2870              |        | Hoven и церрацие DI I   |
| *********                               |                              | ۲.     | помер и название г со   |
| ACTUAL PRICE                            | XXXXXX.XX                    |        |                         |
| BRANK                                   |                              | -      |                         |
|                                         | 6.72% 83.01%                 |        |                         |
| PLU# 003                                |                              |        |                         |
|                                         | 373737373737 3737            |        |                         |
| PRICE                                   | XXXXXXX.XX<br>9.920/ 01.940/ |        |                         |
| PLT# 004                                | 8.83% 91.84%                 |        |                         |
| 7 & & & & & & & & & & & & & & & & & & & |                              |        |                         |
| PRICE                                   | XXXXXX.XX                    |        |                         |
|                                         | 3.15% 94.99%                 |        |                         |
| PLU# 005                                |                              |        |                         |
| 2&&&&&&                                 |                              |        |                         |
| PRICE                                   |                              |        |                         |
| BLL1# 006                               | 1./4% 96./4%                 |        |                         |
| 7 & & & & & & & & & & & & & & & & & & & |                              |        |                         |
| PRICE                                   | XXXXXX XX                    |        |                         |
| C RANK                                  |                              | _      |                         |
|                                         | 1.40% 98.15%                 |        |                         |
| PLU# 007                                |                              |        |                         |
|                                         | 373737373737 3737            |        |                         |
| PRICE                                   | XXXXXXX.XX<br>1 500/ 00 650/ |        |                         |
| PLT# 008                                | 1.30% 99.03%                 |        |                         |
|                                         |                              |        |                         |
| PRICE                                   | XXXXXX.XX                    |        |                         |
| (                                       | 0.35% 100.00%                |        |                         |
| PLU# 009                                |                              |        |                         |
|                                         | •••••••••••••••              |        |                         |
| PRICE                                   | XXXXXX.XX                    |        |                         |

# 9.12. Отчет продавца.

<u>Пример</u>: Отчет продавца.

| ДЕЙСТВИЯ                                        | КЛАВИШИ      |          | ДИ    | ПРИМЕЧАНИЯ. |           |  |
|-------------------------------------------------|--------------|----------|-------|-------------|-----------|--|
|                                                 |              | Вес тары | Macca | Цена за кг  | Стоимость |  |
| Исходное<br>состояние.                          |              | 0.000    | 0.000 | 0.00        | 0.00      |  |
| <ol> <li>Войдите в режим<br/>отчета.</li> </ol> | M RE-ZERO    | r.0      | SEL   | rEPort      |           |  |
| <ol> <li>Выберите тип<br/>отчета.</li> </ol>    | X x 7        | r7.10    | CLErk | rEPort      |           |  |
|                                                 | или<br>CLERK |          |       |             |           |  |
| 3. Распечатайте отчет.                          | *            | r7.10    | CLErk | rEPort      |           |  |

Пример отчета продавца

| * CLERK REPORT                                                                    |                                                      | ⇐ Тип отчета                                                                                                    |
|-----------------------------------------------------------------------------------|------------------------------------------------------|----------------------------------------------------------------------------------------------------|
| RCT# XX ECR# 123456<br>15.11.93 (FRI) 15:00<br>X MODE                             |                                                      | ⇐ Номер чека, номер ЕСR<br>⇐ Дата, день, время                                                                                                    |
| <clerk# 9995=""> Potapov M.</clerk#>                                              |                                                      | 🗲 Номер продавца, имя продавца                                                                                                    |
| ACTUAL PRICE<br>PLANNED PRICE<br>CUSTOMER<br>QUANTITY<br>WEIGHT<br>PRICE/CUSTOMER | XXXXXXXX<br>XXXXXXXX<br>XXXXXXXX<br>XXXXXXXX<br>XXXX | <ul> <li>Фактическая общая сумма</li> <li>Запланированная общая цена</li> <li>Число покупателей</li> <li>Общее количество</li> <li>Общее количество</li> <li>Средняя сумма на покупате</li> </ul> |
| PRICE/QUANTITY                                                                    | XXXXXXXX<br>XXXXXXXXXX                               | ⊂Среднее количество на покуп. Средняя цена за количество                                                                                                    |
| <clerk# 9996=""> Kichigin S.</clerk#>                                             |                                                      |                                                                                                    |

## 9.13. Ежедневный отчет расфасовки.

Данная функция позволяет распечатать ежедневный отчет расфасовок: отдела (8.1) или основной группы (8.2).

Пример: Ежедневный отчет расфасовки отдела.

| ДЕЙСТВИЯ                                                | КЛАВИШИ       |          | ПРИМЕЧАНИЯ |            |            |                                                            |
|---------------------------------------------------------|---------------|----------|------------|------------|------------|------------------------------------------------------------|
|                                                         |               | Вес тары | Macca      | Цена за кг | Стоимость  |                                                            |
| Исходное<br>состояние.                                  |               | 0.000    | 0.000      | 0.00       | 0.00       |                                                            |
| <ol> <li>Войдите в режим<br/>отчета.</li> </ol>         | M RE-<br>ZERO | r.0      | SEL        | rEPort     |            |                                                            |
| <ol> <li>Выберите тип<br/>отчета.</li> </ol>            | Х 8 раз       | r8.10    | PP-dp      | ty 1       | 1 - t 2 -b |                                                            |
|                                                         | ИЛИ<br>DP     |          |            |            |            |                                                            |
| <ol> <li>Выберите тип<br/>печати.</li> </ol>            |               | r8.10    | PP-dp      | ty 1       | 1-t 2-b    | $1 = \text{Trunk} (O\Gamma)$<br>2 = Bough<br>(O\Gamma+PLU) |
|                                                         | *             | r8.11    | PP-dp      | 1          | Low        |                                                            |
| <ol> <li>Введите начальный<br/>номер отдела.</li> </ol> | 1             | r8.11    | PP-dp      | 1          | Low        |                                                            |
|                                                         | *             | r8.12    | PP-dp      | 99         | HiGh       |                                                            |
| <ol> <li>Введите конечный<br/>номер отдела.</li> </ol>  | 99            | r8.12    | PP-dp      | 99         | HiGh       |                                                            |
| 6. Распечатайте отчет.                                  |               | r8.10    | PP-dp      | ty 1       | 1 - t 2 -b |                                                            |

Пример : Ежедневный отчет расфасовки.

| XX.XX%                    | Доля отдела по отношению ко                                                                                                    |  |  |
|---------------------------|----------------------------------------------------------------------------------------------------|--|--|
| XXXXXX.XX                 | Средняя цена за вес                                                                                                    |  |  |
| XXXXXX.XX                 | Средняя цена за количество                                                                                                    |  |  |
| XXXX.XX                   | < Общая прибыль                                                                                                    |  |  |
| XXXX.XX                   | 🛱 Общий вес                                                                                                    |  |  |
| XXXX.XX                   | 🛱 Общее количество                                                                                                    |  |  |
| XXXX.XX                   | 付 Запланированная общая цена                                                                                                    |  |  |
| XXXX.XX                   | 🛱 Общая сумма                                                                                                    |  |  |
|                           | ко всем отделам                                                                                                    |  |  |
| XX.XX%                    | Доля отдела по отношению                                                                                                    |  |  |
|                           |                                                                                                    |  |  |
|                           | < Дата, день, время                                                                                                    |  |  |
|                           | 🖨 Номер чека, номер ECR                                                                                                    |  |  |
| RINT                      | 🛱 Тип печати                                                                                                    |  |  |
| * PRINT LIMIT DEPT# XX-XX |                                                                                                    |  |  |
|                           | 🗢 Тип раздела                                                                                                    |  |  |
|                           | 🗧 Тип отчета                                                                                                    |  |  |
|                           | XX-XX<br>XX-XX%<br>XX.XX%<br>XX.XX%<br>XXXX.XX<br>XXXX.XXX<br>XXXX.XXX<br>XXXXX.XX |  |  |

### ГЛАВА 10. Очистка данных в памяти весов.

### 10.1. Очистка данных дневных продаж.

Представленная ниже процедура позволяет удалить данные продаж за день.

| ДЕЙСТВИЯ                                                                     | КЛАВИШИ              | ДИСПЛЕЙ  |       |            | ПРИМЕЧАНИЯ  |                                      |
|------------------------------------------------------------------------------|----------------------|----------|-------|------------|-------------|--------------------------------------|
|                                                                              |                      | Вес тары | Масса | Цена за кг | Стоимость   |                                      |
| Исходное сост.                                                               |                      | 0.000    | 0.000 | 0.00       | 0.00        |                                      |
| <ol> <li>Войдите в режим<br/>очистки данных<br/>продаж.</li> </ol>           | M RE-<br>ZERO<br>M M | z1.      | dAiLy | 0          | CLr         |                                      |
| <ol> <li>Войдите в режим<br/>удаления данных<br/>продаж за день</li> </ol>   | *                    |          | dAiLy | CLEAr      | y - C n – t | См.<br>Примечание 1                  |
| <ol> <li>Удалите<br/>ежедневные<br/>данные.<br/>См. Примечание 2.</li> </ol> | С                    | z1.      | dAiLy | wAit<br>0  | CLr         | С для<br>удаления<br>Т для<br>отмены |

<u>Примечание 1:</u> Вы можете выбрать любой тип продажи, нажимая клавишу [ X ]. Обработка данных - Ежедневные данные → Ежемесячные данные → Данные за полугодие → Все данные.

<u>Примечание 2</u>: Ежедневный итоговый отчет магазина может быть напечатан, если в SPEC65 установлен в 1.

### 10.2. Удаление файлов данных.

Эта операция очищает программируемые файлы типа: файл PLU, файл формата этикетки, файл названия магазина, файл ингредиента и т.д. Ниже перечислены файлы, которые можно очистить функцией «удаление файла».

| Параметр в Z режиме | Удаляемые файлы                                                                                                    |
|---------------------|----------------------------------------------------------------------------------------------------|
| Группа PLU.         | Файл PLU / Файл ОГ / Файл отдела / Файл налога / Файл сообщения                                                                                                |
| Группа формата.     | Файл свободного формата                                                                                                    |
| Другие группы.      | Файл назначения клавиш / Файл названия магазина / Файл рекламы<br>/ Файл продавца / Файл спец. сообщения / Файл ингредиента /<br>Текстовый файл / Файл эмблемы |
| Все файлы.          | Все выше перечисленные файлы                                                                                                    |

| ДЕЙСТВИЯ                                                                                       | КЛАВИШИ             | ДИСПЛЕЙ  |       |            | ПРИМЕЧАНИЯ. |                  |
|------------------------------------------------------------------------------------------------|---------------------|----------|-------|------------|-------------|------------------|
|                                                                                                |                     | Вес тары | Масса | Цена за кг | Стоимость   |                  |
| Исходное<br>состояние.                                                                         | M RE-<br>ZER        | 0.000    | 0.000 | 0.00       | 0.00        |                  |
| <ol> <li>Войдите в режим<br/>отчета.</li> </ol>                                                | MM                  | z1.      | dAiLy | 0          | CLr         |                  |
| <ol> <li>Введите номер<br/>пароля.</li> </ol>                                                  | 99                  | z1.      | dAiLy | 9999       | CLr         |                  |
|                                                                                                | 9 9                 |          |       |            |             |                  |
| <ol> <li>Войдите в режим<br/>удаления файла.</li> </ol>                                        | RE-<br>ZERO C       | z1.      | CLr   | PLU        | FiLE        | См. Примечание 1 |
| <ol> <li>Выберите файл<br/>группы для<br/>удаления<br/>Например: другие<br/>группы.</li> </ol> | 7<br><< или 8<br>>> | z1.      | CLr   | oth        | FiLE        | См. Примечание 2 |
| <ol> <li>Войдите в режим<br/>удаления других<br/>групп.</li> </ol>                             | *                   | z1.      | CLr   | oth        | y - C n - t |                  |
| <ol> <li>Удалите данные<br/>этой группы.</li> </ol>                                            | C                   | z1.      | dAiLy | 0          | CLr         | С для удаления   |
|                                                                                                |                     |          |       |            |             | Т для отмены     |

<u>Примечание 1:</u> Нажмите клавишу С, удерживая клавишу .

<u>Примечание 2</u>: Обратитесь к следующей циклической схеме выбора группы для удаления.

файл PLU ↔ файл формата ↔ другие файлы ↔ все файлы